# nationalgrid

# Prequalification Application User Support Guide

Guidance document for Capacity Market participants

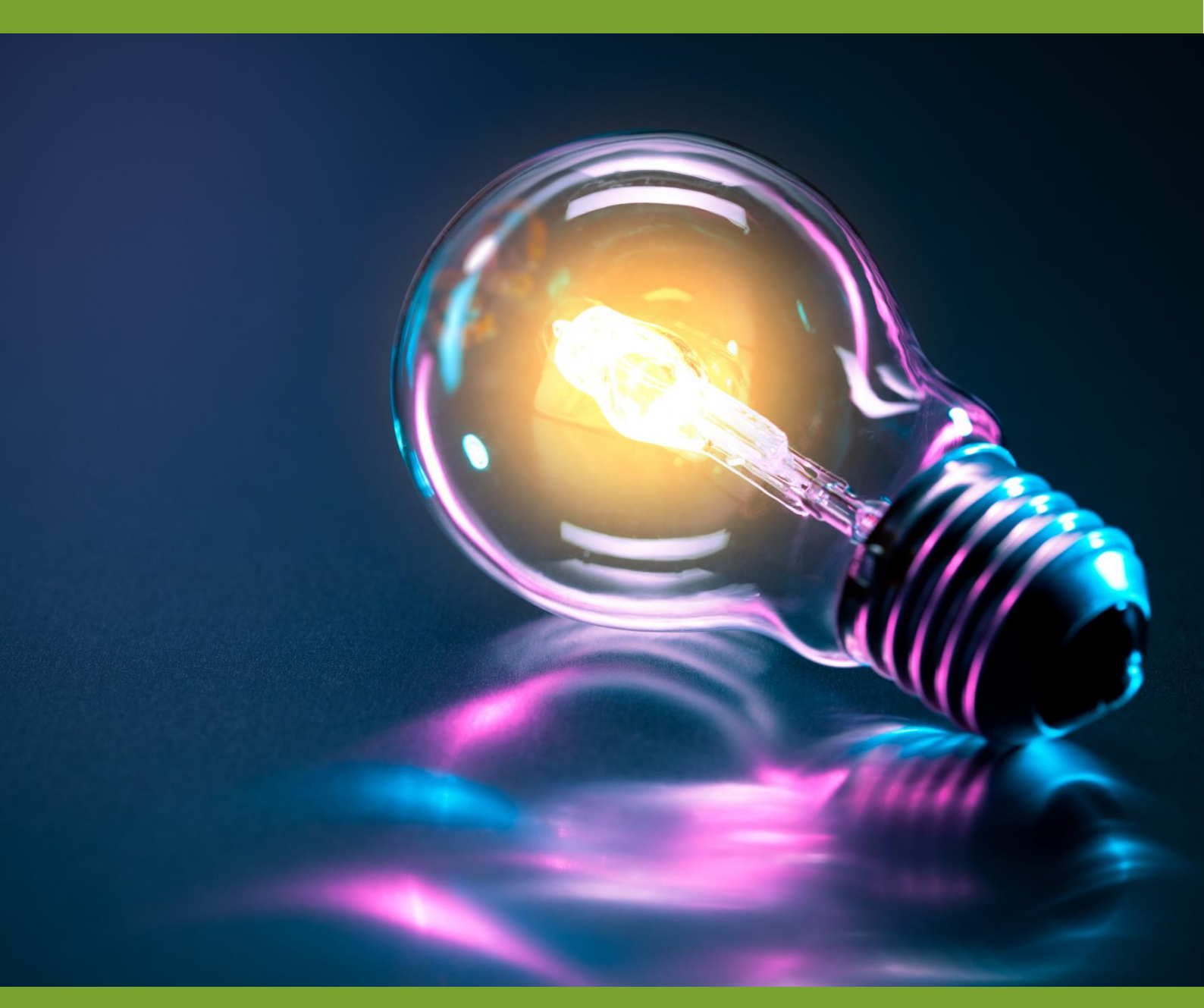

Capacity Market Prequalification Application User Support Guide

10 August 2015

# Table of Contents

| 1 Introduction                                        | 3  |
|-------------------------------------------------------|----|
| 2 Creating a CMU                                      | 4  |
| 2.1 Existing Generating CMU                           | 5  |
| 2.2 Existing Interconnector CMU                       | 11 |
| 2.3 New Build Generating CMU                          | 16 |
| 2.4 A New Build Interconnector CMU                    | 25 |
| 2.5 Refurbishing Generating CMU                       |    |
| 2.6 Refurbishing Interconnector CMU                   |    |
| 2.7 Proven DSR                                        |    |
| 2.8 Unproven DSR                                      | 50 |
| 3 Prequalification Applications                       | 53 |
| 3.1 Preliminary Information for Applications          | 53 |
| 3.2 Creating an Application                           | 54 |
| 3.3 Application for an Existing Generating CMU        | 56 |
| 3.4 Application for an Existing Interconnector CMU    | 61 |
| 3.5 Application for a New Build Generating CMU        | 66 |
| 3.6 Application for an New Build Interconnector CMU   | 70 |
| 3.7 Application for an Refurbishing Generating CMU    | 74 |
| 3.8 Application for a Refurbishing Interconnector CMU |    |
| 3.9 Application for a Proven DSR CMU                  |    |
| 3.10 Application for an Unproven DSR CMU              |    |
| 3.11 Applications – General Information               | 91 |
| 4 Opt-out Notifications for an Auction                | 94 |
| 5 Further Information / Questions                     | 96 |

### 1 Introduction

This document is designed to

- (a) give potential Capacity Market Applicants a detailed overview of how to complete a Prequalification Application for a Capacity Market Unit for a Capacity Market Auction
- (b) give persons intending to submit an Opt-Out Notification for a Capacity Market Unit for a Capacity Market Auction a detailed overview of how to do so

in each case using the system provided by the Delivery Body for this purpose.

The system may be found online at www.emrdeliverybody.com.

Please note that prior to submitting either a Prequalification Application or an Opt-Out Notification the company will need to be registered with the Delivery Body and have usernames and authentication credentials issued. Information on how to complete this process is also available at <a href="https://www.emrdeliverybody.com">www.emrdeliverybody.com</a>.

The design of the system is such that information that is to be "fixed" regarding the company that will be the Applicant and the generating units, interconnector or demand side response units forming the Capacity Market Units will be defined within the system first. This information, once established can then be imported into the Applications repeatedly and as required as Applications are created for auctions.

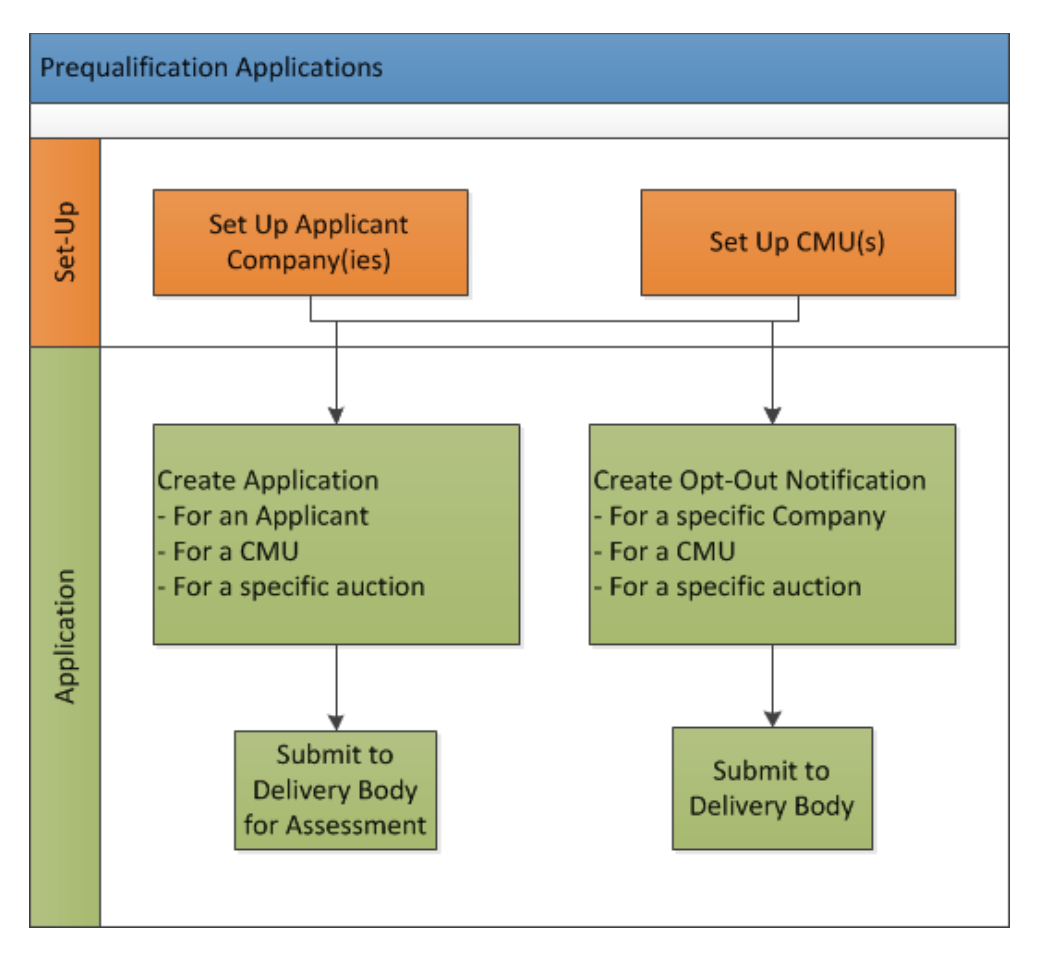

### 2 Creating a CMU

As noted in the introduction a first step to creating a Prequalification Application or Opt-Out Notification is to create a Capacity Market Applicant (CMU). By selecting *My CMUs*, under *Capacity Market* on the left hand menu of drop downs, a blue button at the bottom right of the screen will appear. Hovering over the same will give the options of adding:

- An Existing Generating CMU;
- An Existing Interconnector CMU;
- A New Build Generating CMU;
- A New Build Interconnector CMU;
- A Refurbishing Generating CMU;
- A Refurbishing Interconnector CMU;
- A Proven DSR CMU; or,
- An Unproven DSR CMU;

| -                                    |                                  |                          |                              |                                 |                     |                                 | - 0 <b>X</b> |
|--------------------------------------|----------------------------------|--------------------------|------------------------------|---------------------------------|---------------------|---------------------------------|--------------|
| Https://www.emrdeliver               | ybody.com/EMR/My-CMUs.i          | aspx                     | e ⇒ € ¢                      | MR Portal - My-CMUs ×           |                     |                                 | ☆ ☆ 戀        |
| national <b>grid</b>                 | tricity Market Reform<br>RY BODY | 1                        |                              |                                 | Search this         | site p mark.                    | duffield3 -  |
| Home Capacity Marke                  | et Contracts for D               | ifference About E        | EMR Contact Us               | /ly EMR                         |                     |                                 |              |
| User Management                      | CMU Identifier                   | CMU Name                 | Type of CMU                  | Generating Technology Class 🍦   | Connection Capacity | Pre-Refurbishing Con            | nection      |
| Companies F                          | РРРРР                            |                          | Existing Generating CMU      | Oil Gen & Recip (Invalid Class) | 1224.232 MW         |                                 | ^            |
| Manage Login Credentials             | TEST11                           |                          | Existing Generating CMU      | Oil Gen & Recip (Invalid Class) | 303.123 MW          |                                 | 1 1          |
| My Profile                           | ExINT1                           |                          | Existing Interconnector CMU  | Eleclink (France)               | 455 MW              |                                 |              |
| Messaging F                          | DSREBT                           | DSRTest1                 | Proven DSR CMU               |                                 |                     |                                 | 2.1          |
| Capacity Market                      | ExNew1                           | Example New Build 1      | New Build Generating CMU     | CCGT                            | 50 MW               | Existing Generating CMU         |              |
|                                      | EXNBIN                           | Example New Build Inter  | New Build Interconnector CMU | Movie and EWIC (Ireland)        | 1000 MW             | New Build Generating CMU        |              |
|                                      | ExGen1                           | Existing Generating Test | Existing Generating CMU      | Oil-fired steam generators      | 100 MW              | Refurbishing Generating CMU     |              |
|                                      | DeFurt                           | Defutiables Test         | Paturbishing Constating CMU  | Olimited ateam generators       | 100 100             | Proven DSR CMU                  |              |
|                                      | <                                | Returbishing Test        | Returbishing Generating CMO  |                                 |                     | Unproven DSR CMU                |              |
|                                      | Filter by CMU Identi             | Filter by Name           | Any                          | ~                               |                     | Refurbishing Interconnector CMU |              |
|                                      | Previous 1 N                     | ext Show 30 - entries    |                              |                                 |                     | New Build Interconnector CMU    | _            |
|                                      |                                  |                          |                              |                                 |                     | Add New CMU                     |              |
| https://www.emrdeliverybody.com:8089 | )/cmu/add/type/1/company/        | 242                      |                              |                                 |                     |                                 | ~            |
| 🕘 🚞 🙆                                |                                  |                          |                              |                                 |                     | Desktop 🎽 🔺 🔥 🛱 🖞               | 09:15        |

### 2.1 Existing Generating CMU

To create an Existing Generating CMU, choose the relevant option from this menu – this will bring up the screen below.

| + https://www.en            | ardeliverybody.com/EMR/h 🔎 = 🚔 C                                                                                                    | Constant<br>Constant<br>Con |
|-----------------------------|----------------------------------------------------------------------------------------------------|----------------------------------------------------------------------------------------------------|
| national <b>grid</b>        | Electricity Market Reform     Search this site     P       DELIVERY BODY                                                                                                    | .brogden3 <del>~</del>                                                                                                    |
| Home Capac                  | ity Market Contracts for Difference About EMR Contact Us My EMR                                                                                                    |                                                                                                    |
| User Management 🕨           | Main Page Metering Information                                                                                                    |                                                                                                    |
| Companies                   | CMU Identifier *                                                                                                    |                                                                                                    |
| Manage Login<br>Credentials | This Indicates the CMU name given to identify the CMU. This should be 8 characters long, alphanumeric and unique within the applicants CMU portfolio                                                                                                    |                                                                                                    |
| My Profile                  | CMU Name<br>This indicates the preferred name for the CMU analyst which the application is submitted                                                                                                    |                                                                                                    |
| Messaging                   |                                                                                                    |                                                                                                    |
| Capacity Market 🕨           | Classification of CMU This indicates whether the CMU is CMRS/ Non-CMRS CMRS CMRS  CMRS  CMRS  Connection Arrangement Declaration * Please specify if the CMU is a Transmission or Distribution CMU Transmission  Transmission Entry Capacity Declaration * CM Rule 3.6.3 (a) Please tick this box to declare. If appropriate, that Transmission Connection Agreements are in place that permit the export of the de-rated Capacity of the CMU |                                                                                                    |
|                             | Transmission Entry Capacity Deferral *<br>CM Rule 3.8.3 (b)<br>Please told this book to defer submission of Transmission Entry Capacity supporting evidence. If selected the Applicant is declaring that the required Transmission Entry Capacity will be in place no<br>later than the date failing 18 months prior to the commencement of the relevant Delivery Year                                                                        | J                                                                                                    |

There are two main sections of information required to be completed:

- the Main Page; and
- the Metering Information page.

#### Main Page

The *Main Page* asks for information required by Rules 3.4 and 3.6 to be selected. Having named the CMU with both an Identifier (this must be six alpha-numeric digits and unique – the system will prompt if a CMU ID is entered which does not meet these requirements) and a Name (which can be any text offering a more memorable full length name for the CMU than the identifier), then:

- Confirm whether the CMU is comprised of components all of which are registered with the Central Meter Registration Service (CMRS), as per the BSC or whether it is comprised of CMU components all of which are not registered in the CMRS. Please note that a mixture of non-CMRS and CMRS components within a CMU is not permitted under the Rules.
- Confirm whether the CMU is Transmission or Distribution connected CMU: -
  - a) If it is a Transmission connected CMU, a Transmission Entry Capacity Declaration will be required. Pursuant to Rule 3.6.3(a), ticking the field on the screen makes this Declaration. If ticked, then a copy of the Transmission Connection Agreement will need

to be uploaded. If multiple agreements are required to be uploaded then these should be combined into a single file, for example using a zip file and uploaded in that single file format.

 b) As per Rule 3.6.3(b), there is the option of deferring acquiring the required Transmission Entry Capacity – provision is made for this with the option of ticking the pertinent field.

| Connection Arrangement Declaration *                                                                                                    |
|----------------------------------------------------------------------------------------------------|
| Please specify if the CMU is a Transmission or Distribution CMU                                                                                                    |
| Transmission -                                                                                                    |
| Transmission Entry Capacity Declaration *                                                                                                    |
| CM Rule 3.5.3 (a)<br>Please tick the stox feedare, if appropriate, that Transmission Connection Agreements are in place that permit the export of the de-rated Capacity of the CMU                                                                                                    |
|                                                                                                    |
|                                                                                                    |
| Transmission Entry Capacity Deferral *                                                                                                    |
| CM Rule 3.5.2 (b)<br>Prease tox to defer submission of Transmission Entry Capacity supporting evidence. If selected the Applicant is declaring that the required Transmission Entry Capacity will be in place no later than the date failing 16 months prior to the<br>commencement of the relevant Cablerry Year |
|                                                                                                    |

c) If it is a Distribution connected CMU, a Distribution Entry Capacity declaration will be required and a tick field facilitates this. If ticked, then a copy of the Distribution Connection Agreement will need to be uploaded.

| Connection Arrangement Declaration *                                                                                                    |
|----------------------------------------------------------------------------------------------------|
| Please specify if the CMU is a Transmission or Distribution CMU                                                                                                    |
| Distribution -                                                                                                    |
| Kannan and a second second sec |
| Distribution Entry Capacity *                                                                                                    |
| Please confirm that one or more Distribution Connection Agreements have been retered into which permit at least, in aggregate, the Anticipated De-rated Capacity of that CMU and any other CMU to which any such Distribution Connection Agreement applies to connect to the Distribution Network in the relevant Delawy to the second or the second or the seco |
|                                                                                                    |
| Distribution Connection Agreement * Add file                                                                                                    |
| Browse                                                                                                    |
|                                                                                                    |

The next question then asks the Applicant to confirm whether the CMU has been operational in the 24 months prior to the start of the Prequalification Window. This was a question that is no longer required to be answered under the Capacity Market Rules 2015 – there is no obligation on Applicants to answer the question and there will be no impact on the ability to prequalify if this question is not answered.

#### Main Page - CMU Components

Finally, on the *Main Page*, the CMU Components should be entered. By clicking on the *Add New Component* button on the bottom right hand of the screen, one or more CMU components may be added to the CMU.

| CMU Components |            |                     |                   |
|----------------|------------|---------------------|-------------------|
| BMU ID         | Tech Class | Connection Capacity |                   |
|                |            |                     | Add New Component |
| Save           |            |                     |                   |

Upon clicking the "Add New Component" button the following fields are revealed:

| ser Managemerit | • | CMRS                           | ~                                                              |                                                        |                                     |                                     | Add New CMU Component                                                                                                    | ~  |  |
|-----------------|---|--------------------------------|----------------------------------------------------------------|--------------------------------------------------------|-------------------------------------|-------------------------------------|----------------------------------------------------------------------------------------------------|----|--|
| ompanies        | • | Connect                        | tion Arrangement De                                            | eclaration *                                           |                                     |                                     | BMU ID / Balancing Services ID / Component ID *<br>Balancing Mechanism Units should acter the BMU ID of the component. Components which have                                                                                                 | ^  |  |
| lanage Login    |   | Please spec                    | cify if the CMU is a Transmis                                  | sion or Distribution CMU                               |                                     |                                     | previously or currently provide a Balancing Service, as a non BM provider, should enter the<br>Balancing Services ID.                                                                                                    |    |  |
| redentials      |   | Transmi                        | ssion Entry Capacit                                            | y Declaration *                                        |                                     |                                     | If the component is new, or is an existing Non-CMRS CMU which has not provided a<br>Balancing Service and does not have either, please enter your own unique six-digit<br>identifier for the Component.                                      |    |  |
| ly Profile      |   | CM Rule 3.<br>Please tick      | 6.3 (a)<br>this box to declare, if approp                      | oriate, that Transmission Co                           | nnection Agree                      | ments are in plac                   | Existing Interconnector CMUs should also specify the relevant interconnector ID as required by<br>CM Rules                                                                                                    |    |  |
| lessaging       | ▶ |                                |                                                                |                                                        |                                     |                                     |                                                                                                    | 11 |  |
| apacity Market  | ▶ | Transmi<br>CM Rule 3.          | ssion Entry Capacit<br>6.3 (b)                                 | y Deferral *                                           |                                     |                                     | Generating Technology Class *<br>This is used to reference the de-rating factor for the component of the CMU and calculate the de-                                                                                                    |    |  |
|                 |   | Please tick t<br>later than th | this box to defer submission<br>ne date falling 18 months prio | of Transmission Entry Cap<br>or to the commencement of | acity supporting<br>the relevant De | g evidence. If sele<br>elivery Year | rated capacity of the CMU Oil Gen & Recip (Invalid Class)                                                                                                    |    |  |
|                 |   | Generati<br>Has the CM<br>Yes  | IU been operational in the 24                                  | 4 months prior to the start of                         | f the Prequalific                   | ation Window?                       | Meter Point Administration Number / Other Meter Identifier * The Meter Point Administration Number(s) of the meters or main MSID number (as applicable) for that component of the CNU should be entered. Please select N/A if not applicable |    |  |
|                 |   | CMU Com                        | nponents                                                       |                                                        |                                     |                                     | Connection Capacity (MW) *                                                                                                    |    |  |
|                 |   | BMU ID                         | Tech                                                           | 1 Class                                                | (                                   | Connection Ca                       | This field deputes one contribution capacity for this control Component. The value of this new<br>should be larger or equal to 0.000 and should be expressed to up to 3 decimal places                                                       |    |  |
|                 |   |                                |                                                                |                                                        |                                     |                                     | Ordnance Survey Grid Reference of the CMU Component *<br>Please provide the six-figure Ordnance Survey Grid Reference of the CMU Component                                                                                                   | ~  |  |
|                 | [ | Save                           | ]                                                              |                                                        |                                     |                                     | Save Cancel                                                                                                    |    |  |

First of all is a text field asking for the BMU ID, Balancing Services ID, or Component ID. Please ensure that a valid component ID is entered. If the metering option relies on BMU metering or Balancing Services metering please ensure that the ID is entered correctly.

Next is a drop down menu to identify the Generating Technology Class of the CMU Component. This menu will ultimately link the CMU Component to its corresponding De-rating Factor once an Application for a specific auction has been made. Please note that where the drop-down list has "(Invalid Class)" next to it this should not be selected as these are historic Technology Classes not available for either of the Prequalification windows in 2015 (T-4 auction or Transitional Arrangements).

Then is the text field for the Meter Point Administration number (MPAN). Where the CMU Component does not have an MPAN, then Meter Identifier needs to be used.

The next text field requires the Connection Capacity for the CMU Component. This should be calculated in accordance with the options set out in Capacity Market Rule 3.5. The option chosen to set Connection Capacity should be indicated in the drop-down option further down the page as shown in the figure to the right. Generating Technology Class \*

This is used to reference the de-rating factor for the capacity of the CMU

| Oil Gen & Recip (Invalid Class) ▼ |    |
|-----------------------------------|----|
| Oil Gen & Recip (Invalid Class)   |    |
| OCGT & Gas Recip (Invalid Class)  | C  |
| Nuclear                           | et |
| Hydro                             |    |
| Storage                           |    |
| CCGT                              |    |
| CHP and autogeneration            |    |
| Coal/biomass                      | υ  |
| DSR                               | at |
| OCGT and Reciprocating Engines    | ľ  |
| Oil-fired steam generators        |    |
| IFA (France)                      |    |
| Eleclink (France)                 | 11 |
| BritNED (Netherlands)             |    |
| NEMO (Belgium)                    |    |
| Moyle and EWIC (Ireland)          |    |

Method used to calculate the Connection Capacity \* This is used to capture the calculation method regarding the Connection Capacity

| Transmission CMU - Unit CEC               | 1 |
|-------------------------------------------|---|
| All CMU - Historic Output                 | 1 |
| Transmission CMU - TEC Pro-rata           | L |
| Distribution CMU - Estimate in Good Faith | L |
| Distribution CMU - Unit Reg. Capacity     |   |
| Distribution CMU - MEC Pro-rata           | Г |
|                                           |   |
|                                           |   |

Further details then required to be entered for the component in the fields provided are:

- An Ordnance Survey Grid Reference of the CMU Component (in the format XY 123 456)
- A description of the CMU component this should just be a high level description of the CMU component.
- The address of the CMU Component.
- Finally information on the metering of any Auxiliary Load that may have effect on the CMU Component's Metering. This is required as the output of the Generating CMU must be expressed as its net output and therefore confirmation of how any auxiliary load is accounted for in the metering of the CMU needs to be recorded in this field. Example statements here may be that "The output of the CMU is metered net of Auxiliary Load" or "The net output of the CMU should be calculated as the output of BMU ID "ABCD-1" less 0.25 x BMU ID "ABCD-D".

Once completed, click *Save*, and the details of the CMU Component should then appear at the bottom of the *Main Page*. These can be edited or removed, and the option to *Add New Component* remains if there are multiple.

| CMU Components |            |                     |                   |
|----------------|------------|---------------------|-------------------|
| BMU ID         | Tech Class | Connection Capacity |                   |
| ABCD01         | CCGT       | 550 MW              | edit remove       |
|                |            |                     | Add New Component |

#### Metering Information Page

To the right of *Main Page* is *Metering Information*. The CMU Component data will have been brought across to this page already.

- The first question asks if the metering assessment is to be deferred for the CMU. <u>The ability</u> to defer is not a valid option for an Existing Generating CMU for 2015. The option is included only because New Build and Unproven DSR CMUs may elect to defer their metering assessments.
- The Applicant should indicate that they are not deferring their assessment by clicking *No*, further questions will then appear depending on the answers given to whether the CMU is "CMRS" or "non-CMRS", "Transmission connected" or "Distribution connected".

#### Transmission Connected Generating CMUs

| Manage Login<br>Credentials | Metering Assessment                                                                                                    |
|-----------------------------|----------------------------------------------------------------------------------------------------|
| My Profile                  | Defer CMU Metering Assessment For Settlement *<br>An Apploant may elect to defer completing a Metering Assessment for an Existing Generating CMU until after the Frat Full Capacity Auction in which case the Apploant must declare that it will complete a Metering<br>Assessment for that Existing Generating CMU by no later than the date failing 3 years prior to the start of the relevant Delivery Year. Assessment. If you wish to defer the Metering Assessment prices click "Yea" to<br>this question, otherwise "No" |
| Capacity Market             | Yes No Other Generation On Site * Is there any other generation on site (other than the CMU generating units)? Please select Yes or No                                                                                                    |
|                             | Yes No Single Line Diagram Applearts must upload a Single Line Diagram that meets the requirements of Rule 3.8.4 (a) Chencer Eline Modifie chencen                                                                                                    |
|                             | Other Metering Information<br>Please use this facility to upload any other information that is relevant to the metering configuration of the CMU<br>Choose File No file chosen                                                                                                    |

#### CMRS Distribution Connected

Man Cred My F

| Manage Login<br>Credentials | Metering Assessment                                                                                                    |
|-----------------------------|----------------------------------------------------------------------------------------------------|
| My Profile                  | Defer CMU Metering Assessment For Settlement *<br>An Applicant may elect to defer completing a Metering Assessment for an Existing Generating CMU until after the Frist Full Capacity Auction in which case the Applicant must declare that it will complete a Metering<br>Assessment for that Existing Generating CMU by no tater than the date failing 3 years prior to the start of the relevant Delivery Year. Assessment. If you wish to defer the Metering Assessment please click "Yes" to |
| Messaging 🕨 🕨               | this question, otherwise "No"                                                                                                    |
| Capacity Market             | Multiple Connections? * Please specify whether the site has more than one connection to the Distribution Network (other than the connection used by the CMU Component). Please select Yes or No Yes No                                                                                                    |
|                             | Metering Location *         Please specify whether the meters are on the boundary with the Distribution Network.         Selecting Vas means the meters are on the boundary with the Distribution Network.         Selecting No means the meters are embedded within the site.         Please select Yes or No         Image: Yes         No                                                                                                    |
|                             | Other Generation On Site *<br>Is there any other generation on site (other than the CMU generating units)? Please select Yes or No<br>Yes, No                                                                                                    |
| Non-CMRS Di                 | stribution Connected                                                                                                    |

| User Management             | • | -                                                                                                    |
|-----------------------------|---|----------------------------------------------------------------------------------------------------|
|                             |   | Defer CMU Metering Assessment For Settlement *                                                                                                    |
| Companies                   | • | An Applicant may elect to defer completing a Metering Assessment for an Existing Generating CMU until after the First Full Capacity Auction in which case the Applicant must declare that it will complete a Metering<br>Assessment for that Existing Generating CMU by no later than the date failing 3 years prior to the start of the relevant Delivery Year. Assessment. If you wish to defer the Metering Assessment for an Existing Generating CMU until after the relevant Delivery Year. Assessment. If you wish to defer the Metering Assessment for an Existing Generating CMU with a start of the relevant Delivery Year. |
| Manage Login<br>Credentials |   | ◎ Yes ● No                                                                                                    |
|                             |   | Proposed Metering Option? *                                                                                                    |
| My Profile                  |   | Please select which of the three metering pathways is to be used to monitor the performance of the proposed CMU component:                                                                                                    |
| Messaging                   | • | Metering Option (a)<br>The oppering provider will request that the relevant data collector (appointed by its supplier) passes the half hourly, non-aggregated BSC metered data for the relevant CMU component (and related meters on the<br>same site if appropriate) to the settlement agent.                                                                                                    |
| Capacity Market             | • | Metering Option (b)<br>The capacity provider will install / has installed appropriate half-hourly metering to measure delivery and provide the data to the settlement agent.                                                                                                    |
|                             |   | Metering Option (c)<br>The appropriate metering will be provided using existing balancing services metering used to monitor the provision to National Grid of a Short Term Operating Reserve (STOR) service, or relevant balancing services                                                                                                    |
|                             |   | Metering Option (a) •                                                                                                    |
|                             |   | Description of Metering Arrangements *                                                                                                    |
|                             |   | Please provide a brief description of the metering arrangements including their main intended purpose (for example Operational, STOR, Landlord/Tenant billing etc.) and any standards/specification which are applicable                                                                                                    |
|                             |   |                                                                                                    |
|                             |   | Multiple Connections? *                                                                                                    |
|                             |   | Please specify whether the site has more than one connection to the Distribution Network (other than the connection used by the CMU Component).<br>Please select ( set or No                                                                                                    |
|                             |   | Ves No                                                                                                    |
|                             |   | Metering Location *                                                                                                    |
|                             |   | Please specify whether the meters on the boundary with the Distribution Network (as opposed to embedded within the site)                                                                                                    |
|                             |   | Selecting Yes means the meters are on the boundary with the Distribution Network.     Selecting No means the meters are embedded within the site.                                                                                                    |
|                             |   | Please select Yes or No                                                                                                    |

Then there are two uploads required: the first of the single line diagrams and the other for any other metering information relevant to the metering configuration of the CMU. If multiple documents are required to be uploaded then these should be combined into a single file, for example using a zip file and uploaded in that single file format.

For Non-CMRS Generating CMUs or CMUs that are a subset of a BMU they should upload the Metering Configuration Solution Statement to the Other Metering Information field.

Clicking Save and ensuring that all required information is confirmed, declared, and / or uploaded, will create the CMU and its CMU Component. This will prompt where certain questions are yet to be answered. Please note that the prompt may ask you to fill in questions which are no longer mandatory for the 2015 pregualification process, so please do not rely on the prompts exclusively, but verify that you have completed all information required under the CM Rules by referring to chapter 3 of the Capacity Market Rules. Only questions required to be answered by the Capacity Market Rules 2015 will be assessed and there will be no impact of not answering questions

| Not all questions answered                                                                            |            | 3 |
|----------------------------------------------------------------------------------------------------|------------|---|
| Following questions have not been                                                                     | completed: |   |
| Section: Main Page<br>Transmission Entry Capacity Decla<br>Planning Consents Upload *                 | aration *  |   |
| Section: Construction Plan<br>Details of the Total Project Spend '<br>Construction Plan Declaration * |            |   |
| Section: Metering Assessment<br>Other Generation On Site *                                            |            |   |
| Do you want to continue?                                                                              |            |   |
|                                                                                                    |            |   |
|                                                                                                    |            |   |
|                                                                                                    |            |   |
|                                                                                                    |            |   |
|                                                                                                    |            |   |
|                                                                                                    |            |   |
|                                                                                                    |            |   |
|                                                                                                    |            |   |

that are not required even if the  $\Pi$  system notes in the message that they have yet to be completed by the Applicant.

### 2.2 Existing Interconnector CMU

To create an Existing Interconnector CMU, choose the relevant option from this menu – this will bring up the screen below.

| https://www.en              | rdeliverybody.com/EMR/N D *  C = EMR Portal - My-CMUs *                                                                                                    |
|-----------------------------|----------------------------------------------------------------------------------------------------|
| national <b>grid</b>        | Electricity Market Reform<br>DELIVERY BODY eleanor.brogden3                                                                                                    |
| Home Capac                  | ty Market Contracts for Difference About EMR Contact Us My EMR                                                                                                    |
| User Management 🕨           | Main Pane Melering Information                                                                                                    |
| Companies                   | CMU Identifier *                                                                                                    |
| Manage Login<br>Credentials | This Indicates the CMU name given to identify the CMU. This should be 8 characters long, alphanumeric and unique within the applicants CMU portfolio                                                                                                    |
| My Profile                  | CMU Name<br>This indicates the preferred name for the CMU against which the application is submitted                                                                                                    |
| Messaging                   |                                                                                                    |
| Capacity Market             | Classification of CMU This indicates whether the CMU is CMRS/ Non-CMRS CMRS * Connection Arrangement Declaration * Please specify if the CMU is a Transmission or Distribution CMU Transmission * Transmission * CM Rule 3.8.3 (a) Please tot this box to declare, if appropriate, that Transmission Connection Agreements are in place that permit the export of the de-rated Capacity of the CMU |
|                             | Transmission Entry Capacity Deferral * CM Rule 3.6.3 (b) Please tok this box to defer submission of Transmission Entry Capacity supporting evidence. If selected the Applicant is declaring that the required Transmission Entry Capacity will be in place no later than the date failing 15 months prior to the commencement of the relevant Delivery Year                                        |

There are two main sections of information required to be completed:

- the Main Page; and
- the Metering Information page.

#### Main Page

The *Main Page* asks for information required by Rules 3.4 and 3.6 to be selected. Having named the CMU with both an Identifier (this must be six alpha-numeric digits and unique – the system will prompt if a CMU ID is entered which does not meet these requirements) and a Name (which can be any text offering a more memorable full length name for the CMU than the identifier), then:

- Confirm whether the CMU is comprised of components all of which are registered with the Central Meter Registration Service (CMRS), as per the BSC or whether it is comprised of CMU components all of which are not registered in the CMRS. Please note that a mixture of non-CMRS and CMRS components within a CMU is not permitted under the Rules.
- Confirm whether the CMU is Transmission or Distribution connected CMU: -
  - a) If it is a Transmission connected CMU, a Transmission Entry Capacity Declaration will be required. Pursuant to Rule 3.6.3(a), ticking the field on the screen makes this Declaration. If ticked, then a copy of the Transmission Connection Agreement will need

to be uploaded. If multiple documents are required to be uploaded then these should be combined into a single file, for example using a zip file and uploaded in that single file format.

b) If it is a Distribution connected CMU, a Distribution Entry Capacity declaration will be required and a tick field facilitates this. If ticked, then a copy of the Distribution Connection Agreement will need to be uploaded.

| Co          | nnection Arrangement Declaration *                                                                                                    |
|-------------|----------------------------------------------------------------------------------------------------|
| Ple         | ase specify if the CMU is a Transmission or Distribution CMU                                                                                                    |
|             | vetribution •                                                                                                    |
| Dis         | stribution Entry Capacity *                                                                                                    |
| Ple:<br>app | ase confirm that one or more Distribution Connection Agreements have been entered into which permit at least, in aggregate, the Anticipated De-rated Capacity of that CMU and any other CMU to which any such Distribution Connection Agreement least concrete to the Unitrution Network in the relevand Delary Years |
|             |                                                                                                    |
| Dis<br>Ad   | stribution Connection Agreement *<br>d file                                                                                                    |
|             | Browse                                                                                                    |
|             |                                                                                                    |

The next question then asks the Applicant to confirm whether the CMU has been operational in the 24 months prior to the start of the Prequalification Window. This was a question that is no longer required to be answered under the Capacity Market Rules 2015 – there is no obligation on Applicants to answer the question and there will be no impact on the ability to prequalify if this question is not answered.

#### Main Page - CMU Components

Finally, on the *Main Page*, the CMU Components should be entered. By clicking on the *Add New Component* button on the bottom right hand of the screen, one or more CMU components may be added to the CMU.

| CMU Components |            |                     |                   |
|----------------|------------|---------------------|-------------------|
| BMU ID         | Tech Class | Connection Capacity |                   |
|                |            |                     | Add New Component |
| Save           |            |                     |                   |

Upon clicking the "Add New Component" button the following fields are revealed:

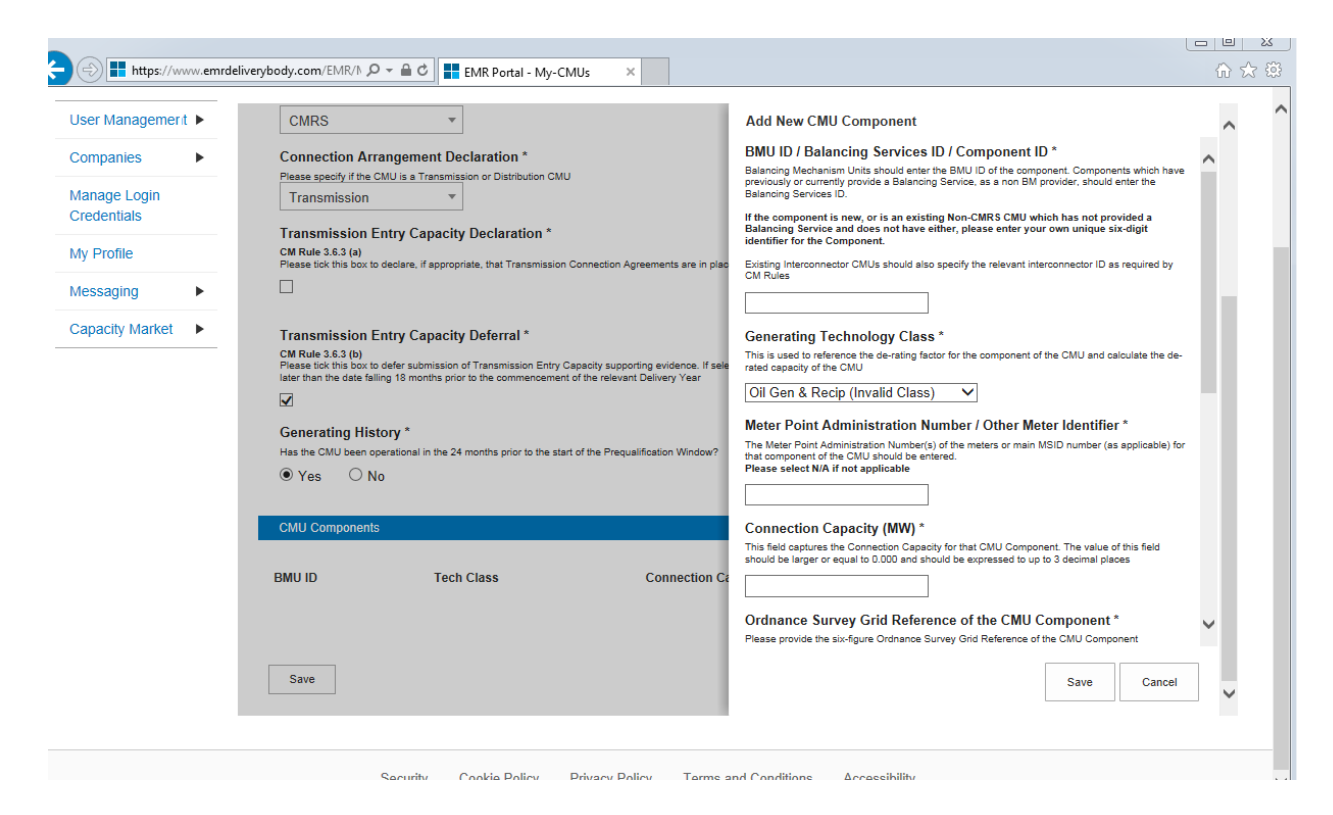

First of all is a text field asking for the BMU ID, Balancing Services ID, or Component ID. Please ensure that a valid component ID is entered which for an Interconnector CMU should be the CDCA identifier as specified in the CDCA-IO41 file.

Next is a drop down menu to identify the Generating Technology Class of the CMU Component. This menu will ultimately link the CMU Component to its corresponding De-rating Factor once an Application for a specific auction has been made. Please note that where the drop-down list has "(Invalid Class)" next to it this should not be selected as these are historic Technology Classes not available for either of the Prequalification windows in 2015 (T-4 auction or Transitional Arrangements).

Then is the text field for the Meter Point Administration number (MPAN). Where the CMU Component does not have an MPAN, then Meter Identifier needs to be used.

The next text field requires the Connection Capacity for the CMU Component. This should be calculated in accordance with the options set out in Capacity Market Rule 3.5. The option chosen to set Connection Capacity should be indicated in the drop-down option further down the page as shown in the figure to the right.

#### Generating Technology Class \*

This is used to reference the de-rating factor for the capacity of the CMU

| Oil Gen & Recip (Invalid Class)  | • |
|----------------------------------|---|
| Oil Gen & Recip (Invalid Class)  |   |
| OCGT & Gas Recip (Invalid Class) | 0 |
| Nuclear                          | e |
| Hydro                            |   |
| Storage                          |   |
| CCGT                             |   |
| CHP and autogeneration           |   |
| Coal/biomass                     | U |
| DSR                              | a |
| OCGT and Reciprocating Engines   | 1 |
| Oil-fired steam generators       |   |
| IFA (France)                     |   |
| Eleclink (France)                | 1 |
| BritNED (Netherlands)            |   |
| NEMO (Belgium)                   |   |
| Moyle and EWIC (Ireland)         |   |

Method used to calculate the Connection Capacity \* This is used to capture the calculation method regarding the Connection Capacity

| Transmission CMU - Unit CEC               | 1 |
|-------------------------------------------|---|
| All CMU - Historic Output                 | 1 |
| Transmission CMU - TEC Pro-rata           | L |
| Distribution CMU - Estimate in Good Faith | L |
| Distribution CMU - Unit Reg. Capacity     |   |
| Distribution CMU - MEC Pro-rata           | 1 |
|                                           |   |
|                                           |   |

Further details then required to be entered for the component in the fields provided are:

- GB Location of the Interconnector CMU i.e. the address of the CMU Component.
- Ordnance Survey Grid Reference of the Interconnector CMU Component (in the format XY 123 456)
- Information on country or territory to which the interconnector connects the GB electricity system to the "Non-GB Part".
- The Forecast Technical Reliability of the interconnector
- A high-level description of the interconnector
- · Finally the technical specifications of the interconnector

Once completed, click *Save*, and the details of the CMU Component should then appear at the bottom of the *Main Page*. These can be edited or removed, and the option to *Add New Component* remains if there are multiple.

| CMU Components |            |                     |                   |
|----------------|------------|---------------------|-------------------|
| BMU ID         | Tech Class | Connection Capacity |                   |
| ABCD01         | CCGT       | 550 MW              | edit              |
|                |            |                     | Add New Component |

#### Metering Information Page

To the right of *Main Page* is *Metering Information*. The CMU Component data will have been brought across to this page already.

- The first question asks if the metering assessment is to be deferred for the CMU. <u>The ability</u> to defer is not a valid option for an Existing Interconnector CMU for 2015. The option is included only because New Build and Unproven DSR CMUs may elect to defer their metering assessments.
- The Applicant should indicate that they are not deferring their assessment by clicking *No*, further questions will then appear depending on the answers given to whether the CMU is "CMRS" or "non-CMRS", "Transmission connected" or "Distribution connected".

#### Transmission Connected Interconnector CMUs

| Manage Login<br>Credentials |   | Metering Assessment                                                                                                    |
|-----------------------------|---|----------------------------------------------------------------------------------------------------|
| My Profile                  |   | Defer CMU Metering Assessment For Settlement *<br>An Applicant may elect to defer completing a Metering Assessment for an Existing Generating CMU until after the First Full Capacity Auction in which case the Applicant must declare that it will complete a Metering<br>Assessment for that Existing Generating CMU by no later than the date failing 3 years prior to the start of the relevant Delivery Year. Assessment. If you wish to defer the Metering Assessment please click "Yes" to |
| Messaging                   | • | mis question, otherwise "No"                                                                                                    |
| Capacity Market             | • | Other Generation On Site *       Is there any other generation on site (other than the CMU generating units)? Please select Yes or No       Yes     No                                                                                                    |
|                             |   | Single Line Diagram         Applicants must upload a Single Line Diagram that meets the requirements of Rule 3.8.4 (a)         Choose File       No file chosen         Other Metering Information         Please use this facility to upload any other information that is relevant to the metering configuration of the CMU                                                                                                    |
|                             |   | Choose File No file chosen                                                                                                    |

#### **CMRS** Distribution Connected

| Manage Login<br>Credentials | Metering Assessment                                                                                                    |  |  |
|-----------------------------|----------------------------------------------------------------------------------------------------|--|--|
| My Profile                  | Defer CMU Metering Assessment For Settlement *<br>An Applicant may elect to defer completing a Metering Assessment for an Existing Generating CMU until after the First Full Capacity Auction in which case the Applicant must declare that it will complete a Metering<br>Assessment for that Existing Generating GMU by no later than the date falling 3 years prior to the start of the relevant Delivery Year. Assessment. If you wish to defer the Metering Assessment please click "Yes" to                                                                                                    |  |  |
| Messaging                   | this question, otherwise "No"                                                                                                    |  |  |
| Capacity Market             | Multiple Connections? *         Hease specify whether the site has more than one connection to the Distribution Network (other than the connection used by the CMU Component).         Places specify whether the moters are more than one connection to the Distribution Network (other than the connection used by the CMU Component).         Places specify whether the moters on the boundary with the Distribution Network (as opposed to embedded within the site).         • Selecting Yes means the meters are on the boundary with the Distribution Network.         • Selecting Yes means the meters are on the boundary with the Distribution Network.         • Selecting Yes means the meters are on the boundary with the Distribution Network.         • Selecting Yes means the meters are on the boundary with the Distribution Network.         • Selecting Yes means the meters are on the boundary with the Distribution Network.         • Selecting Yes means the meters are embedded within the site.         Places select Yes or No         • Yes       • No         Other Generation On Site *         Is there any other generation on site (other than the CMU generating units)? Please select Yes or No         • Yes       • No |  |  |

#### Non-CMRS Distribution Connected

| User Management             | • |                                                                                                    |
|-----------------------------|---|----------------------------------------------------------------------------------------------------|
|                             |   | Defer CMU Metering Assessment For Settlement *                                                                                                    |
| Companies                   | • | An Applicant may elect to defer completing a Metering Assessment for an Existing Generating CMU until after the First Full Capacity Auction in which case the Applicant must declare that it will complete a Metering<br>Assessment for that Existing Generating CMU by no later than the date failing 3 years prior to the start of the relevant Delivery Year. Assessment. If you wish to defer the Metering Assessment please click "Yes" to<br>this question, otherwise "No" |
| Manage Login<br>Credentials |   | © Yes ● No                                                                                                    |
|                             |   | Proposed Metering Option? *                                                                                                    |
| My Profile                  |   | Please select which of the three metering pathways is to be used to monitor the performance of the proposed CMU component:                                                                                                    |
| Messaging                   | • | Metering Option (a)<br>The capacity provider will request that the relevant data collector (appointed by its supplier) passes the half hourly, non-aggregated BSC metered data for the relevant CMU component (and related meters on the<br>same site if appropriate) to the settlement agent.                                                                                                    |
| Capacity Market             | • | Metering Option (b)<br>The capacity provider will install / has installed appropriate half-hourly metering to measure delivery and provide the data to the settlement agent.                                                                                                    |
|                             |   | Metering Option (c)<br>The appropriate metering will be provided using existing balancing services metering used to monitor the provision to National Grid of a Short Term Operating Reserve (STOR) service, or relevant balancing services                                                                                                    |
|                             |   | Metering Option (a) 🔹                                                                                                    |
|                             |   | Description of Metering Arrangements *                                                                                                    |
|                             |   | Please provide a brief description of the metering arrangements including their main intended purpose (for example Operational, STOR, Landlord/Tenant billing etc.) and any standards/specification which are applicable                                                                                                    |
|                             |   |                                                                                                    |
|                             |   | Multiple Connections? *                                                                                                    |
|                             |   | Please specify whether the site has more than one connection to the Distribution Network (other than the connection used by the CMU Component).<br>Please select Yes or No                                                                                                    |
|                             |   | ◎ Yes   ◎ No                                                                                                    |
|                             |   | Metering Location *                                                                                                    |
|                             |   | Please specify whether the meters on the boundary with the Distribution Network (as opposed to embedded within the site)                                                                                                    |
|                             |   | <ul> <li>Selecting Yes means the meters are on the boundary with the Distribution Network.</li> <li>Selecting No means the meters are embedded within the site.</li> </ul>                                                                                                    |
|                             |   | Please select Yes or No                                                                                                    |

Then there are two uploads required: the first of the single line diagrams and the other for any other metering information relevant to the metering configuration of the CMU. Please note that where uploading multiple documents, these should be zipped together and supplied as a single upload.

Clicking Save and ensuring that all required information is confirmed, declared, and / or uploaded, will create the CMU and its CMU Component. This will prompt where certain questions are yet to be answered. Please note that the prompt may ask you to fill in questions which are no longer mandatory for the 2015 prequalification process, so please do not rely on the prompts exclusively, but verify that you have completed all information required under the CM Rules by referring to chapter 3 of the Capacity Market Rules. Only questions required to be answered by the Capacity Market Rules 2015 will be assessed and there will be no impact of not answering questions that are not required even if the IT system notes in the message that they have yet to be completed by the Applicant.

| r | Not all questions answered                                                                            | × | 1  |
|---|----------------------------------------------------------------------------------------------------|---|----|
|   | Following questions have not been completed:                                                          | ~ | I  |
|   | Section: Main Page<br>Transmission Entry Capacity Declaration *<br>Planning Consents Upload *         |   | 56 |
|   | Section: Construction Plan<br>Details of the Total Project Spend *<br>Construction Plan Declaration * |   | l  |
|   | Section: Metering Assessment<br>Other Generation On Site *                                            |   | l  |
|   | Do you want to continue?                                                                              |   | I  |
|   |                                                                                                    |   | I  |
|   |                                                                                                    |   | I  |
|   |                                                                                                    |   |    |
|   |                                                                                                    |   | ł  |
|   | Yes No                                                                                                | 1 | l  |
|   |                                                                                                    |   | 1  |

### 2.3 New Build Generating CMU

To create a New Build Generating CMU, choose the relevant option from the Add New CMU menu – this will bring up the screen below.

| Home                      | Capacity Marke | t Contracts for Difference                                                                                                    | About EMR                | Contact Us                   | My EMR                                            |  |  |
|---------------------------|----------------|----------------------------------------------------------------------------------------------------|--------------------------|------------------------------|---------------------------------------------------|--|--|
| User Manag                | ement          | Main Page Construction Plan Metering                                                                                                    | Information              |                              |                                                   |  |  |
| Companies                 | •              | CMU Identifier * This Indicates the CMU name given to identify the CMU. This should be 6 characters long, alphanumeric and unique within the applicants CMU portfolio CMU Name This indicates the preferred name for the CMU against which the application is submitted |                          |                              |                                                   |  |  |
| Manage Log<br>Credentials | gin            |                                                                                                    |                          |                              |                                                   |  |  |
| My Profile                |                |                                                                                                    |                          |                              |                                                   |  |  |
| Messaging                 | •              |                                                                                                    |                          |                              |                                                   |  |  |
| Capacity Ma               | arket          | Classification of CMU This indicates whether the CMU is CMRS/ Non-OMRS CMRS CMRS COnnection Arrangement Declaration * Please specify if the CMU is a Transmission or Distributio Transmission Entry Capacity Declaration                                                | in CMU                   |                              |                                                   |  |  |
|                           |                | CM Rule 3.7.3 (a)<br>Please tick this box to declare, if appropriate, that Trans                                                                                                    | mission Connection Agree | ments are in place that perm | it the export of the de-rated Capacity of the CMU |  |  |

There are three main section of information required to be completed:

- the Main Page;
- the Construction Plan page and
- the Metering Information page.

#### Main Page

The *Main Page* asks for information required by Rules **3.4 and 3.7** to be selected. Having named the CMU with both an Identifier (CMU Identifier must be 6 characters and unique – the system will prompt of these requirements are not met) and a Name, then:

- Confirm whether the CMU is comprised of components all of which are registered with the Central Meter Registration Service (CMRS), as per the BSC or whether it is comprised of CMU components all of which are not registered in the CMRS. Please note that a mixture of non-CMRS and CMRS components within a CMU is not permitted under the Rules.
- Confirm whether the CMU is Transmission or Distribution connected CMU: -

The connection type and CMRS registration information will affect the questions presented in the system. As such, examples and explanations will be shown for each.

#### Connection Agreements

#### **CMRS** Transmission Connected

The figure below indicates the questions asked of CMRS Transmission Connected New Build Generating Units

| ooor managomont | - |                                                                                                    |
|-----------------|---|----------------------------------------------------------------------------------------------------|
| Companies       | • | CMU Name<br>This indicates the preferred name for the CMU against which the application is submitted                                                                                  |
| Manage Login    |   | Example New Build 1                                                                                                    |
| Credentials     |   | Classification of CMU                                                                                                    |
| My Drofile      |   | This indicates whether the CMU is CMRS/ Non-CMRS                                                                                                    |
| My Profile      |   | CMRS 👻                                                                                                    |
| Messaging       | • | Connection Arrangement Declaration *                                                                                                    |
| Capacity Market | • | Please specify if the CMU is a Transmission or Distribution CMU Transmission v                                                                                                    |
|                 |   | Transmission Entry Capacity Declaration *                                                                                                    |
|                 |   | CM Rule 3.7.3 (a)<br>Please tick this box to declare, if appropriate, that Transmission Connection Agreements are in place that permit the export of the de-rated Capacity of the CMU |
|                 |   | 8                                                                                                    |
|                 |   | Transmission Connection Agreement *                                                                                                    |
|                 |   | Please provide a copy of your Transmission Connection Agreement                                                                                                    |
|                 |   | Choose File No file chosen                                                                                                    |

Applicants for Transmission connected plant are required to declare that a Connection Agreement is in place that secures sufficient TEC for the Delivery Year and upload a copy of the Grid Connection agreement. If the Grid Connection Agreement comprises multiple documents, they must be combined into a single file, or zip file and uploaded by clicking *Choose File* and browsing to the saved location on the local computer.

#### CMRS and Non-CMRS Distribution Connected

The figure below indicates the questions asked of Distribution Connected New Build Generating Units, these are identical whether CMRS or Non-CMRS

| My Profile      |   | CMU Name                                                                                                    |
|-----------------|---|----------------------------------------------------------------------------------------------------|
|                 |   | This indicates the preferred name for the CMU against which the application is submitted                                                                                                    |
| Messaging       | • | Example New Build 1                                                                                                    |
| Capacity Market | • | Classification of CMU                                                                                                    |
|                 |   | This indicates whether the CMU is CMR5/ Non-CMRS                                                                                                    |
|                 |   | Non CMRS 👻                                                                                                    |
|                 |   | Connection Arrangement Declaration *                                                                                                    |
|                 |   | Please specify if the CMU is a Transmission or Distribution CMU                                                                                                    |
|                 |   | Distribution •                                                                                                    |
|                 |   | Distribution Entry Capacity *                                                                                                    |
|                 |   | Please confirm that one or more Distribution Connection Agreements have been entered into which permit at least, in agregate, the Anticipated De-rated Capacity of that CMU and any other CMU to which any such<br>Distribution Connection Agreement applies to connect to the Distribution Network in the relevant Debrey Years |
|                 |   |                                                                                                    |
|                 |   | Distribution Entry Capacity Deferral *                                                                                                    |
|                 |   | CM Rule 3.7.3 (c)<br>Please tick this box to defer submission of Distribution Entry Capacity supporting evidence. If selected the Applicant is declaring that the required Distribution Entry Capacity will be in place no later than the date<br>failing 18 months prior to the commencement of the relevant Delivery Year      |
|                 |   |                                                                                                    |
|                 |   | Distribution Connection Agreement * Add file                                                                                                    |
|                 |   | Choose File No file chosen                                                                                                    |

Applicants for Distribution connected plant are required either

(a) to declare that a Connection Agreement is in place that permits the CMU (and any other relevant CMUs) to connect to the Distribution Network for the Delivery Year. A copy of such agreement must also be uploaded. As per Rule 3.7.3 Connection Offers are permitted instead of a Connection Agreement. Connection Offers should be treated the same as a Connection Agreement, and the Distribution Entry Capacity Declaration should be made, and a copy of the offer uploaded against the *Distribution Connection Agreement* field. Equally if the CMU is to be connected to a Private Network, Applicants should select the deferral option, and upload a letter from the owner of the Private Network satisfying the requirements of Rule 3.7.3 (c) (ii), OR,

(b) Rule 3.7.3 also permits Applicants not in receipt of a Connection Agreement or Offer to defer provision of their Connection Agreement. To do this: Applicants should select the *Distribution Entry Capacity Deferral*. Equally if the CMU is to be connected to a Private Network, Applicants should select the deferral option, and upload a letter from the owner of the Private Network satisfying the requirements of Rule 3.7.3 (c) (ii).

If the Grid Connection Agreement or offer comprises multiple documents, they must be combined into a single file, or zip file and uploaded by clicking *Choose File* and browsing to the saved location on the local computer.

#### Relevant Planning Consents

The next step, the declaration of Relevant Planning Consents and Legal Right to use the land, is applicable to all CMU types.

The figure below shows the options available regarding Relevant Planning Consents

| Capacity Market | • |                                                                                                    |
|-----------------|---|----------------------------------------------------------------------------------------------------|
|                 |   | Relevant Planning Consents *                                                                                                    |
|                 |   | Each Applicant for A New Build Generating CMU must declare that is has obtained or will obtain all Relevant Planning Consents required for the construction and commissioning of the Prospective Generating Plant<br>(but excluding any anollary infrastructure associated with, but not comprised in, the Prospective Generating Plant) and has the Legal Right to use the land on which the CMU is, or will be, located. |
|                 |   | All Relevant Planning Consents have been obtained and I have the Legal Right to us 🔺                                                                                                    |
|                 |   | All Relevant Planning Consents have been obtained and I have the Legal Right to use the land                                                                                                    |
|                 |   | I will obtain all Relevant Planning Consents and will have the Legal Right to use the land                                                                                                    |
|                 |   | Choose File No file chosen                                                                                                    |

Applicants must declare either:

- All Relevant Planning Consents have been obtained and I have the Legal Right to use the land; or,
- I will obtain all Relevant Planning Consents and will have the legal right to the use that land.

If the declaration that Relevant Planning Consents have been obtained is made, Applicants are required to provide documentary evidence of their consents. Selecting *Choose File* will return a browse menu where it is possible to navigate to the document on the local computer. Please note that where uploading multiple documents, these should be zipped together and supplied as a single upload.

If the second declaration is made denoting that the Planning Consents declaration is to be made at a later date, this must be provided after Prequalification Results Day and no later than 17 Working Days ahead of the auction.

#### Main Page – CMU Components

To provide details of each component select Add New Component at the bottom of the screen.

| CMU Components |            |                     |                   |
|----------------|------------|---------------------|-------------------|
| BMU ID         | Tech Class | Connection Capacity |                   |
|                |            |                     | Add New Component |
| Save           |            |                     |                   |

The following two images show the questions presented for each component.

| Add New CMU Component                                                                                                    | Method used to calculate the Connection Canacity *                                                                                                    |  |  |  |  |  |
|----------------------------------------------------------------------------------------------------|----------------------------------------------------------------------------------------------------|--|--|--|--|--|
| BMU ID / Balancing Services ID / Component ID *                                                                                                    | This is used to capture the calculation method regarding the Connection Capacity                                                                                             |  |  |  |  |  |
| Balancing Mechanism Units should enter the BMU ID of the component. Components which have<br>previously or currently provide a Balancing Service, as a non BM provider, should enter the Balancing<br>Services ID. | Transmission CMU - Unit CEC                                                                                                    |  |  |  |  |  |
| If the component is new, or is an existing Non-CMRS CMU which has not provided a Balancing<br>Service and does not have either, please enter your own unique six-digit identifier for the<br>Component.            | Description of the CMU Component *<br>Please provide a high-level description of the CMU                                                                                     |  |  |  |  |  |
| Existing Interconnector CMUs should also specify the relevant interconnector ID as required by CM Rules                                                                                                    |                                                                                                    |  |  |  |  |  |
|                                                                                                    |                                                                                                    |  |  |  |  |  |
| Generating Technology Class *                                                                                                    |                                                                                                    |  |  |  |  |  |
| This is used to reference the de-rating factor for the component of the CMU and calculate the de-rated<br>capacity of the CMU                                                                                      | Address of the CMU Component *                                                                                                    |  |  |  |  |  |
| Oil Gen & Recip (Invalid Class)                                                                                                    | Please provide the address of the CMU Component                                                                                                    |  |  |  |  |  |
| Meter Point Administration Number / Other Meter Identifier *                                                                                                    |                                                                                                    |  |  |  |  |  |
| The Meter Point Administration Number(s) of the meters or main MSID number (as applicable) for that<br>component of the CMU should be entered.<br>Please select N/A if not applicable                              |                                                                                                    |  |  |  |  |  |
|                                                                                                    |                                                                                                    |  |  |  |  |  |
|                                                                                                    | Auxiliary Load Information *                                                                                                    |  |  |  |  |  |
| Connection Capacity (MW) *                                                                                                    | Please provide information on how the net output of the CMU Component is to be metered, including<br>whether there are specific metering arrangements for any auxiliary load |  |  |  |  |  |
| larger or equal to 0.000 and should be expressed to up to 3 decimal places                                                                                                    | ······································                                                                                                    |  |  |  |  |  |
|                                                                                                    |                                                                                                    |  |  |  |  |  |
| Ordnance Survey Crid Deference of the CMU Component *                                                                                                    |                                                                                                    |  |  |  |  |  |
| Please provide the six-figure Ordnance Survey Grid Reference of the CMU Component                                                                                                    |                                                                                                    |  |  |  |  |  |
|                                                                                                    |                                                                                                    |  |  |  |  |  |
|                                                                                                    |                                                                                                    |  |  |  |  |  |
| Save Cancel                                                                                                    | Save Cancel                                                                                                    |  |  |  |  |  |

BMU ID / Balancing Services ID / Component ID – enter the relevant ID in this field. If the component does not have one of the options listed please enter a 6 digit identifier.

Generating Technology Class – select the required technology class, these are contained in Schedule 3 of the Rules and in the Auction Guidelines. This field will drive the de-rating factor to be applied to the component once an Application for a specific Auction is created. Please note that where the drop-down list has "(Invalid Class)" next to it this should not be selected as these are historic Technology Classes not available for either of the Prequalification windows in 2015 (T-4 auction or Transitional Arrangements).

Generating Technology Class \*

This is used to reference the de-rating factor for the capacity of the CMU

| Oil Gen & Recip (Invalid Class)  |    |
|----------------------------------|----|
| Oil Gen & Recip (Invalid Class)  | 1  |
| OCGT & Gas Recip (Invalid Class) | C  |
| Nuclear                          | et |
| Hydro                            |    |
| Storage                          |    |
| CCGT                             |    |
| CHP and autogeneration           |    |
| Coal/biomass                     | υ  |
| DSR                              | at |
| OCGT and Reciprocating Engines   | 1  |
| Oil-fired steam generators       |    |
| IFA (France)                     |    |
| Eleclink (France)                | 1L |
| BritNED (Netherlands)            |    |
| NEMO (Belgium)                   |    |
| Moyle and EWIC (Ireland)         |    |

Meter Point Admin Number or other Meter Identifier – if the MPAN or meter identifier is known, enter it here, otherwise enter N/A and it can be added later.

Connection Capacity (MW) – Enter the connection capacity for this component, this must be calculated in line with Rule 3.5 and the method used is entered in a separate field. This must be in MW to 3 decimal places

Ordnance Survey Grid Reference – enter the 6 digit OS Grid Reference (in the format XY 123 456) for the component.

Method Used to calculate the connection capacity – This field allows the Applicant to select the method used to calculate the connection capacity of the component. The method chosen must be valid for the CMU based upon the requirements of Rule 3.5, so for instance the Historic Output option is <u>not</u> applicable to New Build CMUs and so should not be selected.

Method used to calculate the Connection Capacity \*

This is used to capture the calculation method regarding the Connection Capacity

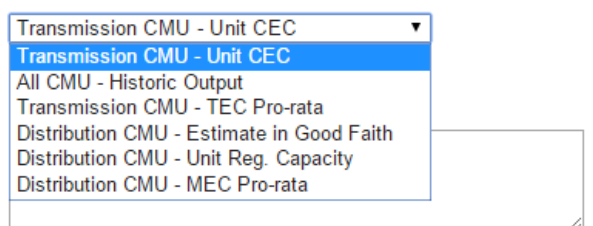

Description of the CMU component – enter a high level description of the CMU component.

Address of the CMU component – enter the full postal address of the CMU component, including postcode.

Finally information on the metering of any Auxiliary Load that may have effect on the CMU Component's Metering. This is required as the output of the Generating CMU must be expressed as its net output and therefore confirmation of how any auxiliary load is accounted for in the metering of the CMU needs to be recorded in this field. Example statements here may be that "The output of the CMU is metered net of Auxiliary Load" or "The net output of the CMU should be calculated as the output of BMU ID "ABCD-1" less 0.25 x BMU ID "ABCD-D".

Once the above fields have been completed click *Save*, or if you wish to start again and discard the component select *Cancel*.

Once saved you will see the component you have just created at the bottom of the main page.

| CMU Components |            |                     |                   |  |  |
|----------------|------------|---------------------|-------------------|--|--|
| BMU ID         | Tech Class | Connection Capacity |                   |  |  |
| NBGEN          | CCGT       | 50 MW               | edit remove       |  |  |
|                |            |                     | Add New Component |  |  |

To add another component, repeat the steps above, this will also display in the table.

#### **Construction Plan**

All New Build CMUs are required to complete a Construction Plan. This forms part of the CMU creation and is found on the second tab, located towards the top of the screen.

| Home                      | Сара   | city Market | Contracts for Difference                                                                  | About EMR                   | Contact Us                    | My EMR                                                                                                 |  |
|---------------------------|--------|-------------|-------------------------------------------------------------------------------------------|-----------------------------|-------------------------------|----------------------------------------------------------------------------------------------------|--|
| User Manag                | gement | •           | Main Page Construction Plan Meter                                                         | ring Information            |                               |                                                                                                    |  |
| Companies                 |        | •           | Construction Plan Summary Information                                                     | on *                        |                               |                                                                                                    |  |
| Manage Log<br>Credentials | gin    |             | Please provide a description of the construction, rep<br>how those criteria are to be met | owering or refurbishment wo | ks and, as per Rule 3.7.2 (a) | (a) where the CMU expects to meet the Extended Years Criteria when completed, include a description of |  |
| My Profile                |        |             |                                                                                           |                             |                               |                                                                                                    |  |
| Messaging                 |        | •           |                                                                                           | 1                           |                               |                                                                                                    |  |

The first field is to be used to meet the requirements under the CM Rules to:

- Provide a high level description of the construction, repowering or refurbishment works and,
- as per Rule 3.7.2 (a) where the CMU expects to meet the Extended Years Criteria when completed, include a description of how those criteria are to be met.

| Manage Login<br>Credentials | Commencement of Construction Works: Earliest Date *                  |
|-----------------------------|----------------------------------------------------------------------|
| My Profile                  | Commonoement of Construction Workey Latest Date *                    |
| Messaging                   |                                                                      |
| Capacity Market             | Achievement of the Back-Feed Milestone: Earliest Date *              |
|                             | Achievement of the Back-Feed Milestone: Latest Date *                |
|                             |                                                                      |
|                             | Achievement of the Substantial Completion Milestone: Earliest Date * |
|                             | A shi uumana af tha Subatantial Camplatian Milastanan Latast Data *  |
|                             | Achievement of the Substantial Completion Milestone: Latest Date     |

Second is to complete a schedule of the Construction Milestones. When clicking in a field, a dropdown calendar will display as per below.

| Manage Login<br>Credentials | Comme         | nceme  | nt of (    | Const | ructio | on Works: Earliest Date *               |
|-----------------------------|---------------|--------|------------|-------|--------|-----------------------------------------|
| My Profile                  | 0             | ul     | <b>v</b> 2 | 015   | •      | • orks: Latest Date *                   |
| Messaging                   | Su M          | o Tu   | We         | Th    | Fr     | Sa                                      |
| Capacity Market             |               |        | 1          | 2     | 3      | 4<br>stone: Farliest Date *             |
|                             | 5             | 6 7    | 8          | 9     | 10     | 11                                      |
|                             | 12 1          | 3 14   | 15         | 16    | 17     | 18                                      |
|                             | 19 2          | 0 21   | 22         | 23    | 24     | 25 stone: Latest Date *                 |
|                             | 26 2          | 7 28   | 29         | 30    | 31     |                                         |
|                             | Today         |        |            |       | Do     | pne upletion Milestone: Earliest Date * |
|                             | Achieve       | nent o | f the      | Subst | antia  | I Completion Milestone: Latest Date *   |
|                             |               |        |            |       |        |                                         |
|                             | <b>B</b> - 11 |        |            |       |        | • •                                     |

Next complete details of Total Project Spend and which of the thresholds the Qualifying Capital Expenditure meets.

| Companies                   | • | Details of the Total Project Spend *                                                                                                    |
|-----------------------------|---|----------------------------------------------------------------------------------------------------|
| Manage Login<br>Credentials |   | The total amount of Capital Expenditure proposed to be incurred in relation to the achievement of the Substantial Completion Milestone, if any (the "Total Project Spend");                                                                                                   |
|                             |   | Please select whether the Qualifying £/kW Capital Expenditure is: *                                                                                                    |
| My Profile                  |   | A. Equal to or greater than the 15 year threshold                                                                                                    |
| Messaging                   | • | e, equal to or greater that the 3 year timeshold but less than the 15 year timeshold<br>C. less that the 3 year timeshold<br>By selecting option A or B, I confirm that, to the best of my knowledge and belief, the CMU will meet the Extended Years Criteria when completed |
| Capacity Market             | • | A *                                                                                                    |
|                             |   | Construction Plan Declaration *                                                                                                    |
|                             |   | By toking this box the Applicant confirms that the information contained in the Construction Plan is to the best of the Applicants knowledge and belief based upon reasonable assumptions; accurately summarises the<br>planned works; and is not misleading                  |
|                             |   |                                                                                                    |

Finally select the field underneath the Construction Plan Declaration to confirm that the construction plan is to the best of the Applicants knowledge and belief based upon reasonable assumptions; accurately summarises the planned works; and is not misleading.

#### Metering Information

To complete CMU creation select the third tab, entitled Metering Information.

| User Management             | • | Main Page Construction Plan Metering Information                                                                                                    |
|-----------------------------|---|----------------------------------------------------------------------------------------------------|
| Companies                   | • |                                                                                                    |
| Manage Login<br>Credentials |   | Metering Assessment                                                                                                    |
| My Profile                  |   | Defer CMU Metering Assessment For Settlement *<br>An Applicant may elect to defer completing a Metering Assessment for an Existing Generating CMU until after the First Full Capacity Auction in which case the Applicant must declare that it will complete a Metering<br>Assessment in Orhan Essating Generating CMU by no later than the date failing 3 years prior to the start of the relevant Delivery Tear. Assessment. If you wish to defer the Metering Assessment please dick "Yes" to |
| Messaging                   | • | ♥ Yes ♥ No                                                                                                    |
| Capacity Market             | • | Single Line Diagram<br>Applicants must upload a Single Line Diagram that meets the requirements of Rule 3.0.4 (a)<br>Choose File. No file chosen                                                                                                    |
|                             |   | Other Metering Information Please use this facility to upload any other information that is relevant to the metering configuration of the CMU Choose File No file chosen                                                                                                    |

This page allows Applicants to provide details of their metering.

- New Build Generating CMUs are not required to complete the section at the point of Prequalification, so should select Yes when answering the *Defer CMU Metering* Assessment For Settlement question.
- If the CMU build is advanced it may be possible to answer the metering assessment and provide the required Single Line Diagrams. If so, Applicants should select *No* when answering the *Defer CMU Metering Assessment For Settlement* question and the following will be displayed.

#### Transmission Connected Generating CMUs

| Manage Login<br>Credentials | Metering Assessment                                                                                                    |
|-----------------------------|----------------------------------------------------------------------------------------------------|
| My Profile                  | Defer CMU Metering Assessment For Settlement *<br>An Applicant may elect to defer completing a Metering Assessment for an Existing Generating CMU until after the First Full Capacity Auction in which case the Applicant must declare that it will complete a Metering<br>Assessment for that Existing Generating (2010) yon later than the date failing 3 years prior to the start of the relevant Delivery Year. Assessment. If you with to defer the Metering Assessment please click "Year to |
| Messaging ►                 | © Yes <sup>®</sup> No                                                                                                    |
| Capacity Market             | Other Generation On Site *<br>Is there any other generation on site (other than the CMU generating units)? Please select Yes or No<br>Yes No                                                                                                    |
|                             | Single Line Diagram<br>Applicants must uplaad a Single Line Diagram that meets the requirements of Rule 3.6.4 (a)<br>Choose File No file chosen                                                                                                    |
|                             | Other Metering Information<br>Please use this facility to upload any other information that is relevant to the metering configuration of the CMU<br>Choose File No file chosen                                                                                                    |

#### **CMRS** Distribution Connected

| Manage Login<br>Credentials |   | Metering Assessment                                                                                                    |  |  |  |  |  |
|-----------------------------|---|----------------------------------------------------------------------------------------------------|--|--|--|--|--|
|                             |   | Defer CMU Metering Assessment For Settlement *                                                                                                    |  |  |  |  |  |
| My Profile                  |   | An Applicant may elect to defer completing a Metering Assessment for an Existing Generating CMU until after the First Full Capacity Auction in which case the Applicant must declare that it will complete a Metering<br>Assessment for that Existing Generating CMU by no later than the date failing 2 years prior to the start of the relevant Delavey Year. Assessment. If you waits to defer the Metering Assessment please olicit Year to |  |  |  |  |  |
| Messaging                   | • | this question, otherwise "No"                                                                                                    |  |  |  |  |  |
| moodging                    |   | ○ Yes ● No                                                                                                    |  |  |  |  |  |
| Capacity Market             | • | Multiple Connections? *                                                                                                    |  |  |  |  |  |
|                             |   | Please specify whether the site has more than one connection to the Distribution Network (other than the connection used by the CMU Component).<br>Please select Yes or No                                                                                                    |  |  |  |  |  |
|                             |   | O Yes O No                                                                                                    |  |  |  |  |  |
|                             |   | Metering Location *                                                                                                    |  |  |  |  |  |
|                             |   | Please specify whether the meters on the boundary with the Distribution Network (as opposed to embedded within the site)                                                                                                    |  |  |  |  |  |
|                             |   | Selecting Yes means the meters are on the boundary with the Distribution Network.     Selecting No means the meters are embedded within the site.                                                                                                    |  |  |  |  |  |
|                             |   | Please select Yes or No                                                                                                    |  |  |  |  |  |
|                             |   | Yes No                                                                                                    |  |  |  |  |  |
|                             |   | Other Generation On Site *                                                                                                    |  |  |  |  |  |
|                             |   | Is there any other generation on site (other than the CMU generating units)? Please select Yes or No                                                                                                    |  |  |  |  |  |
|                             |   | O Yes O No                                                                                                    |  |  |  |  |  |
|                             |   |                                                                                                    |  |  |  |  |  |

#### Non-CMRS Distribution Connected

| User Management                                                                                                    | • | -                                                                                                    |  |
|----------------------------------------------------------------------------------------------------|---|----------------------------------------------------------------------------------------------------|--|
|                                                                                                    |   | Defer CMU Metering Assessment For Settlement *                                                                                                    |  |
| Companies An Applicant may elect to defer completing a Metering Assessment for an Existing Generating CMU until after the First Full Capacity Auction in which case the Applicant must declare that it was assessment for that Existing Generating CMU by no later than the date failing 3 years prior to the start of the relevant Delivery Year. Assessment. If you wish to defer the Metering Assessment the date failing 3 years prior to the start of the relevant Delivery Year. Assessment. If you wish to defer the Metering Assessment to the start of the relevant Delivery Year. Assessment. If you wish to defer the Metering Assessment to the start of the relevant Delivery Year. Assessment. If you wish to defer the Metering Assessment to the start of the relevant Delivery Year. |   |                                                                                                    |  |
| Manage Login<br>Credentials                                                                                                    |   | © Yes ● No                                                                                                    |  |
|                                                                                                    |   | Proposed Metering Option? *                                                                                                    |  |
| My Profile                                                                                                    |   | Please select which of the three metering pathways is to be used to monitor the performance of the proposed CMU component:                                                                                                    |  |
| Messaging                                                                                                    | • | Metering Option (a)<br>The capacity provider will request that the relevant data collector (appointed by its supplier) passes the half hourly, non-aggregated BSC metered data for the relevant CMU component (and related meters on the<br>same site if appropriate) to the settlement agent. |  |
| Capacity Market                                                                                                    | • | Metering Option (b)<br>The capacity provider will install / has installed appropriate half-hourly metering to measure delivery and provide the data to the settlement agent.                                                                                                    |  |
|                                                                                                    |   | Metering Option (c)<br>The appropriate metering will be provided using existing balancing services metering used to monitor the provision to National Grid of a Short Term Operating Reserve (STOR) service, or relevant balancing services                                                    |  |
|                                                                                                    |   | Metering Option (a) 👻                                                                                                    |  |
|                                                                                                    |   | Description of Metering Arrangements *                                                                                                    |  |
|                                                                                                    |   | Please provide a brief description of the metering arrangements including their main intended purpose (for example Operational, STOR, Landlord/Tenant billing etc.) and any standards/specification which are applicable                                                                       |  |
|                                                                                                    |   |                                                                                                    |  |
|                                                                                                    |   | Multiple Connections? *                                                                                                    |  |
|                                                                                                    |   | Please specify whether the site has more than one connection to the Distribution Network (other than the connection used by the CMU Component).<br>Please select view or No                                                                                                    |  |
|                                                                                                    |   | Ves No                                                                                                    |  |
|                                                                                                    |   | Metering Location *                                                                                                    |  |
|                                                                                                    |   | Please specify whether the meters on the boundary with the Distribution Network (as opposed to embedded within the site)                                                                                                    |  |
|                                                                                                    |   | Selecting Yes means the meters are on the boundary with the Distribution Network.     Selecting No means the meters are embedded within the site.                                                                                                    |  |
|                                                                                                    |   | Please select Yes or No                                                                                                    |  |
|                                                                                                    |   |                                                                                                    |  |

Applicants who wish to complete their metering assessment should complete the fields above and provide a Single Line diagram. If it is necessary to submit multiple single line diagrams these should be combined into a single zip file.

Finally, clicking *Save* at the bottom of the page and ensuring that all required information is confirmed, declared, and / or uploaded, will create the CMU and its CMU Components. If you have not completed any of the required fields a warning such as that in the figure below will display.

Please note that the prompt may ask you to fill in questions which are no longer mandatory for the 2015 prequalification process, so please do not rely on the prompts exclusively, but verify that you have completed all information required under the CM Rules by referring to chapter 3 of the Capacity Market Rules. Only questions required to be answered by the Capacity Market Rules 2015 will be assessed and there will be no impact of not answering questions that are not required even if the IT system notes in the message that it has yet to be completed by the Applicant.

If you click Yes you will be directed back to the My EMR page but you should endeavour to complete the outstanding fields before moving on to attach the CMU to an application. If you click *No* you will be returned to the CMU where you can complete any outstanding items.

| r              |                                                                                                    | 5 |
|----------------|----------------------------------------------------------------------------------------------------|---|
|                | Not all questions answered                                                                            |   |
| Ŀ              | Following questions have not been completed:                                                          |   |
| n:<br>he<br>th | Section: Main Page<br>Transmission Entry Capacity Declaration *<br>Planning Consents Upload *         |   |
|                | Section: Construction Plan<br>Details of the Total Project Spend *<br>Construction Plan Declaration * |   |
|                | Section: Metering Assessment<br>Other Generation On Site *                                            |   |
| -              | Do you want to continue?                                                                              |   |
|                |                                                                                                    |   |
| Ŀ              |                                                                                                    |   |
| le             |                                                                                                    |   |
| Ŀ              |                                                                                                    |   |
|                |                                                                                                    |   |
|                |                                                                                                    |   |
| L              |                                                                                                    |   |
|                | Yes No                                                                                                |   |
| L              | 50 MW                                                                                                 | J |

### 2.4 A New Build Interconnector CMU

To create a New Build Interconnector CMU, choose the relevant option from the Add New CMU menu – this will bring up the screen below.

| User Management             | • | Main Rada Construction Dian Materian Information                                                                                                    |
|-----------------------------|---|----------------------------------------------------------------------------------------------------|
| Companies                   | • | CMU Identifier *                                                                                                    |
| Manage Login<br>Credentials |   | This indicates the CMU name given to identify the CMU. This should be 8 characters long, alphanumeric and unique within the applicants CMU portfolio                                                                                                    |
| My Profile                  |   | CMU Name<br>This indicates the preferred name for the CMU analist which the annication is submitted                                                                                                    |
| Messaging                   | • |                                                                                                    |
| Capacity Market             | • | Classification of CMU                                                                                                    |
|                             |   | This indicates whether the <u>CMU is OMR</u> S / Non-CMRS<br>CMRS <b>v</b>                                                                                                    |
|                             |   | Connection Arrangement Declaration *                                                                                                    |
|                             |   | Confirm that one or more Grid Connection Agreements have been entered into which secure Transmission Entry Capacity for the relevant Delivery Year for that CMU at least equal, in aggregate, to the Anticipated De-rated Capacity of the CMU and any other CMUs to which any such Grid Connection Agreement applies |
|                             |   |                                                                                                    |
|                             |   | Grid Connection Agreement *                                                                                                    |
|                             |   | Please provide a copy of the Grid Connection Agreement                                                                                                    |
|                             |   | Choose File No file chosen                                                                                                    |

There are three main section of information required to be completed:

- the <u>Main Page;</u>
- the <u>Construction Plan</u> page and
- the Metering Information page.

#### Main Page

The *Main Page* asks for information required by Rules 3.4 and 3.6B to be selected. Having named the CMU with both an Identifier (CMU Identifier must be 6 characters and unique) and a Name, then:

Confirm whether the CMU is comprised of components all of which are registered with the Central Meter Registration Service (CMRS), as per the BSC or whether it is comprised of CMU components all of which are not registered in the CMRS. **Please note that a mixture of non-CMRS and CMRS components within a CMU is not permitted under the Rules.** 

Confirm whether the CMU is Transmission or Distribution connected CMU: -

The connection type and CMRS registration information will affect the questions presented in the system, however Interconnectors are generally CMRS and Transmission connected so this guidance focuses on that.

#### **Connection Agreements**

Firstly Applicants must declare that a Grid Connection Agreement which secures TEC is in place and provide a copy of the agreement. This is done by selecting the field under the "Connection Arrangement Declaration" and selecting "Choose File" and navigated to the required file on the local machine. If the Grid Connection Agreement or offer comprises multiple documents, they must be combined into a single file, or zip file and uploaded by clicking "Choose file" and browsing to the saved location on the local computer.

#### **Relevant Planning Consents**

The next step, the declaration of Relevant Planning Consents and Legal Right to use the land, is applicable to all CMU types.

The image below shows the options available regarding Relevant Planning Consents

| Capacity Market |                                                                                                    |
|-----------------|----------------------------------------------------------------------------------------------------|
|                 | Relevant Planning Consents *                                                                                                    |
|                 | Each Applicant for A New Build Generating CNU must dealare that is has obtained or will obtain all Relevant Phoning Consents required for the construction and commissioning of the Prospective Generating Plant<br>Dut environment and provide the constraint of the Prospective Generating Plant) and has the Legal Right to use the lead on which the CNU is or will be, located to |
|                 | All Relevant Planning Consents have been obtained and I have the Legal Right to us                                                                                                    |
|                 | All Relevant Planning Consents have been obtained and I have the Legal Right to use the land                                                                                                    |
|                 | I will obtain all Relevant Planning Consents and will have the Legal Right to use the land                                                                                                    |
|                 | Choose File No file chosen                                                                                                    |

Applicants must declare either;

- All Relevant Planning Consents have been obtained and I have the Legal Right to use the land; or
- I will obtain all Relevant Planning Consents and will have the legal right to the use that land.

If the declaration that Relevant Planning Consents have been obtained is made, Applicants are required to provide documentary evidence of their consents. Selecting *Choose File* will return a browse menu where it is possible to navigate to the document on the local computer. If the consent(s) comprises multiple documents, these need to be combined into a single file, whether a zip file or PDF and provided as a single upload.

If the second declaration is made denoting that the Planning Consents declaration is to be made at a later date, this must be provided after Prequalification Results Day and no later than 17 Working Days ahead of the auction.

#### Main Page – CMU Components

To provide details of each component select "Add New Component" at the bottom of the screen.

| CMU Components |            |                     |                   |  |  |  |  |
|----------------|------------|---------------------|-------------------|--|--|--|--|
| BMU ID         | Tech Class | Connection Capacity |                   |  |  |  |  |
|                |            |                     | Add New Component |  |  |  |  |
| Save           |            |                     |                   |  |  |  |  |

The following two images show the questions presented for each component.

| Add New CMU Component                                                                                                    |   | Ordnance Survey Grid Reference of the Interconnector CMU *                                                 |  |  |
|----------------------------------------------------------------------------------------------------|---|----------------------------------------------------------------------------------------------------|--|--|
|                                                                                                    |   | Please provide the six-figure Ordnance Survey Grid Reference of the CMU Component                          |  |  |
| BMU ID / Balancing Services ID / Component ID *                                                                                                    | Â |                                                                                                    |  |  |
| Balancing Mechanism Units should enter the BMU ID of the component. Components which have<br>previously or currently provide a Balancing Service, as a non BM provider, should enter the Balancing<br>Services ID                                                                                                |   |                                                                                                    |  |  |
|                                                                                                    |   | Non - GB Part Location *                                                                                   |  |  |
| If the component is new, or is an existing Non-CMRS CMU which has not provided a Balancing<br>Service and does not have either, please enter your own unique six-digit identifier for the<br>Component.                                                                                                    |   | Please declare the country or territory in which the Non-GB Part is/will be located for the Interconnector |  |  |
| Existing Interconnector CMUs should also specify the relevant interconnector ID as required by CM Rules                                                                                                    |   |                                                                                                    |  |  |
|                                                                                                    |   | Forecasted Technical Reliability *                                                                         |  |  |
|                                                                                                    |   | Please declare the forecasted technical reliability for the relevant delivery year for the Interconnector  |  |  |
| Generating Technology Class *                                                                                                    |   |                                                                                                    |  |  |
| This is used to reference the de-rating factor for the component of the CMU and calculate the de-rated<br>capacity of the CMU                                                                                                    |   |                                                                                                    |  |  |
| Oil Gen & Recip (Invalid Class)                                                                                                    |   | Method used to calculate the Connection Capacity *                                                         |  |  |
|                                                                                                    |   | This is used to capture the calculation method regarding the Connection Capacity                           |  |  |
| Meter Point Administration Number / Other Meter Identifier *                                                                                                    |   | Interconnector CMU - CEC 🔻                                                                                 |  |  |
| The Meter Point Administration Number(s) of the meters or main MSID number (as applicable) for the<br>Interconnector should be entered                                                                                                    |   |                                                                                                    |  |  |
|                                                                                                    |   | Description of the Interconnector *                                                                        |  |  |
|                                                                                                    |   | Users are invited to provide a high-level description of the Interconnector                                |  |  |
| Connection Capacity (MW) *                                                                                                    |   |                                                                                                    |  |  |
| The Connection Capacity of an Interconnector CMU is equal to the Transmission Entry Capacity stated in<br>the Grid Connection Agreement or, if none is so stated, the Connection Entry Capacity. The value of this<br>field should be larger or equal to 0.000 and should be expressed to up to 3 decimal places |   |                                                                                                    |  |  |
|                                                                                                    |   |                                                                                                    |  |  |
|                                                                                                    |   | Technical Specifications *                                                                                 |  |  |
| GB Location of the Interconnector CMU *                                                                                                    |   | Please declare the technical specifications of the Electricity Interconnector concerned                    |  |  |
| Please provide address of the CMU Component                                                                                                    |   |                                                                                                    |  |  |
|                                                                                                    | • |                                                                                                    |  |  |
|                                                                                                    |   |                                                                                                    |  |  |
| Save Cancel                                                                                                    |   | Save Cancel                                                                                                |  |  |
|                                                                                                    | _ |                                                                                                    |  |  |

BMU ID / Balancing Services ID / Component ID – enter the relevant interconnector ID in this field. If the component does not have an interconnector ID yet please enter a 6 digit identifier.

Generating Technology Class – select the required technology class. For interconnectors you are able to choose the individual interconnector. Please note that where the drop-down list has "(Invalid Class)" next to it this should not be selected as these are historic Technology Classes not available for either of the Prequalification windows in 2015 (T-4 auction or Transitional Arrangements).

Meter Point Admin Number or other Meter Identifier – if the MPAN or meter identifier is known, enter it here, otherwise enter N/A and it can be added later.

Connection Capacity (MW) – Enter the connection capacity for this component, this must be calculated in line with Rule 3.5 and the method used is entered in a separate field. This must be in MW to 3 decimal places

| Generating Technology Class * This is used to reference the de-rating factor for the capacity of the CMU |                                  |     |  |  |
|----------------------------------------------------------------------------------------------------|----------------------------------|-----|--|--|
|                                                                                                    | Oil Gen & Recip (Invalid Class)  | ]   |  |  |
|                                                                                                    | OCGT & Gas Recip (Invalid Class) | C   |  |  |
|                                                                                                    | Nuclear                          | et  |  |  |
|                                                                                                    | Hydro                            |     |  |  |
|                                                                                                    | CCGT                             |     |  |  |
|                                                                                                    | CHP and autogeneration           |     |  |  |
|                                                                                                    | Coal/biomass                     | υ   |  |  |
|                                                                                                    | DSR                              | at  |  |  |
|                                                                                                    | OCGT and Reciprocating Engines   | 1   |  |  |
|                                                                                                    | Oil-fired steam generators       |     |  |  |
|                                                                                                    | IFA (France)                     |     |  |  |
|                                                                                                    | Eleclink (France)                | IL. |  |  |
|                                                                                                    | BritNED (Netherlands)            |     |  |  |
|                                                                                                    | NEMO (Belgium)                   |     |  |  |
|                                                                                                    | Moyle and EWIC (Ireland)         |     |  |  |

GB Location of the Interconnector CMU – enter the GB address, including full post code, for the GB connection point or interconnector converter station.

Ordnance Survey Grid Reference of the Interconnector CMU – enter the 6 digit OS Grid Reference (in the format XY 123 456) for the GB location of the Interconnector CMU

Non-GB part location – enter the full address of the Non-GB part of the Interconnector, this should be either the connection point or the Converter station address.

Forecasted Technical Reliability - enter details of the forecasted technical reliability.

Method Used to calculate the connection capacity – This field allows to select the method used to calculate the connection capacity of the component. The Options are either Interconnector CMU CEC or Interconnector CMU TEC.

Description of the Interconnector - enter a high level description of the Interconnector.

Technical Specifications - enter the technical specifications required by Rule 3.6B.1

Once the above fields have been completed click *Save*, or if you wish to start again and discard the component select *Cancel*.

Once saved you will see the component you have just created at the bottom of the main page.

| CMU Components |                          |                     |                   |
|----------------|--------------------------|---------------------|-------------------|
| BMU ID         | Tech Class               | Connection Capacity |                   |
| NBINT1         | Moyle and EWIC (Ireland) | 1000 MW             | edit remove       |
|                |                          |                     | Add New Component |

To add another component, repeat the steps above, this will also display in the table.

#### **Construction Plan**

All New Build CMUs are required to complete a Construction Plan. This forms part of the CMU creation and is found on the second tab, located towards the top of the screen.

| User Management             | • |                 |                                |                                  |
|-----------------------------|---|-----------------|--------------------------------|----------------------------------|
|                             |   | Main Page       | Construction Plan              | Metering Information             |
| Companies                   | • | Constructio     | on Plan Summary Inf            | formation *                      |
| Manage Login<br>Credentials |   | High level desc | ription of the construction, r | epowering or refurbishment works |
| My Profile                  |   |                 |                                |                                  |

First, provide a high level description of the construction, repowering or refurbishment works.

| Manage Login<br>Credentials | Commencement of Construction Works: Earliest Date *                  |
|-----------------------------|----------------------------------------------------------------------|
| My Profile                  |                                                                      |
| Messaging                   | Commencement of Construction Works: Latest Date                      |
| Capacity Market             | Achievement of the Back-Feed Milestone: Earliest Date *              |
|                             | Achievement of the Back-Feed Milestone: Latest Date *                |
|                             |                                                                      |
|                             | Achievement of the Substantial Completion Milestone: Earliest Date * |
|                             | Achievement of the Substantial Completion Milestone: Latest Date *   |
|                             |                                                                      |

Second is to complete a schedule of the Construction Milestones. When clicking in a field, a dropdown calendar will display as per below.

| Manage Login<br>Credentials |   | Com   | nenc  | emer  | nt of ( | Const | ructio | on Works: Earliest Date *               |
|-----------------------------|---|-------|-------|-------|---------|-------|--------|-----------------------------------------|
| My Profile                  |   | 0     | Jul   |       | ▼ 20    | )15   | •      | • Jurks: Latest Date *                  |
| Messaging                   | • | Su    | Мо    | Tu    | We      | Th    | Fr     | Sa                                      |
| Capacity Market             | • |       |       |       | 1       | 2     | 3      | 4<br>itone: Earliest Date *             |
|                             |   | 5     | 6     | 7     | 8       | 9     | 10     | 11                                      |
|                             |   | 12    | 13    | 14    | 15      | 16    | 17     | 18                                      |
|                             |   | 19    | 20    | 21    | 22      | 23    | 24     | 25 stone: Latest Date *                 |
|                             |   | 26    | 27    | 28    | 29      | 30    | 31     |                                         |
|                             |   | То    | day   |       |         |       | Do     | pne upletion Milestone: Earliest Date * |
|                             |   | Achie | eveme | ent o | f the s | Subst | antia  | I Completion Milestone: Latest Date *   |

Next complete details of Total Project Spend and finally select the field underneath the *Construction Plan Declaration* to confirm that the construction plan is to the best of the Applicant's knowledge and belief based upon reasonable assumptions; accurately summarises the planned works; and is not misleading.

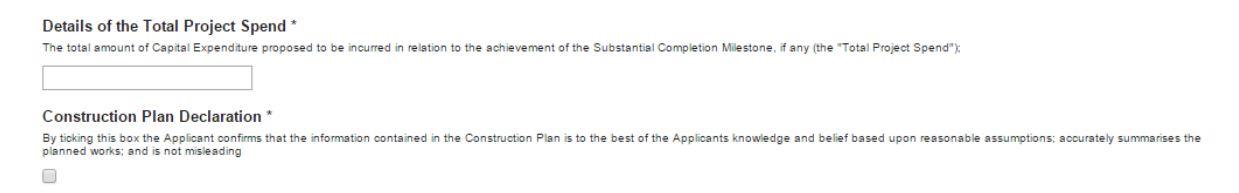

#### **Metering Information**

To complete CMU creation select the third tab, entitled Metering Information.

| User Management             | • | Main Page Construction Plan Metering Information                                                                                                    |
|-----------------------------|---|----------------------------------------------------------------------------------------------------|
| Companies                   | • |                                                                                                    |
| Manage Login<br>Credentials |   | Metering Assessment                                                                                                    |
| My Profile                  |   | Defer CMU Metering Assessment For Settlement *<br>An Apploant may elect to defer completing a Metering Assessment for an Existing Generating CMU until after the First Full Capacity Auction in which case the Applicant must declare that it will complete a Metering<br>Assessment for that Existing Generating CMU by no later than the date failing 3 years prior to the start of the relevant Delivery Year. Assessment. If you wish to defer the Metering Assessment please click "Yea" |
| Messaging                   | • | this question, otherwise "No"<br>◎ Yes ◎ No                                                                                                    |
| Capacity Market             | • | Single Line Diagram<br>Applicants must upload a Single Line Diagram that meets the requirements of Rule 3.8.4 (a)<br>Choose File No file chosen                                                                                                    |
|                             |   | Other Metering Information Please use this facility to upload any other information that is relevant to the metering configuration of the CMU Choose File No file chosen                                                                                                    |

This tab allows Applicants to provide details of their metering.

New Build Interconnector CMUs are not required to complete the section at the point of Prequalification, so may select "Yes" when answering the *Defer CMU Metering Assessment For Settlement* question to defer completion of this information.

If the CMU build is advanced it may be possible to answer the metering assessment and provide the required Single Line Diagrams. If so, Applicants should select *No* when answering the *Defer CMU Metering Assessment For Settlement* question and the following will be displayed.

| User Management             | • |                                                                                                    |
|-----------------------------|---|----------------------------------------------------------------------------------------------------|
| Companies                   | • | Metering Assessment                                                                                                    |
| Manage Login<br>Credentials |   | CMU Metering Assessment For Settlement *<br>The Auction Guidelines set out the questions which different types of CMUs must answer if completing the Metering Assessment required by the Capacity Market Rules.<br>An Ancience may indicate that with to deter the completion of the Materion Assessment. If they with to do so the Ancience should related "Vist" to this question, otherwise "No" |
| My Profile                  |   | © Yes ● No                                                                                                    |
| Messaging                   | • | Interconnector Associated Load * Does the Interconnector CMU have any associated load?                                                                                                    |
| Capacity Market             | • | ○ Yes ○ No                                                                                                    |
|                             |   | Single Line Diagram<br>Applicants must upload a Single Line Diagram that meets the requirements of Rule 3.6.4 (a)<br>Choose File No file chosen                                                                                                    |
|                             |   | Other Metering Information Please use this facility to upload any other information that is relevant to the metering configuration of the CMU Choose File No file chosen                                                                                                    |

Applicants who wish to complete their metering assessment should complete the fields above and provide a Single Line diagram. If it is necessary to submit multiple single line diagrams these should be combined into a single zip file.

Finally, clicking *Save* at the bottom of the page and ensuring that all required information is confirmed, declared, and / or uploaded, will create the CMU and its CMU Components. If you have no completed any of the required fields a warning such as that in the figure below will display.

Please note that the prompt may ask you to fill in questions which are no longer mandatory for the 2015 prequalification process, so please do not rely on the prompts exclusively, but verify that you have completed all information required under the CM Rules by referring to chapter 3 of the Capacity Market Rules. Only questions required to be answered by the Capacity Market Rules 2015 will be assessed and there will be no impact of not answering questions that are not required even if the IT system notes in the message that it has yet to be completed by the Applicant.

If you click Yes you will be directed back to the *My EMR* page but you should endeavour to complete the outstanding fields before moving on to attach the CMU to an Application. If you click *No* you will be returned to the CMU where you can complete any outstanding items.

| 1 | Not all questions answered                                                      | ĸ |
|---|---------------------------------------------------------------------------------|---|
|   | Following questions have not been completed:                                    |   |
|   | Section: Main Page<br>Grid Connection Agreement *<br>Planning Consents Upload * |   |
| ¢ | Section: Metering Assessment<br>Interconnector Associated Load *                |   |
|   | Do you want to continue?                                                        |   |
|   |                                                                                 |   |
|   |                                                                                 |   |
|   |                                                                                 |   |
|   |                                                                                 |   |
|   |                                                                                 |   |
|   |                                                                                 |   |
| L |                                                                                 |   |
|   | Yes No                                                                          |   |

### 2.5 Refurbishing Generating CMU

To create a Refurbishing Generating CMU, choose the relevant option from the menu – this will bring up the screen below.

| https://www.                | emrdeliverybody.com/EMR/My-CMUs.aspx $\mathcal{P} = eta \circ$ 🔁 Data Migration - R 🙀 [UCM1-563] Priori 📑 EMR Portal - M 🗴                                                                                                    | \$ ☆ \$         |
|-----------------------------|----------------------------------------------------------------------------------------------------|-----------------|
| national <b>grid</b>        | Electricity Market Reform DELIVERY BODY mark.duffiel                                                                                                    | d3 <del>-</del> |
| Home Capacit                | y Market Contracts for Difference About EMR Contact Us My EMR                                                                                                    |                 |
| User<br>Management          | Main Page         Construction Plan         Metering Information (Pre-Refurb)         Metering Information (Post-Refurb)                                                                                                    | ^               |
| Companies 🕨 🕨               | CMU Identifier *                                                                                                    |                 |
| Manage Login<br>Credentials |                                                                                                    |                 |
| My Profile                  | CMU Name This indicates the preferred name for the CMU against which the application is submitted                                                                                                    |                 |
| Messaging ►                 |                                                                                                    |                 |
| Capacity Market 🕨           | Classification of CMU<br>This indicates whether the CMU is CMRS/ Non-CMRS<br>CMRS *                                                                                                    | ١.              |
|                             | Pre-Refurb                                                                                                    |                 |
|                             | Connection Arrangement Declaration * Please specify if the CMU is a Transmission or Distribution CMU Transmission *                                                                                                    |                 |
|                             | Transmission Entry Capacity Declaration *<br>CM Rule 3.6.3 (a)<br>Please tick this box to declare, if appropriate, that Transmission Connection Agreements are in place that permit the export of the de-rated Capacity of the CMU                                                                                                    |                 |
|                             | Transmission Entry Capacity Deferral * CM Rule 3.6.3 (b) Please tok this box to defer submission of Transmission Entry Capacity supporting evidence. If selected the Applicant is declaring that the required Transmission Entry Capacity will be in place no later than the date falling 18 months prior to the commencement of the relevant Delivery Year | ~               |

There are four main sections of information required to be completed:

- the Main Page;
- the <u>Construction Plan</u> page;
- the Metering Information (Pre-Refurb) page; and,
- the Metering Information (Post-Refurb) page.

#### Main Page

The *Main Page* invites the Applicant to provide basic information about the CMU starting with a CMU Identifier. Please note that the CMU must be unique and exactly 6 alpha-numeric digits in length; if you fail to meet either of these requirements the system will prompt you with a warning message and will not allow you to save the CMU.

You are also invited to create a long-form name for the CMU and to state whether the CMU is comprised of components all of which are registered with the Central Meter Registration Service (CMRS), as per the BSC or whether it is comprised of CMU components all of which are not

registered in the CMRS. Please note that a mixture of non-CMRS and CMRS components within a CMU is not permitted under the Rules.

Once these basic items of information have been completed the form then splits into sections. The first section refers to the **Pre-Refurbishment** status of the CMU, i.e. the existing generating CMU that is the subject of the improvement works being or proposed to be undertaken by the refurbishment.

In the Pre-Refurbishment section, details of whether the unit is Transmission or Distribution connected must be completed. The answer to this question then dictates some of the remaining questions in the section.

If the Pre-Refurbishment CMU is **Transmission** connected the Applicant should either indicate that there are connection agreements in place that permit the export of the de-rated capacity of the CMU and then provide a copy of such agreement through the document upload facility **OR** they should select the field to defer provision of this document until a later date.

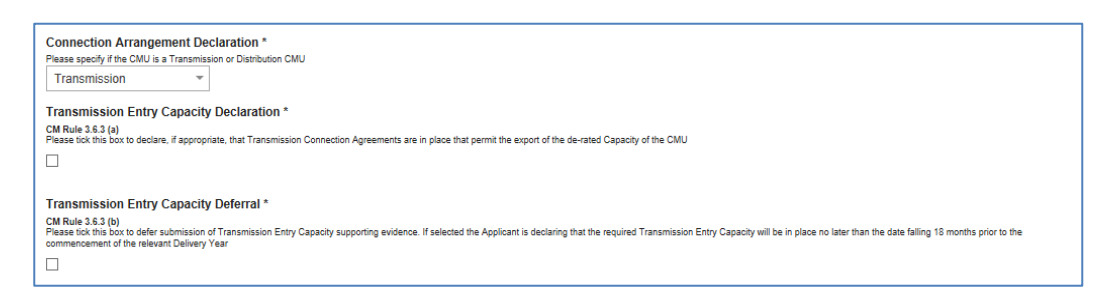

If the Pre-Refurbishment CMU is **Distribution** connected the Applicant should indicate that there are connection agreements in place that permit the export of the de-rated capacity of the CMU and then provide a copy of such agreement through the document upload facility.

| Connection Arrangement Declaration *                                                                                                    |
|----------------------------------------------------------------------------------------------------|
| Please specify if the CMU is a Transmission or Distribution CMU                                                                                                    |
| Distribution                                                                                                    |
| Distribution Entry Capacity *                                                                                                    |
| Please confirm that one or more Distribution Connection Agreements have been entered into which permit at least, in aggregate, the Anticipated De-rated Capacity of that CMU and any other CMU to which any such Distribution Connection Agreement applies to connect to the Distribution Network in the relevant Delivery Years |
|                                                                                                    |
| Distribution Connection Agreement * Add file                                                                                                    |
| Browse                                                                                                    |
|                                                                                                    |

Finally a question is presented regarding generating history. This question does not need to be answered as it is no longer a part of the prequalification requirements following a rule change in 2015. Answering it or not will have no bearing on the pre-qualification status of the CMU.

The following section of the *Main Page* then asks for information about the **Post Refurbishment** part of the CMU, and the following information is required.

A Declaration as to the intended connection agreement for the Post Refurbishment plant is then required.

If it is to be a <u>Transmission Connected CMU</u>, then a Declaration pursuant to Rule 3.7.3(a) is required to state that such an agreement will be in place permitting the export of the De-rated Capacity of the CMU. Ticking the Declaration field will make this Declaration, and a copy of the Agreement will need to be uploaded.

| ooor management 🔹 |                                                                                                    |
|-------------------|----------------------------------------------------------------------------------------------------|
| Companies         | CMU Name                                                                                                    |
| Companies         | This indicates the preferred name for the CMU against which the application is submitted                                                                                              |
| Manage Login      | Example New Build 1                                                                                                    |
| Credentials       | Classification of CMU                                                                                                    |
| My Drofile        | This indicates whether the CMU is CMRS/ Non-CMRS                                                                                                    |
| My Profile        | CMRS 👻                                                                                                    |
| Mossaging         |                                                                                                    |
| wessaging •       | Connection Arrangement Declaration *                                                                                                    |
| Canacity Market   | Please specify if the CMU is a Transmission or Distribution CMU                                                                                                    |
|                   | Transmission 👻                                                                                                    |
|                   | Transmission Entry Capacity Declaration *                                                                                                    |
|                   | CM Rule 3.7.3 (a)<br>Please tick this box to declare, if appropriate, that Transmission Connection Agreements are in place that permit the export of the de-rated Capacity of the CMU |
|                   | •                                                                                                    |
|                   | Transmission Connection Agreement *                                                                                                    |
|                   | Please provide a copy of your Transmission Connection Agreement                                                                                                    |
|                   | Choose File No file chosen                                                                                                    |

- If it is to be <u>Distribution Connected CMU</u>, then a Declaration will need to be made that the Agreement(s) entered into will permit, at least in aggregate, the Anticipated De-rated Capacity of the relevant CMU(s) for the pertinent Delivery Years.
  - There is the option to defer this under Rule 3.7.3(c) and by selecting the same.

| My Profile      |   | CMU Name<br>This indicates the preferred name for the CMU appingt which the application is submitted                                                                                                    |
|-----------------|---|----------------------------------------------------------------------------------------------------|
| Messaging       | • | Example New Build 1                                                                                                    |
| Capacity Market | • | Classification of CMU This indicates whether the CMU is CMRS/ Non-CMRS Non CMRS                                                                                                    |
|                 |   | Connection Arrangement Declaration *  Please specify if the CMU is a Transmission or Distribution CMU Distribution  Second Second Seco |

There is then a declaration to be made regarding the Relevant Planning Consents – each Applicant has obtained or will have obtained the relevant Planning Consents for the commissioning of the Post-Refurbishment Generating Plant. Alternatively an Applicant may declare that no Planning Consents are required for the Refurbishment.

| All Relevant Planning Consents have been obtained and I have the Legal Right to us •         |
|----------------------------------------------------------------------------------------------|
| All Relevant Planning Consents have been obtained and I have the Legal Right to use the land |
| I will obtain all Relevant Planning Consents and will have the Legal Right to use the land   |
| No Relevant Planning Consents required                                                       |

In addition, this Declaration includes the statement the Applicant has the Legal Right to use the land for the intended purposes.

Under the Declaration is a field in which to upload copy of the Relevant Planning Consents.

There is then an option to also upload any other relevant CMU Additional Documentation that may be relevant to the Application and which would be useful for the Delivery Body to have sight of, but which is not asked for anywhere else in the Application process. Please note there is no mandatory requirement to upload anything in this field.

At the bottom of the page is the opportunity to create a component for the CMU. For a Refurbishing Generating CMU each component should be defined in both its "Pre-Refurbishment" state and its "Post-refurbishment" state. There is a drop-down field within the component information available to do this.

|                   | than the data talling 1V                           | months provid the common company of t                                               | the relevant Lielwoor Year                                                    |                                                                                                    |        |
|-------------------|----------------------------------------------------|-------------------------------------------------------------------------------------|-------------------------------------------------------------------------------|----------------------------------------------------------------------------------------------------|--------|
| ser Managemerit 🕨 |                                                    | months pror to the commencement of t                                                | are relevant Derivery Tear                                                    | Add New CMU Component                                                                                                    | ~      |
| ompanies 🕨        | Distribution Con                                   | nection Agreement *                                                                 |                                                                               | BMU ID / Balancing Services ID / Component ID *                                                                                                    | ~      |
| anage Login       | Add file                                           | David                                                                               |                                                                               | previously or currently provide a Balancing Service, as a non BM provider, should enter the<br>Balancing Services ID.                                                                                  |        |
| edentials         |                                                    | Browse                                                                              |                                                                               | If the component is new, or is an existing Non-CMRS CMU which has not provided a<br>Balancing Service and does not have either, please enter your own unique six-digit<br>identifies for the Component |        |
| Profile           | Relevant Plannir                                   | ng Consents *                                                                       |                                                                               | identifier for the component.                                                                                                    |        |
| essaging          | Each Applicant for A Re<br>Generating Plant (but e | efurbishing Generating CMU must decla<br>excluding any ancillary infrastructure ass | re that is has obtained or will obtain<br>ociated with, but not comprised in, | Existing Interconnector CMUs should also specify the relevant interconnector ID as required by<br>CM Rules                                                                                             |        |
|                   | All Delevant Pla                                   | nning Consents have been of                                                         | tained and I have the Loga                                                    |                                                                                                    |        |
| pacity Market     | All Relevant Lia                                   | Thing Consents have been ob                                                         | tailed and thave the Lege                                                     | Generating Technology Class *                                                                                                    |        |
| My CMUs           | Planning Conser<br>Please provide a copy           | nts Upload *<br>of the relevant planning consents docun                             | nent                                                                          | This used to reference the de-rating factor for the component of the CMU and calculate the de-<br>rated capacity of the CMU                                                                            |        |
| My                |                                                    | Browse                                                                              |                                                                               | Oil Gen & Recip (Invalid Class)                                                                                                    |        |
| Applications /    | Refurbishing CN                                    | U Additional Documentation                                                          | n *                                                                           | Meter Point Administration Number / Other Meter Identifier *                                                                                                    |        |
| Opt-Outs          | Please upload any othe                             | er relevant documentation relating to the                                           | Refurbishing CMU using this facilit                                           | The Meter Point Administration Number(s) of the meters or main MSID number (as applicable) for<br>that component of the CMU should be entered. Blaces extend NG the at pages before                    |        |
| Notifications     |                                                    | Browse                                                                              |                                                                               |                                                                                                    |        |
|                   |                                                    |                                                                                     |                                                                               |                                                                                                    |        |
|                   | CMU Components                                     |                                                                                     |                                                                               | Connection Capacity (MW) *                                                                                                    |        |
|                   |                                                    |                                                                                     |                                                                               | This field captures the Connection Capacity for that CMU Component. The value of this field should be arrange or equal to 0.000 and should be avarageed to up to 3 decimal places.                     |        |
|                   | BMU ID                                             | Tech Class                                                                          | Connection (                                                                  | anone of larger or equal to allow and should be expressed to up to 0 declinal places                                                                                                    |        |
|                   |                                                    |                                                                                     |                                                                               |                                                                                                    |        |
|                   |                                                    |                                                                                     |                                                                               | Ordnance Survey Grid Reference of the CMU Component *                                                                                                    | $\sim$ |
|                   |                                                    |                                                                                     |                                                                               | Please provide the six-figure Ordnance Survey Grid Reference of the CMU Component                                                                                                    |        |
|                   |                                                    |                                                                                     |                                                                               |                                                                                                    |        |

To create a new CMU Component, the following needs to be completed:

BMU ID / Balancing Services ID / Component ID – enter the relevant interconnector ID in this field. If the component does not have a BMU or Balancing Services ID yet please enter a 6 digit identifier of your choice.

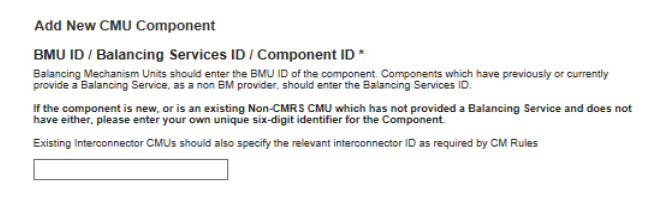

Generating Technology Class – select the required technology class.. Please note that where the drop-down list has "(Invalid Class)" next to it this should not be selected as these are historic Technology Classes not available for either of the Prequalification windows in 2015 (T-4 auction or Transitional Arrangements).

Meter Point Admin Number or other Meter Identified – if the MPAN or meter identifier is known, enter it here, otherwise enter N/A and it can be added later.

Connection Capacity (MW) – Enter the connection capacity for this component, this must be calculated in line with Rule 3.5 and the method used is entered in a separate field. This must be in MW to 3 decimal places.

Generating Technology Class \*

This is used to reference the de-rating factor for the capacity of the CMU Oil Gen & Recip (Invalid Class) Oil Gen & Recip (Invalid Class) OCGT & Gas Recip (Invalid Class) Nuclear Hvdro Storage CCGT CHP and autogeneration Coal/biomass DSR OCGT and Reciprocating Engines Oil-fired steam generators IFA (France) Eleclink (France) BritNED (Netherlands) NEMO (Belgium) Movle and EWI

Ordnance Survey Grid Reference of the Interconnector CMU – enter the 6 digit OS Grid Reference for the GB location of the Interconnector CMU (in the form XX 123 456).

| Add New CMU Component                                                                                                    |
|----------------------------------------------------------------------------------------------------|
| Meter Point Administration Number / Other Meter Identifier *                                                                                                    |
| The Meter Point Administration Number(s) of the meters or main MSID number (as applicable) for that component of the<br>CMU should be entered.<br>Please select NVA if not applicable |
|                                                                                                    |
| Connection Capacity (MW) *                                                                                                    |
| This field captures the Connection Capacity for that CMU Component. The value of this field should be larger or equal to 0.000 and should be expressed to up to 3 decimal places      |
|                                                                                                    |
| Ordnance Survey Grid Reference of the CMU Component *                                                                                                    |
| Please provide the six-figure Ordnance Survey Grid Reference of the CMU Component                                                                                                    |
|                                                                                                    |

Method Used to calculate the connection capacity – This field allows applicants to select the method used to calculate the connection capacity of the component in accordance with the valid options for the CMU set out in Rule 3.5.

Refurbishment CMU – This drop down field should be used to indicate if the CMU component relates to the Pre-Refurbishment form of the CMU or the Post-Refurbishment form of the CMU.

Description of the CMU component – enter a high level description of the CMU component.

Address of the CMU component – enter the full postal address of the CMU component, including postcode. If this is not yet known, enter the anticipated postcode and indicate that it is such

| Add New CMU Component                                                                                                    |
|----------------------------------------------------------------------------------------------------|
| Method used to calculate the Connection Capacity *<br>This is used to capture the calculation method regarding the Connection Capacity                                                                                                    |
| Transmission CMU - Unit CEC 🗸                                                                                                    |
| Refurbishment CMU * For a refurbishing CMU: Select The Refurbishment CMU' and complete data relating to the CMU prior to the improvements programme Out in one waiter Thoru - Refurbishment CMU' and enter the data remained for the CMU in that state |
| Pre-Refurbishment CMU V                                                                                                    |
| Please provide a high-level description of the CMU                                                                                                    |
|                                                                                                    |
| Address of the CMU Component *                                                                                                    |
| Please provide the address of the CMU Component                                                                                                    |
|                                                                                                    |

Finally information on the metering of any Auxiliary Load that may have effect on the CMU Component's Metering. This is required as the output of the Generating CMU must be expressed

as its net output and therefore confirmation of how any auxiliary load is accounted for in the metering of the CMU needs to be recorded in this field. Example statements here may be that "The output of the CMU is metered net of Auxiliary Load" or "The net output of the CMU should be calculated as the output of BMU ID "ABCD-1" less 0.25 x BMU ID "ABCD-D"...

|  | ~ |
|--|---|
|  |   |

Once the above fields have been completed click *Save*, or if you wish to start again and discard the component select *Cancel*.

Once saved you will see the component you have just created at the bottom of the main page.

| CMU Components |            |                     |                  |
|----------------|------------|---------------------|------------------|
| BMU ID         | Tech Class | Connection Capacity |                  |
| ABCD01         | CCGT       | 550 MW              | edit remove      |
|                |            |                     | Add New Componen |

To add another component, repeat the steps above, this will also display in the table. Refurbishing CMUs should have a minimum of two components, the Post-Refurbishment component and the Pre-Refurbishment component.

#### **Construction Plan**

The Construction Plan for the improvement works is required to be provided by the Applicant.

| Home                      | Capacity Market   | Contracts for Difference                                                                                    | About EMR                         | Contact Us                      | My EMR                                                                       |
|---------------------------|-------------------|----------------------------------------------------------------------------------------------------|-----------------------------------|---------------------------------|------------------------------------------------------------------------------|
| User Manag                | gemerit 🕨 Main F  | Page Construction Plan Metering                                                                             | Information (Pre-Refurb)          | Metering Information            | ı (Post-Refurb)                                                              |
| Companies                 | Cons              | truction Plan Summary Information                                                                           | Ŕ                                 |                                 |                                                                              |
| Manage Log<br>Credentials | gin               | vel description of the construction, repowering or rel                                                      | furbishment works                 |                                 |                                                                              |
| My Profile                |                   |                                                                                                    |                                   |                                 |                                                                              |
| Messaging                 | ► Com             | mencement of Construction Works: I                                                                          | Earliest Date *                   |                                 |                                                                              |
| Capacity Ma               | arket  Com        | mencement of Construction Works: I                                                                          | Latest Date *                     |                                 |                                                                              |
|                           | Achi              | evement of the Substantial Completion                                                                       | on Milestone: Earliest            | Date *                          |                                                                              |
|                           | Achi              | evement of the Substantial Completio                                                                        | on Milestone: Latest D            | ate *                           |                                                                              |
|                           | Detai             | ils of the Total Project Spend *                                                                            |                                   |                                 |                                                                              |
|                           | The tot           | al amount of Capital Expenditure proposed to be inc                                                         | curred in relation to the achieve | ment of the Substantial Comp    | eletion Milestone, if any (the "Total Project Spend");                       |
|                           | Cons              | struction Plan Declaration *                                                                                |                                   |                                 |                                                                              |
|                           | By ticki<br>summa | ing this box the Applicant confirms that the information<br>arises the planned works; and is not misleading | on contained in the Constructio   | n Plan is to the best of the Ap | oplicants knowledge and belief based upon reasonable assumptions; accurately |
|                           |                   |                                                                                                    |                                   |                                 |                                                                              |
|                           |                   |                                                                                                    |                                   |                                 |                                                                              |
The Applicant is asked to provide a high level summary of the improvement works, with earliest and latest dates for the Commencement of the Construction Works and the Substantial Completion Milestone together with the Total Project Spend. (All defined terms are as per the CM Rules 2015.)

Finally, the information supplied is accompanied by a Construction Plan Declaration (pursuant to Rule). By selecting the tick field, this Declaration is then made.

In the bottom left hand corner of the screen is the option to *Save*, which will retain the data thus far inputted and uploaded.

#### Metering Information (Pre- and Post-Refurb)

Finally there are two metering assessment sections – one for the Pre-Refurbishment form of the CMU and one for the Post Refurbishment form. They are identical in terms of the questions asked the answers given should reflect the Pre-Refurbishment and Post-Refurbishment forms of the CMU.

Information for the Pre-Refurbishment form of the CMU must be completed, whereas the information for the Post-Refurbishment form of the CMU may be deferred at the point of Application and completed at a later date.

| https://www.e               | mrdeliverybody.com/EMR/My-CMUs.aspx 🔎 🖛 🖨 🖒 📑 EMR Portal - My-CMUs 🗙                                                                                                    | ₩ 🗘                                             |
|-----------------------------|----------------------------------------------------------------------------------------------------|-------------------------------------------------|
| national <b>grid</b>        | Electricity Market Reform DELIVERY BODY Search this site                                                                                                    | p mark.duffield3 -                              |
| Home Capacity               | Market Contracts for Difference About EMR Contact Us My EMR                                                                                                    |                                                 |
| User<br>Management          | Main Page         Construction Plan         Metering Information (Pre-Refurb)         Metering Information (Post-Refurb)                                                                                                    |                                                 |
| Companies                   | Metaring Accessment (Drs Defurb)                                                                                                    |                                                 |
| Manage Login<br>Credentials | Defer CMII Metering Assessment For Settlement *                                                                                                    |                                                 |
| My Profile                  | Deter Unit of meter improvement in a determination of a cuterint of an Existing Generating CMU until after the First Full Capacity Auction in which case the A<br>that it will complete a Metering Assessment for that Existing Generating CMU by no later than the date failing 3 years prior to the start of the relevant Delivery Yei<br>wish to defer the Metering Assessment classes click Yee's to this question on therwise "No" | pplicant must declare<br>ar. Assessment. If you |
| Messaging 🕨 🕨               | O Yes O No                                                                                                    |                                                 |
| Capacity Market 🕨           | Single Line Diagram<br>Applicants must upload a Single Line Diagram that meets the requirements of Rule 3.0.4 (a)                                                                                                    |                                                 |
|                             | Browse                                                                                                    |                                                 |
|                             | Other Metering Information<br>Please use this facility to upload any other information that is relevant to the metering configuration of the CMU                                                                                                    |                                                 |
|                             | Browse                                                                                                    |                                                 |
|                             | CMU Components                                                                                                    |                                                 |
|                             | BMU ID Tech Class Connection Capacity                                                                                                    |                                                 |
|                             | Aggregated Connection Capacity: 0 MW<br>Aggregated Pre-Refurbishment Connection Capacity: 0 MW<br>Aggregated Post-RefurbishmentConnection Capacity: 0 MW                                                                                                    | Add New Component                               |
|                             | Save Cancel Delete                                                                                                    |                                                 |

This tab allows Applicants to provide details of their metering. The Metering Assessment for the **Post-Refurbishment form of the CMU is not required** to be completed at the point of Prequalification, so Applicants may select Yes when answering the *Defer CMU Metering* Assessment for Settlement question.

The Metering Assessment for the **Pre-Refurbishment form of the CMU must be completed**. To do so, Applicants should select *No* when answering the *Defer CMU Metering Assessment For Settlement* question and the following will be displayed.

| User Management             | • |                                                                                                    |
|-----------------------------|---|----------------------------------------------------------------------------------------------------|
| Companies                   | • | Metering Assessment                                                                                                    |
| Manage Login<br>Credentials |   | CMU Metering Assessment For Settlement *<br>The Auction Guidelines set out the questions which different types of CMUs must answer if completing the Metering Assessment required by the Capacity Market Rules. |
| My Profile                  |   | An opproximiting indicate any want to determine compression or the wetering assessment. In they want to do so the opproximits indicate area in a line question, dure water no<br>Ves 🛞 No                       |
| Messaging                   | • | Interconnector Associated Load * Dees the Interconnector CMU have any associated load?                                                                                                    |
| Capacity Market             | • | Yes No                                                                                                    |
|                             |   | Single Line Diagram<br>Applicants must upload a Single Line Diagram that meets the requirements of Rule 3.0.4 (a)<br>Choose File No file chosen                                                                 |
|                             |   | Other Metering Information<br>Please use this facility to upload any other information that is relevant to the metering configuration of the CMU                                                                |
|                             |   | Choose File No file chosen                                                                                                    |

Applicants who wish to complete their metering assessment should complete the fields above and provide a Single Line diagram. If it is necessary to submit multiple single line diagrams these should be combined into a single zip file.

Finally, clicking *Save* at the bottom of the page and ensuring that all required information is confirmed, declared, and / or uploaded, will create the CMU and its CMU Components. If you have no completed any of the required fields a warning such as that in the figure below will display.

Please note that the prompt may ask you to fill in questions which are no longer mandatory for the 2015 prequalification process, so please do not rely on the prompts exclusively, but verify that you have completed all information required under the CM Rules by referring to chapter 3 of the Capacity Market Rules. Only questions required to be answered by the Capacity Market Rules 2015 will be assessed and there will be no impact of not answering questions that are not required even if the IT system notes in the message that it has yet to be completed by the Applicant.

If you click Yes you will be directed back to the *My EMR* page but you should endeavour to complete the outstanding fields before moving on to attach the CMU to an application. If you click *No* you will be returned to the CMU where you can complete the outstanding items.

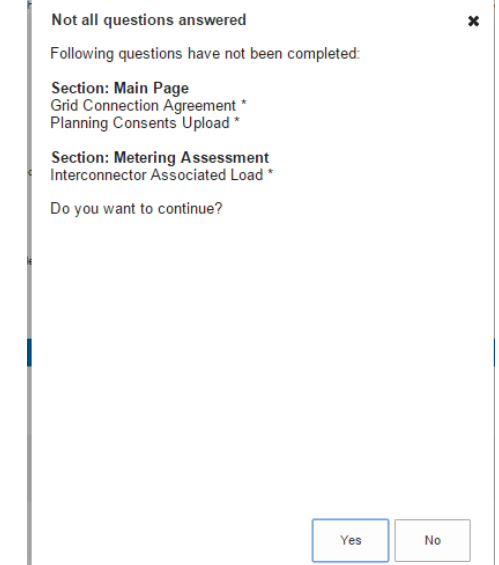

# 2.6 Refurbishing Interconnector CMU

To create a Refurbishing Interconnector CMU, choose the relevant option from the menu – this will bring up the screen below.

| Home                      | Capacity Mar         | rket C                                              | ontracts for Difference                                                                                        | About EMR                                                                     | Contact Us                                                       | My EMR                                                                                                  |                                           |
|---------------------------|----------------------|-----------------------------------------------------|----------------------------------------------------------------------------------------------------|-------------------------------------------------------------------------------|------------------------------------------------------------------|----------------------------------------------------------------------------------------------------|-------------------------------------------|
| User Manag                | emerit 🕨             | Main Page                                           | Construction Plan Meteri                                                                                       | ng Information (Pre-Refurb)                                                   | Metering Information                                             | (Post-Refurb)                                                                                           |                                           |
| Companies                 | •                    | CMILIdent                                           | ifier *                                                                                                    |                                                                               |                                                                  |                                                                                                    |                                           |
| Manage Log<br>Credentials | jin                  | This Indicates                                      | the CMU name given to identify the CMI                                                                         | J. This should be 6 characters long                                           | alphanumeric and unique w                                        | thin the applicants CMU portfolio                                                                       |                                           |
| My Profile                |                      | CMU Name                                            | e<br>the preferred name for the CMU against                                                                    | which the application is submitted                                            |                                                                  |                                                                                                    |                                           |
| Messaging                 | •                    |                                                     |                                                                                                    |                                                                               |                                                                  |                                                                                                    |                                           |
| Capacity Ma               | arket                | Classificat                                         | ion of CMU<br>whether the CMU is CMRS/ Non-CMRS                                                                |                                                                               |                                                                  |                                                                                                    |                                           |
|                           |                      | Confirm that or<br>the Anticipated                  | e or more Grid Connection Agreements<br>De-rated Capacity of the CMU and any                                   | have been entered into which sec<br>other CMUs to which any such Gri          | re Transmission Entry Capa<br>d Connection Agreement app         | bity for the relevant Delivery Year for that CMU at least<br>lies                                       | equal, in aggregate, to                   |
|                           |                      | Grid Conn<br>Please provide                         | ection Agreement * a copy of the Grid Connection Agreeme Browse                                                | ant                                                                           |                                                                  |                                                                                                    |                                           |
|                           |                      | Post-                                               | Refurb                                                                                                    |                                                                               |                                                                  |                                                                                                    |                                           |
|                           |                      | Relevant P                                          | Planning Consents *                                                                                            |                                                                               |                                                                  |                                                                                                    |                                           |
| tps://www.emrde           | eliverybody.com/EMR/ | Each Applicant<br>Merospective Int<br>which the CML | t for A Refurbishing Interconnector CMU<br>erochnector CMU (but excluding any an<br>I is, or will be, located. | must declare that is has obtained o<br>cillary infrastructure associated with | r will obtain all Relevant Plan<br>, but not comprised in, the P | ning Consents required for the construction and commospective Interconnector CMU) and has the Legal Rig | issioning of the<br>ht to use the land on |

There are four main sections of information required to be completed:

- the Main Page;
- the <u>Construction Plan</u> page;
- the <u>Metering Information (Pre-Refurb)</u> page; and,
- the <u>Metering Information (Post-Refurb)</u> page.

## Main Page

On the *Main Page*, the Applicant is required to input a CMU Identifier and CMU name – the former to identify the CMU and the latter as the preferred name against which the Application is submitted. Please note that the CMU must be unique and exactly 6 alpha-numeric digits in length; if one fails to meet either of these requirements the system will prompt one with a warning message and will not allow one to save the CMU.

You are also invited to create a long-form name for the CMU and to state whether the CMU is comprised of components all of which are registered with the Central Meter Registration Service (CMRS), as per the BSC, or whether it is comprised of CMU components all of which are not registered in the CMRS. **Please note that a mixture of non-CMRS and CMRS components within a CMU is not permitted under the Rules.** It is most likely that a Refurbishing Interconnector – both Pre and Post Refurbishment Components will be CMRS CMUs and Transmission connected, so these elements have been focussed on in this guidance.

The Applicant must confirm that Grid Connection Agreements have been entered into which secure Transmission Entry Capacity for the relevant Delivery Year that is at least equal in aggregate, to the Anticipated De-rated Capacity of the CMU(s). By selecting the tick field, this Declaration is made. A copy of the relevant Agreement(s) needs to then be uploaded.

## Post Refurbishment Planning Consents:

Next is the Declaration regarding Planning Consents for the element of the project Post Refurbishment. The Declaration states that the Relevant Planning Consents have or will be obtained and, also, that the CMU has the Legal Right to use the land on which the CMU is sited for the intended purpose. Alternatively Applicants may declare that Relevant Planning Consents are not required.

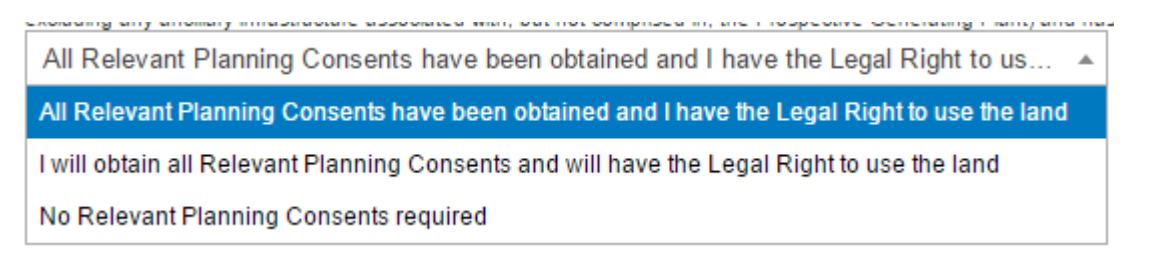

There is then a field for copies of the Relevant Planning Consents to be uploaded.

## Main Page – CMU Components

Scrolling down, at the very bottom of the page is the opportunity to add a Component to the CMU. To do so, select the *Add New Component* and the following menu will appear.

Please note that a Component will need to be added for the Pre Refurbishment state of the interconnector and a separate one for the anticipated Post Refurbishment part of the interconnector.

| Add New CMU Component                                                                                                    |                                                          |                                               |   | ^ |
|----------------------------------------------------------------------------------------------------|----------------------------------------------------------|-----------------------------------------------|---|---|
| BMU ID / Balancing Services ID / Component II                                                                                                    | ) *                                                      |                                               |   |   |
| Balancing Mechanism Units should enter the BMU ID of the comp<br>previously or currently provide a Balancing Service, as a non BM<br>Balancing Services ID.                                                                       | onent. Compone<br>provider, should e                     | nts which have<br>enter the                   |   | i |
| If the component is new, or is an existing Non-CMRS CMU wh<br>Balancing Service and does not have either, please enter you<br>identifier for the Component.                                                                       | iich has not pro<br>r own unique si                      | vided a<br>x-digit                            |   |   |
| Existing Interconnector CMUs should also specify the relevant inte<br>CM Rules                                                                                                    | erconnector ID as                                        | required by                                   |   |   |
|                                                                                                    |                                                          |                                               |   |   |
| Generating Technology Class *                                                                                                    |                                                          |                                               |   |   |
| This is used to reference the de-rating factor for the component of<br>rated capacity of the CMU                                                                                                    | the CMU and ca                                           | lculate the de-                               |   |   |
| Oil Gen & Recip (Invalid Class)                                                                                                    |                                                          |                                               |   |   |
| Meter Point Administration Number / Other Me                                                                                                    | ter Identifier                                           | *                                             |   |   |
| The Meter Point Administration Number(s) of the meters or main N the Interconnector should be entered                                                                                                    | /ISID number (as                                         | applicable) for                               |   |   |
|                                                                                                    |                                                          |                                               |   |   |
| Connection Capacity (MW) *                                                                                                    |                                                          |                                               |   |   |
| The Connection Capacity of an Interconnector CMU is equal to the<br>stated in the Grid Connection Agreement or, if none is so stated, ti<br>The value of this field should be larger or equal to 0.000 and shou<br>decimal places | e Transmission E<br>he Connection E<br>Id be expressed t | ntry Capacity<br>ntry Capacity.<br>to up to 3 |   |   |
|                                                                                                    |                                                          |                                               |   |   |
| GB Location of the Interconnector CMU *                                                                                                    |                                                          |                                               | ~ |   |
|                                                                                                    | Save                                                     | Cancel                                        |   |   |
|                                                                                                    |                                                          |                                               |   | ~ |

The Applicant is required to complete and / submit the following information:

- The Component ID where there is an Interconnector ID, then this should be entered. Alternatively and if not, then the BMU ID or Balancing Service ID could be used.
- The Generating Technology Class offers a drop down list of technologies. Selection of one of these will attract the relevant De-rating Factor in due course. It should be noted that as interconnectors are individually De-rated by the Secretary of State, that they are listed individually here.
- The Meter Point Administration Number or alternative Meter Identifier details should be entered.
- The Connection Capacity of the Interconnector CMU is found to be the same as the Transmission Entry Capacity or Connection Entry Capacity, as stated in the relevant Grid Connection Agreement. Confirmation of the method used to cite this number is asked for further down the page.

|                                                                                                    |                                                        | -                              |   |
|----------------------------------------------------------------------------------------------------|--------------------------------------------------------|--------------------------------|---|
| lease provide address of the GMO Component                                                                                                    |                                                        |                                |   |
|                                                                                                    |                                                        |                                |   |
| Ordnance Survey Grid Reference of the Interco                                                                                                    | nnector CN                                             | 1U *                           |   |
| Please provide the six-figure Ordnance Survey Grid Reference of t                                                                                                    | he CMU Compo                                           | nent                           |   |
|                                                                                                    |                                                        |                                |   |
|                                                                                                    |                                                        |                                |   |
| Non - GB Part Location *                                                                                                    |                                                        |                                |   |
| Please declare the country or territory in which the Non-GB Part is<br>interconnector                                                                                                    | will be located f                                      | or the                         | ł |
|                                                                                                    |                                                        |                                |   |
|                                                                                                    |                                                        |                                |   |
| Forecasted Technical Reliability *                                                                                                    |                                                        |                                |   |
| Please declare the forecasted technical reliability for the relevant d<br>nterconnector                                                                                                    | elivery year for t                                     | he                             |   |
|                                                                                                    |                                                        |                                |   |
|                                                                                                    |                                                        |                                |   |
|                                                                                                    | city *                                                 |                                |   |
| Method used to calculate the Connection Capa                                                                                                    |                                                        |                                | - |
| Method used to calculate the Connection Capa<br>This is used to capture the calculation method regarding the Connection                                                                                                    | ection Capacity                                        |                                |   |
| Method used to calculate the Connection Capa<br>This is used to capture the calculation method regarding the Conne<br>Interconnector CMU - CEC                                                                                                    | ection Capacity                                        |                                |   |
| Method used to calculate the Connection Capa<br>This is used to capture the calculation method regarding the Conne<br>Interconnector CMU - CEC                                                                                                    | ection Capacity                                        |                                |   |
| Method used to calculate the Connection Capa<br>This is used to capture the calculation method regarding the Conne<br>Interconnector CMU - CEC<br>Refurbishment CMU *                                                                                                    | ection Capacity                                        |                                |   |
| Method used to calculate the Connection Capa<br>This is used to capture the calculation method regarding the Conne<br>Interconnector CMU - CEC<br>Refurbishment CMU *<br>For a refurbishing CMU:<br>Colord Tap Definition of MU is adversible data solid                                                                                                    | ection Capacity                                        |                                |   |
| Acthod used to calculate the Connection Capa<br>This is used to capture the calculation method regarding the Connection<br>Interconnector CMU - CEC<br>Cefurbishment CMU *<br>For a refurbishing CMU:<br>Select 'Pre-Refurbishment CMU' and complete data relati<br>improvements programme.<br>On the new select 'Post – Refurbishment CMU' and enter<br>is that data. | ection Capacity<br>ng to the CMU p<br>the data require | prior to the<br>ed for the CMU | , |
| Method used to calculate the Connection Capa<br>This is used to capture the calculation method regarding the Connector<br>Interconnector CMU - CEC<br>Refurbishment CMU *<br>For a refurbishing CMU:<br>Select 'Pre-Refurbishment CMU' and complete data relati<br>improvements programme.<br>On the new select 'Post – Refurbishment CMU' and enter<br>is that state  | ection Capacity                                        | prior to the<br>ed for the CMU | - |

- The GB location of the Interconnector CMU firstly the address, and then the six figure Ordnance Survey Grid Reference (in the form XY 123 456).
- Confirmation of the country to which the interconnector connects.
- A declaration as to the forecast technical reliability of the interconnector
- Where the CMU Component will be part of a Refurbishing Interconnector project then the Components for Pre and Post Refurbishment will need to be entered separately.
- The final two fields on this form are for a high level description of the Interconnector and the Technical Specifications associated with the same.

# **Construction Plan**

#### The Construction Plan for the improvement works is required to be provided by the Applicant.

| Home                      | Capacity Market             | Contracts for Difference                                                                                                    | About EMR                                                           | Contact Us                                                      | My EMR                                                                                                    |
|---------------------------|-----------------------------|----------------------------------------------------------------------------------------------------|---------------------------------------------------------------------|-----------------------------------------------------------------|----------------------------------------------------------------------------------------------------|
| User Manag                | emerit 🕨 Main P             | Page Construction Plan Metering                                                                                                    | Information (Pre-Refurb)                                            | Metering Information                                            | n (Post-Refurb)                                                                                                    |
| Companies                 | ► Cons                      | truction Plan Summary Information                                                                                                    | *                                                                   |                                                                 |                                                                                                    |
| Manage Log<br>Credentials | in High lev                 | vel description of the construction, repowering or re                                                                                                    | efurbishment works                                                  |                                                                 |                                                                                                    |
| My Profile                |                             |                                                                                                    |                                                                     |                                                                 |                                                                                                    |
| Messaging                 | ► Com                       | mencement of Construction Works:                                                                                                    | Earliest Date *                                                     |                                                                 |                                                                                                    |
| Capacity Ma               | rket  Comr Comr Achie       | evement of Construction Works:                                                                                                    | Latest Date *<br>ion Milestone: Earliest<br>ion Milestone: Latest D | Date *<br>ate *                                                 | vision Milestone, if any (the "Total Broked Scient"):                                                                                     |
|                           | Cons<br>By tickin           | al amount of Capital Expenditure proposed to be in<br>truction Plan Declaration *<br>ng this box the Applicant confirms that the informal<br>rises the planned works; and is not misleading | curred in reliation to the achieve                                  | ment of the Substantial Comp<br>n Plan is to the best of the Aş | pleton killestone, if any (the "i of all Project spend");<br>pplicants knowledge and belief based upon reasonable assumptions; accurately |
|                           | Cons<br>By tickin<br>summai | truction Plan Declaration *<br>ng this box the Applicant confirms that the informal<br>rises the planned works; and is not misleading                                                       | ion contained in the Constructio                                    | n Plan is to the best of the Ap                                 | oplicants knowledge and belief based upon reasonable assumptions; a                                                                       |

The Applicant is asked to provide a high level summary of the improvement works, with earliest and latest dates for the Commencement of the Construction Works and the Substantial Completion Milestone together with the Total Project Spend. (All defined terms are as per the CM Rules 2015.)

Finally, the information supplied is accompanied by a Construction Plan Declaration (pursuant to Rule). By selecting the tick field, this Declaration is then made.

In the bottom left hand corner of the screen is the option to *Save*, which will retain the data thus far inputted and uploaded.

## Metering Information (Pre- and Post-Refurb)

Finally there are two metering assessment sections – one for the Pre-Refurbishment form of the CMU and one for the Post Refurbishment form. They are identical in terms of the questions asked the answers given should reflect the Pre-Refurbishment and Post-Refurbishment forms of the CMU.

Information for the Pre-Refurbishment form of the CMU must be completed, whereas the information for the Post-Refurbishment form of the CMU may be deferred at the point of Application and completed at a later date.

| national <b>grid</b>                       | Electricity Market Reform<br>DELIVERY BODY                                                                                                    | ield3 <del>-</del> |
|--------------------------------------------|----------------------------------------------------------------------------------------------------|--------------------|
| Home Capacit                               | ty Market Contracts for Difference About EMR Contact Us My EMR                                                                                                    |                    |
| User<br>Management                         | Main Page         Construction Plan         Metering Information (Pre-Refurb)         Metering Information (Post-Refurb)                                                                                                    |                    |
| Companies 🕨 🕨                              |                                                                                                    |                    |
| Manage Login                               | Metering Assessment (Pre-Refurb)                                                                                                    |                    |
| Gregeringis                                | Deter Cwo Metering Assessment For Settlement "                                                                                                    |                    |
| My Profile                                 | Deter CMOV metering Assessment for 1 Setuement **<br>An Applicant may elect to defer completing a Metering Assessment for an Existing Generating CMU until after the First Full Capacity Auction in which case the Applicant must declare<br>that it will complete a Metering Assessment for that Existing Generating CMU by no later than the date failing 3 years prior to the start of the relevant Delivery Year. Assessment. If you<br>wish to defer the Metering Assessment pro this question. Ordenvise "No"                                                                                                    |                    |
| My Profile Messaging                       | An Applicant may elect to defer completing Metering Assessment for a Existing Generating CMU until after the First Full Capacity Auction in which case the Applicant must declare that it will complete a Metering Assessment for that Existing Generating CMU by no later than the date failing 3 years prior to the start of the relevant Delivery Year. Assessment. If you wish to defer the Metering Assessment please click "Yes" to this question, otherwise "No" Yes No                                                                                                    |                    |
| My Profile Messaging Capacity Market       | An Applicant may elect to defer completing Assessment for a Existing Generating CMU until after the First Full Capacity Auction in which case the Applicant must declare that it will complete a Metering Assessment for that Existing Generating CMU by no later than the date failing 3 years prior to the start of the relevant Delivery Year. Assessment. If you wish to defer the Metering Assessment prior to this upston, otherwise "No" Yes No Single Line Diagram Applicants must upload a Single Line Diagram that meets the requirements of Rule 3.6.4 (a)                                                                                                    |                    |
| My Profile<br>Messaging<br>Capacity Market | An Applicant may elect to defer completing Assessment for a Existing Generating CMU until after the First Full Capacity Auction in which case the Applicant must declare that it will complete a Metering Assessment for that Existing Generating CMU by no later than the date failing 3 years prior to the start of the relevant Delivery Year. Assessment. If you wish to defer the Metering Assessment prior to the start of the relevant Delivery Year. Assessment. If you wish to defer the Metering Assessment prior to the start of the relevant Delivery Year. Assessment. If you wish to defer the Metering Assessment prior to the start of the relevant Delivery Year. Assessment. If you wish to defer the Metering Assessment prior to the start of the relevant Delivery Year. Assessment. If you wish to defer the Metering Diagram Diagram that meets the requirements of Rule 3.6.4 (a) Browse Other Metering Information Please use this facility to upload any other information that is relevant to the metering configuration of the CMU Browse                                                                                                    |                    |
| My Profile Messaging Capacity Market       | Defer Componenting Assessment for a Existing Generating CMU until after the First Full Capacity Auction in which case the Applicant must declare that it will complete a Metering Assessment for that Existing Generating CMU up to later than the date failing 3 years prior to the start of the relevant Delivery Year. Assessment. If you with order the Metering Assessment prior to the start of the relevant Delivery Year. Assessment. If you with order the Metering Assessment prior to the start of the relevant Delivery Year. Assessment. If you with order the Metering Assessment prior to the start of the relevant Delivery Year. Assessment. If you with order the Metering Assessment prior to the start of the relevant Delivery Year. Assessment. If you with order the Metering Assessment prior to the start of the relevant Delivery Year. Assessment. If you with a single Line Diagram Metering Information  Proves  Other Metering Information  Researce use this facility to upload any other information that is relevant to the metering configuration of the CMU  CMU Components  CMU Components                                                                                                    |                    |
| My Profile Messaging Capacity Market       | During many length of defer completing a Metering Assessment for an Existing Generating CMU until after the First Full Capacity Auction in which case the Applicant must declare that it will complete a Metering Assessment for that Existing Generating CMU by no later than the date failing 3 years prior to the start of the relevant Delivery Year. Assessment. If you will after the Metering Assessment prior as click "Yea" to this question, otherwise "No"            Was          No             Direction for any electric defer completeing Assessment for that is used on the requirements of Rule 3.8.4 (a)             Direction for any electric defer completeing and the information that is relevant to the metering configuration of the CMU             Direction for any electric defer completeing assessment for a start of the relevant Delivery Year. Assessment for the start of the relevant Delivery Year. Assessment for the relevant Delivery Year. Assessment for the relevant Delivery Year. Assessment for the relevant Delivery Year. Assessment for the relevant prior to the start of the relevant Delivery Year. Assessment for the relevant prior to the start of the relevant Delivery Year. Assessment for the relevant prior to the start of the relevant Delivery Year. Assessment for the relevant prior to the start of the relevant Delivery Year. Assessment for the relevant prior to the start of the relevant Delivery Year. Assessment for the relevant prior to the start of the relevant Delivery Year. Assessment for the relevant prior to the start of the relevant Delivery Year. Assessment for the relevant prior to the start of the relevant Delivery Year. Assessment for the relevant prior to the start of the relevant Delivery Year. Assessment for the relevant prior to the start of the relevant prior to the start of the relevant prior to the start |                    |

This tab allows Applicants to provide details of their metering. The Metering Assessment for the **Post-Refurbishment form of the CMU is not required** to be completed at the point of Prequalification, so Applicants may select Yes when answering the *Defer CMU Metering* Assessment for Settlement question.

The Metering Assessment for the **Pre-Refurbishment form of the CMU must be completed**. To do so, Applicants should select *No* when answering the *Defer CMU Metering Assessment For Settlement* question and the following will be displayed.

| User Management             | • |                                                                                                    |
|-----------------------------|---|----------------------------------------------------------------------------------------------------|
| Companies                   | • | Metering Assessment                                                                                                    |
| Manage Login<br>Credentials |   | CMU Metering Assessment For Settlement *<br>The Auction Guidelines set out the questions which different types of CMUs must answer if completing the Metering Assessment required by the Capacity Market Rules.<br>An Annicant may indicate they wish to defer the completion of the Metering Assessment if they wish to do so the Annicant should select "Ves" to this question, otherwise "N |
| My Profile                  |   | ○ Yes ● No                                                                                                    |
| Messaging                   | • | Interconnector Associated Load * Does the Interconnector CNU have any associated load?                                                                                                    |
| Capacity Market             | • | O Yes O No                                                                                                    |
|                             |   | Single Line Diagram<br>Applicants must upload a Single Line Diagram that meets the requirements of Rule 3.0.4 (a)<br>Choose File No file chosen                                                                                                    |
|                             |   | Other Metering Information<br>Please use this facility to upload any other information that is relevant to the metering configuration of the CMU<br>Choose File No file chosen                                                                                                    |

Applicants who wish to complete their metering assessment should complete the fields above and provide a Single Line diagram. If it is necessary to submit multiple single line diagrams these should be combined into a single zip file.

Finally, clicking *Save* at the bottom of the page and ensuring that all required information is confirmed, declared, and / or uploaded, will create the CMU and its CMU Components. If you have no completed any of the required fields a warning such as that in the figure below will display.

Please note that the prompt may ask you to fill in questions which are no longer mandatory for the 2015 prequalification process, so please do not rely on the prompts exclusively, but verify that you have completed all information required under the CM Rules by referring to chapter 3 of the Capacity Market Rules. Only questions required to be answered by the Capacity Market Rules 2015 will be assessed and there will be no impact of not answering questions that are not required even if the IT system notes in the message that it has yet to be completed by the Applicant.

If you click Yes you will be directed back to the *My EMR* page but you should endeavour to complete the outstanding fields before moving on to attach the CMU to an application. If you click *No* you will be returned to the CMU where you can complete the outstanding items.

| Following questions have not been o                                             | ompleted. |    |
|---------------------------------------------------------------------------------|-----------|----|
| Tonowing questions have not been o                                              | ompieteu. |    |
| Section: Main Page<br>Grid Connection Agreement *<br>Planning Consents Upload * |           |    |
| Section: Metering Assessment<br>Interconnector Associated Load *                |           |    |
| Do you want to continue?                                                        |           |    |
|                                                                                 |           |    |
|                                                                                 |           |    |
|                                                                                 |           |    |
|                                                                                 |           |    |
|                                                                                 |           |    |
|                                                                                 |           |    |
|                                                                                 |           |    |
|                                                                                 |           |    |
|                                                                                 |           |    |
|                                                                                 |           |    |
|                                                                                 | Vec       | No |

# 2.7 Proven DSR

To create a Proven DSR CMU, choose the relevant option from the menu – this will bring up the screen below.

|                             | ybody.com/EMR/N 🔎 👻 🔒 🖒 📕 EMR Portal - My-                                        | -CMUs ×                                                |                                    | G ☆ 🔅             |
|-----------------------------|-----------------------------------------------------------------------------------|--------------------------------------------------------|------------------------------------|-------------------|
| Home Capacity Ma            | arket Contracts for Difference                                                    | About EMR Contact Us                                   | My EMR                             | ,                 |
| User Management 🕨           | Main Page Business Model Metering Infor                                           | mation                                                 |                                    |                   |
| Companies 🕨                 | CMULIdentifier *                                                                  |                                                        |                                    |                   |
| Manage Login<br>Credentials | This Indicates the CMU name given to identify the CMU. This                       | should be 6 characters long, alphanumeric and unique w | ithin the applicants CMU portfolio |                   |
| My Profile                  | CMU Name<br>This indicates the oreferred name for the CMU against which           | the application is submitted                           |                                    |                   |
| Messaging                   |                                                                                   |                                                        |                                    |                   |
| Capacity Market             | Classification of CMU<br>This indicates whether the CMU is CMRS/ Non-CMRS<br>CMRS |                                                        |                                    |                   |
|                             | DSR Test Certificate * Provide a copy of the DSR Test Certificate Browse          |                                                        |                                    |                   |
|                             | CMU Components                                                                    |                                                        |                                    |                   |
|                             | BMU ID Tech Class                                                                 | Connection Capacity                                    |                                    |                   |
|                             |                                                                                   |                                                        |                                    | Add New Component |
|                             | Save                                                                              |                                                        |                                    |                   |

There are three main sections of information required to be completed:

- the Main Page;
- the **Business Model** page; and,
- the Metering Information page.

## Main Page

The *Main Page* asks for the CMU identifier and a CMU name for this CMU. The Applicant then also confirms whether the CMU is CMRS or Non-CMRS registered That is to say whether the CMU is comprised of components all of which are registered with the Central Meter Registration Service (CMRS), as per the BSC or whether it is comprised of CMU components all of which are not registered in the CMRS. Please note that a mixture of non-CMRS and CMRS components within a CMU is not permitted under the Rules

A copy of the DSR Test Certificate then needs to be uploaded.

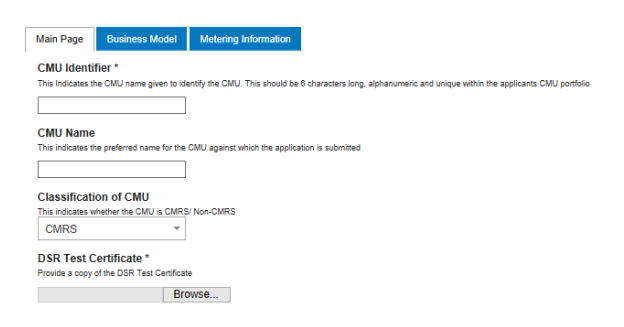

At the bottom of the page is the option to create a New Component for this CMU.

| Home Capacity     | Market Contracts for Difference About EMR Co                                                                         | ntact Us My EMR                                                                                                    |   |  |
|-------------------|----------------------------------------------------------------------------------------------------|----------------------------------------------------------------------------------------------------|---|--|
| User Management 🕨 | Main Page Business Plan Metering Information                                                                         | Add New CMU Component                                                                                                    | ^ |  |
| Companies         | CMU Identifier *<br>This indicates the CMU name given to identify the CMU. This should be 8 characters long, alphanu | BMU ID / Balancing Services ID / Component ID *<br>Balancing Mechanism Units should enter the BNU ID of the component. Components which have<br>previously or currently provide a Balancing Service, as a non BM provider, should enter the | ^ |  |
| Credentials       | UNDSRE                                                                                                    | If the component is new, or is an existing Non-CMRS CMU which has not provided a<br>Balancing Service and does not have either, please enter your own unique six-digit<br>identifier for the Component.                                     |   |  |
| My Profile        | CMU Name<br>This indicates the preferred name for the CMU against which the application is submitted                 | Existing Interconnector CMUs should also specify the relevant interconnector ID as required by<br>CM Rules                                                                                                    |   |  |
| Capacity Market   | UNDSR2<br>Classification of CMU                                                                                      | Generating Technology Class *                                                                                                    |   |  |
|                   | This indicates whether the CMU is CMRS/ Non-CMRS CMRS                                                                | This is used to reference the de-rating factor for the component of the CMU and calculate the de-<br>rated capacity of the CMU                                                                                                    |   |  |
|                   | DSR Test Certificate                                                                                                 | Meter Point Administration Number / Other Meter Identifier * The Meter Point Administration Number() of the meters or main MSID number (as applicable) for that component of the CMU should be entered.                                     |   |  |
|                   | Confirmation that the DSR Test will be completed * $\blacksquare$                                                    | Please select N/A if not applicable                                                                                                    |   |  |
|                   | CMU Components                                                                                                    | DSR Capacity (MW) *<br>This field captures the DSR Capacity for that CMU Component. The value of this field should be<br>larger or equal to 0.000 and should be expressed to up to 3 decimal places                                         |   |  |
|                   | BMU ID Tech Class Connection Ca                                                                                      | Method used to calculate the DSP Capacity *                                                                                                    |   |  |

To create a new CMU Component, the following needs to be completed:

BMU ID / Balancing Services ID / Component ID – if the component has a BMU, Interconnector, or Balancing Services ID, then it should be entered here. Alternatively, then a unique six digit identifier should be entered.

Generating Technology Class – from the drop down menu, select the relevant technology class which will subsequently attribute the De-rating Factor to be applied to the CMU. Please note that where the drop-down list has "(Invalid Class)" next to it this should not be selected as these are historic Technology Classes not available for either of the Prequalification windows in 2015 (T-4 auction or Transitional Arrangements).

Meter Point Admin Number or other Meter Identified – if the MPAN or meter identifier is known, enter it here, otherwise enter N/A and it can be added later.

Generating Technology Class \* This is used to reference the de-rating factor for the capacity of the CMU

| Oil Gen & Recip (Invalid Class)  |    |
|----------------------------------|----|
| Oil Gen & Recip (Invalid Class)  |    |
| OCGT & Gas Recip (Invalid Class) | С  |
| Nuclear                          | et |
| Hydro                            |    |
| Storage                          |    |
| CCGT                             |    |
| CHP and autogeneration           |    |
| Coal/biomass                     | υ  |
| DSR                              | at |
| OCGT and Reciprocating Engines   | 1  |
| Oil-fired steam generators       |    |
| IFA (France)                     |    |
| Eleclink (France)                | 11 |
| BritNED (Netherlands)            |    |
| NEMO (Belgium)                   |    |
| Moyle and EWIC (Ireland)         |    |

DSR Capacity (MW) – The DSR Capacity of the CMU Component must be entered here to the granularity of up to 3 decimal places.

Ordnance Survey Grid Reference of the Component in the format XY 123 456

If a Metering test Certificate is available for the Proven DSR CMU then this should be provided in the document upload field

If the component is a "Permitted On-Site Generating Unit" then this should be indicated in the next question

The Applicant then needs to provide a high level description of the CMU Component.

Then the address of the CMU Component.

Finally, details on how the net output of the CMU Component is to be metered needs to be input. This should include details on whether there are any specific metering arrangements in situ for an Auxiliary Load.

Once the above fields have been completed click *Save* or if you wish to start again and discard the component select *Cancel*.

#### **Business Model Page**

The *Business Model* page requires a Business Model prepared under Rule 3.9.2, upload a completed DSR Business Model Template for this CMU.

This is accompanied by the Declaration required by Rule 3.9.3 (b). By selecting the tick field, this Declaration is made.

#### Metering Information

To complete CMU creation select the third tab, entitled Metering Information.

| iome capac          |      |                                                                                                    |
|---------------------|------|----------------------------------------------------------------------------------------------------|
| ser Management      | •    | Main Page Business Model Melering Information                                                                                                    |
| ompanies            | •    |                                                                                                    |
| anage Login Credent | ials | Metering Assessment                                                                                                    |
| y Profile           |      | Defer CMU Metering Assessment For Settlement *                                                                                                    |
| essaging            | •    | An Applicant may elect to defer completing a Metering Assessment for an Existing Generating CMU until after the First Full Capacity Auction in which case the Applicant must declare that it will complete a Metering Assessment for that Existing Generating CMU by to bater than the date falling 3 years prior to the start of the relevant Delivery Year. Assessment. If you wish to defer the Metering Assessment please click. "Yes" to this question, otherwise "No" |
| apacity Market      | •    | Ores ONo<br>Single Line Diagram                                                                                                    |
|                     |      | Approximis most upport a Griger time bragenerine in the requirements on value 3.0.4 (a) Browse                                                                                                    |
|                     |      | Other Metering Information<br>Please use this balling to upday any other information that is relevant to the metering configuration of the CMU                                                                                                    |
|                     |      | Browse                                                                                                    |
|                     |      | CMU Components                                                                                                    |
|                     |      | BMU ID Tech Class Connection Capacity                                                                                                    |
|                     |      | Add New Compone                                                                                                    |
|                     |      |                                                                                                    |

This tab allows Applicants to provide details of their metering. Proven DSR CMUs are required to complete a metering assessment at Prequalification and so Applicants should select *No* when

answering the *Defer CMU Metering Assessment For Settlement* question and the following will be displayed.

| User Management             | • |                                                                                                    |
|-----------------------------|---|----------------------------------------------------------------------------------------------------|
| Companies                   | ► | Metering Assessment                                                                                                    |
| Manage Login<br>Credentials |   | CMU Metering Assessment For Settlement *<br>The Auction Guidelines set out the questions which different types of CMUs must answer if completing the Metering Assessment required by the Capacity Market Rules.<br>An Anniewer may indicate them wish to defer the completion of the Meterino Assessment. If they wish to do so the Anniewer "Net" to this nuestion, otherwise "Mot" |
| My Profile                  |   | Yes      No                                                                                                    |
| Messaging                   | • | Interconnector Associated Load * Does the Interconnector CMU have any associated load?                                                                                                    |
| Capacity Market             | ► | O Yes O No                                                                                                    |
|                             |   | Single Line Diagram<br>Applicants must upload a Single Line Diagram that meets the requirements of Rule 3.8.4 (a)<br>Choose File No file chosen                                                                                                    |
|                             |   | Other Metering Information Please use this facility to upload any other information that is relevant to the metering configuration of the CMU Choose File No file chosen                                                                                                    |

Applicants who wish to complete their metering assessment should complete the fields above and provide a Single Line diagram. If it is necessary to submit multiple single line diagrams these should be combined into a single zip file.

Applicants for Proven DSR CMUs should upload the <u>Metering Configuration Solution Statement</u> to the Other Metering Information field.

Finally, clicking Save at the bottom of the page and ensuring that all required information is confirmed, declared, and / or uploaded, will create the CMU and its CMU Components. If you have not completed any of the required fields a warning such as that below will display.

Please note that the prompt may ask you to fill in questions which are no longer mandatory for the 2015 prequalification process, so please do not rely on the prompts exclusively, but verify that you have completed all information required under the CM Rules by referring to chapter 3 of the Capacity Market Rules. Only questions required to be answered by the Capacity Market Rules 2015 will be assessed and there will be no impact of not answering questions that are not required even if the IT system notes in the message that it has yet to be completed by the Applicant.

If you click Yes you will be directed back to the *My EMR* page but you should endeavour to complete the outstanding fields before moving on to attach the CMU to an Application. If you click *No* you will be returned to the CMU where you can complete any outstanding items.

| Following questions have not been                                               | n completed: |  |
|---------------------------------------------------------------------------------|--------------|--|
| Section: Main Page<br>Grid Connection Agreement *<br>Planning Consents Upload * |              |  |
| Section: Metering Assessment<br>Interconnector Associated Load *                |              |  |
| Do you want to continue?                                                        |              |  |
|                                                                                 |              |  |
|                                                                                 |              |  |
|                                                                                 |              |  |
|                                                                                 |              |  |
|                                                                                 |              |  |
|                                                                                 |              |  |
|                                                                                 |              |  |
|                                                                                 |              |  |
|                                                                                 |              |  |
|                                                                                 |              |  |

# 2.8 Unproven DSR

To create an Unproven DSR CMU, choose the relevant option from the menu – this will bring up the screen below.

| https://www.emrdeliv        | verybody.com/EMR/N 𝔎 ▾ 🔒 (                              | 3 EMR Portal - M               | y-CMUs ×                         |                           |                                     | î                 |
|-----------------------------|---------------------------------------------------------|--------------------------------|----------------------------------|---------------------------|-------------------------------------|-------------------|
| Home Capacity N             | larket Contracts                                        | for Difference                 | About EMR                        | Contact Us                | My EMR                              |                   |
| User Management 🕨           | Main Page Business                                      | Plan Metering Infor            | rmation                          |                           |                                     | ,                 |
| Companies 🕨                 | CMU Identifier*                                         |                                |                                  |                           |                                     |                   |
| Manage Login<br>Credentials | This Indicates the CMU name g                           | given to identify the CMU. The | nis should be 6 characters long. | alphanumeric and unique w | vithin the applicants CMU portfolio |                   |
| My Profile                  | CMU Name<br>This indicates the preferred nar            | me for the CMU against whic    | ch the application is submitted  |                           |                                     |                   |
| Messaging                   |                                                         |                                |                                  |                           |                                     |                   |
| Capacity Market             | Classification of CMU<br>This indicates whether the CMU | J is CMRS/ Non-CMRS            |                                  |                           |                                     |                   |
|                             | CMRS                                                    | Ŧ                              |                                  |                           |                                     |                   |
|                             | DSR Test C                                              | Certificate                    | mpleted * 🗌                      |                           |                                     |                   |
|                             | CMU Components                                          |                                |                                  |                           |                                     |                   |
|                             | BMU ID                                                  | Tech Class                     | Conne                            | tion Capacity             |                                     |                   |
|                             |                                                         |                                |                                  |                           |                                     | Add New Component |
|                             |                                                         |                                |                                  |                           |                                     |                   |

There are three main sections of information required to be completed:

- the Main Page;
- the <u>Business Plan</u> page; and,
- the **Metering Information** page.

## Main Page

The page asks for a CMU identifier, i.e. a name for the CMU and a CMU name against which the Application is submitted.

The Applicant is then asked to confirm whether the CMU is a CMRS or Non-CMRS CMU. That is to say whether the CMU is comprised of components all of which are registered with the Central Meter Registration Service (CMRS), as per the BSC or whether it is comprised of CMU components all of which are not registered in the CMRS. **Please note that a mixture of non-CMRS and CMRS components within a CMU is not permitted under the Rules**.

As the CMU is Unproven at this point, there is a requirement to give a confirmation that the CMU will complete a DSR Test.

At the bottom of the page is the opportunity to add a Component to the Unproven DSR CMU being created. To do so, click on *Add New Component* and the forms to do so will appear, requiring the following information to be inputted:

| lome Capacity              | Market Co                                | ontracts for Difference            | e About EMR                       | Contact Us                                                                                     | My EMR                                                                                                    |   |
|----------------------------|------------------------------------------|------------------------------------|-----------------------------------|------------------------------------------------------------------------------------------------|----------------------------------------------------------------------------------------------------|---|
| ser                        | CMU Identifier                           | *                                  |                                   | Add New CMU Comp                                                                               | ponent                                                                                                    | ^ |
| anagement                  | This Indicates the Cl                    | MU name given to identify the CMU. | This should be 6 characters long, | BMU ID / Balancing S                                                                           | Services ID / Component ID *                                                                                                   | ^ |
| ompanies 🕨 🕨               | UNPDSR                                   |                                    |                                   | which have previously or curr<br>should enter the Balancing Se                                 | nould enter the BMU ID of the component. Components<br>ently provide a Balancing Service, as a non BM provider,<br>ervices ID. |   |
| lanage Login<br>redentials | CMU Name<br>This indicates the pr        | eferred name for the CMU against w | hich the application is submitted | If the component is new, or<br>a Balancing Service and do<br>digit identifier for the Comp     | is an existing Non-CMRS CMU which has not provided<br>es not have either, please enter your own unique six-<br>ionent.         |   |
| ly Profile                 | UNPRSR1                                  |                                    |                                   | Existing Interconnector CMUs<br>required by CM Rules                                           | s should also specify the relevant interconnector ID as                                                                        |   |
| lessaging 🕨                | This indicates wheth                     | er the CMU is CMRS/ Non-CMRS       |                                   |                                                                                                |                                                                                                    |   |
|                            | Non CMRS                                 | *                                  |                                   | Generating Technolo                                                                            | ogy Class *                                                                                                    |   |
| apacity Market 🕨           |                                          |                                    |                                   | This is used to reference the<br>calculate the de-rated capacit                                | de-rating factor for the component of the CMU and<br>ty of the CMU                                                             |   |
|                            | DSR Te                                   | est Certificate                    | ;                                 | Oil Gen & Recip (Inva                                                                          | lid Class) 🗸                                                                                                    |   |
|                            |                                          |                                    |                                   | Meter Point Administ                                                                           | tration Number / Other Meter Identifier *                                                                                      |   |
|                            | Confirmation t                           | that the DSR Test will be c        | completed * 🗹                     | The Meter Point Administratio<br>applicable) for that componen<br>Please select N/A if not app | on Number(s) of the meters or main MSID number (as<br>at of the CMU should be entered.<br>licable                              |   |
|                            |                                          |                                    |                                   |                                                                                                |                                                                                                    |   |
|                            | CMU Component                            | ts                                 |                                   | DSR Capacity (MW) *                                                                            |                                                                                                    |   |
|                            | BMU ID                                   | Tech Class                         | Connection Ca                     | This field captures the DSR C<br>should be larger or equal to 0                                | apacity for that CMU Component. The value of this field<br>.000 and should be expressed to up to 3 decimal places              |   |
|                            |                                          | ····                               |                                   |                                                                                                |                                                                                                    |   |
|                            | Aggregated Connect<br>Aggregated Pre-Ref | furbishment Connection Cap         | acity: 0 MW                       | Method used to calcu                                                                           | ulate the DSR Capacity *                                                                                                    | ~ |
|                            | Aggregated Post-Re                       | eturbishmentConnection Ca          | pacity: U MVV                     | This is used to capture the ca                                                                 | lculation method regarding the Connection Capacity.                                                                            |   |
|                            | Save C                                   | ancel Delete                       |                                   |                                                                                                | Save Cancel                                                                                                    |   |

BMU ID / Balancing Services ID / Component ID – if the component has a BMU, Interconnector, or Balancing Services ID, then it should be entered here. Alternatively, then a unique six digit identifier should be entered.

Generating Technology Class – from the drop down menu, select the relevant technology class which will subsequently attribute the De-rating Factor to be applied to the CMU.

Meter Point Admin Number or other Meter Identified – if the MPAN or meter identifier is known, enter it here, otherwise enter N/A and it can be added later.

DSR Capacity (MW) – The DSR Capacity of the CMU Component must be entered here to the granularity of up to 3 decimal places.

If a Metering test Certificate is available for the Proven DSR CMU then this should be provided in the document upload field

The Applicant then needs to provide a high level description of the CMU Component.

Then the address of the CMU Component.

Generating Technology Class \* This is used to reference the de-rating factor for the capacity of the CMU

| Oil Gen & Recip (Invalid Class) ▼ |    |
|-----------------------------------|----|
| Oil Gen & Recip (Invalid Class)   |    |
| OCGT & Gas Recip (Invalid Class)  | C  |
| Nuclear                           | et |
| Hydro                             |    |
| Storage                           |    |
| CCGT                              |    |
| CHP and autogeneration            |    |
| Coal/biomass                      | υ  |
| DSR                               | at |
| OCGT and Reciprocating Engines    | 1  |
| Oil-fired steam generators        |    |
| IFA (France)                      |    |
| Eleclink (France)                 | 11 |
| BritNED (Netherlands)             |    |
| NEMO (Belgium)                    |    |
| Moyle and EWIC (Ireland)          |    |
|                                   |    |

Finally, details on how the net output of the CMU Component is to be metered needs to be input. This should include details on whether there are any specific metering arrangements in situ for an Auxiliary Load.

### **Business Plan**

The *Business Plan* page requires the Applicant, pursuant to Rule 3.10.1, to upload a completed DSR Business Plan Template for this CMU. This is accompanied by the Declaration required by Rule 3.10.1. By selecting the tick field, this Declaration is made.

#### **Metering Information**

Finally, the Applicant needs to submit information on the Metering Information page.

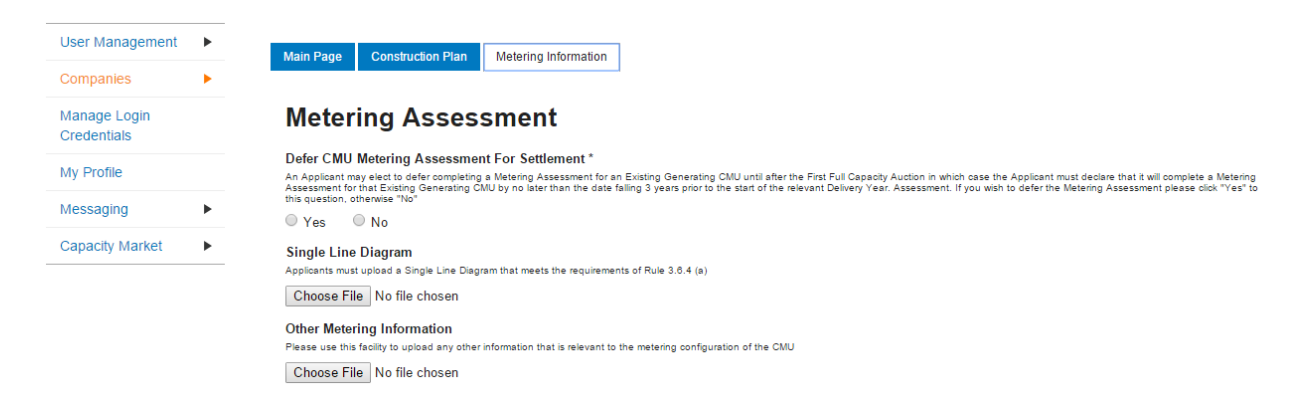

This tab allows Applicants to provide details of their metering. The Metering Assessment for an **Unproven DSR CMU is not required** to be completed at the point of Prequalification, so Applicants may select Yes when answering the *Defer CMU Metering Assessment for Settlement* question.

• If Applicants are able to complete a metering assessment and wish to do so, Applicants should select *No* when answering the *Defer CMU Metering Assessment For Settlement* question and answer the questions displayed.

Finally, clicking *Save* at the bottom of the page and ensuring that all required information is confirmed, declared, and / or uploaded, will create the CMU and its CMU Components. If you have no completed any of the required fields a warning such as that in the figure below will display.

Please note that the prompt may ask you to fill in questions which are no longer mandatory for the 2015 prequalification process, so please do not rely on the prompts exclusively, but verify that you have completed all information required under the CM Rules by referring to chapter 3 of the Capacity Market Rules. Only questions required to be answered by the Capacity Market Rules 2015 will be assessed and there will be no impact of not answering questions that are not required even if the IT system notes in the message that it has yet to be completed by the Applicant.

If you click Yes you will be directed back to the *My EMR* page but you should endeavour to complete the outstanding fields before moving on to attach the CMU to an application. If you click *No* you will be returned to the CMU where you can complete the outstanding items.

| Not all questions answered                                                      |              |  |
|---------------------------------------------------------------------------------|--------------|--|
| Following questions have not been                                               | n completed: |  |
| Section: Main Page<br>Grid Connection Agreement *<br>Planning Consents Upload * |              |  |
| Section: Metering Assessment<br>Interconnector Associated Load *                |              |  |
| Do you want to continue?                                                        |              |  |
|                                                                                 |              |  |
|                                                                                 |              |  |
|                                                                                 |              |  |
|                                                                                 |              |  |
|                                                                                 |              |  |
|                                                                                 |              |  |
|                                                                                 |              |  |
|                                                                                 |              |  |
|                                                                                 |              |  |

# **3 Prequalification Applications**

# **3.1 Preliminary Information for Applications**

## Company Details

Please note, it is important that prior to an Application being commenced that all the information required to register the Company and to create the CMU sections has been completed and the information contained therein is correct.

| national <b>grid</b>        | Electricity Market Re               | eform          |               |            | Search th | nis site        | Q          | eleanor | .brogden3 <del>-</del> |
|-----------------------------|-------------------------------------|----------------|---------------|------------|-----------|-----------------|------------|---------|------------------------|
| Home Capacity               | / Market Contracts                  | for Difference | About EMR     | Contact Us | My EMR    |                 |            |         |                        |
| User Managemerit            | Company List                        |                |               |            |           |                 |            |         |                        |
| Companies                   | Show 10 v entries                   |                |               |            |           |                 | Search:    |         |                        |
| Manage Login<br>Credentials | Company name                        | Company ID     | Authorised    | Person     | Status 🖕  | Additional info | <b>♦</b> D | etail 🖕 | Edit 👙                 |
| My Profile                  | Brogden (Test) Energy Ltd           | NGRID-222-2    | Mark Duffield |            |           | Additional info | De         | etails  | Edit                   |
| Messaging ►                 | Duffield (Test)<br>Developments Ltd | NGRID-222-1    | Mark Duffield |            |           | Additional info | De         | etails  | Edit                   |
| Capacity Market             | Duffield (Test) Energy Ltd          | NGRID-222      | Mark Duffield | A          | pproved   | Additional info | D          | etails  | Edit                   |
|                             | Just testing                        | NGRID-222-3    | Mark Duffield |            |           | Additional info | D          | etails  | Edit                   |
|                             | Showing 1 to 4 of 4 entries         |                |               |            |           |                 | Pre        | vious   | 1 Next                 |

By selecting *My EMR*, one can view the companies registered by the Applicant within the system. Those details can be viewed (by selecting *Details*) and edited (by selecting *Edit*).

## **Company Document Uploads**

A number of documents relating to an Applicant Company are required to be supplied under the Capacity Market Rules in order to allow a valid application to be submitted for a Capacity Market Unit. These must be supplied by selecting the option "*Additional Info*" from the *Company List* page, the Applicant is asked to upload any of the following Company Documents.

- The Certificate of Incorporation for the Applicant Company
- A Prequalification Certificate (Exhibit A) for the Applicant Company
- A Certificate of Conduct (Exhibit C) for the Applicant Company

If the Applicant holds an Interconnector Licence, then it must indicate so on this page.

The figure below shows the screen presented to the User to upload this information.

| national <b>grid</b> | Electricity Market Reform DELIVERY BODY eleanor.brogden3 -                                                                                                    |
|----------------------|----------------------------------------------------------------------------------------------------|
| Home Capaci          | ty Market Contracts for Difference About EMR Contact Us My EMR                                                                                                    |
| User Management ►    | Company Documents Upload                                                                                                    |
| Companies 🕨          | Maximum upload size is 50MB Certificate of Incorporation Browse Upload                                                                                                 |
| Manage Login         | Legal Opinion Browse Upload                                                                                                    |
| Credentials          | Pre-Qualification Certificate Browse Upload                                                                                                    |
| My Profile           | Certificate of conduct Browse Upload                                                                                                    |
| Messaging            | An Applicant must state whether or not it holds a Interconnection Licence at the time of making the Application. Applicants should select 'Yes' or 'No' as applicable. |
| Capacity Market      | ⊖Yes⊖No                                                                                                    |
|                      | Bank Name                                                                                                    |

Whilst the portal asks for a Legal Opinion and bank details, these are no longer required to be submitted under the Rules. Only questions required to be answered by the Capacity Market Rules 2015 will be assessed and there will be no impact of not answering questions that are not required even if the IT system notes in the fields and subsequent message that it has yet to be completed by the Applicant.

Once completed, the Applicant should select *Submit*. This will update the Company details and complete the Prequalification for the **Company**.

# **3.2 Creating an Application**

The EMR Delivery Body IT system maps information entered under the Company and the CMU section (as above) to the Application section as the

The implication of which is that Company and CMU information that is incorrect in the Application, will mean that the Applicant must return to the Company and CMU creation pages, as appropriate, to amend that information. The Application will then need to be restarted, allowing the system to map across the new information.

Information imported into the Application from the Company or CMU sections of the system is "locked" in the Application. It may only be edited by exiting the Application without saving it, editing the information in the Company or CMU section as appropriate and then recreating the Application from the start, re-importing the edited data.

To participate in a specific Capacity Auction, an Application needs to be made for each CMU.

To begin, on the right hand side of the page, click the arrow next to the *Capacity Market* and choose *My Applications / Opt-Outs*. At the bottom of the screen an *Add New Application* button will appear – hovering over it will present the following options:

- New Prequalification Application for an Auction
- New Opt-Out Notification for an Auction
- New Prequalification Application for Secondary Trading

| Generating CMU        | Oil-tire | d steam generators                                        | 84.61 |
|-----------------------|----------|-----------------------------------------------------------|-------|
| Generating CMU        | Oil-fire | d steam generators                                        | 84.61 |
| Generating CMU        | Oil-fire | d steam generators                                        | 84.61 |
| Interconnector CMU    | Eleclin  | k (France)                                                | 254.8 |
| Id Interconnector CMU | Movle    | New Prequalification Application for<br>Auction           | ran   |
|                       |          | New Opt-Out Notification for an Au                        | ction |
|                       |          | New Prequalification Application for<br>Secondary Trading |       |
|                       |          | Add New Application                                       |       |
|                       |          |                                                           |       |
|                       |          |                                                           |       |

The option to create an Application for a "New Prequalification for an Auction" should be selected. This will then reveal the following screen inviting the Applicant to select the Auction, Applicant Company and CMU for which the Application is being created.

| lanagement    |                          |                                 | , po o, omo                                              | contracting reconnectory chaot  |
|---------------|--------------------------|---------------------------------|----------------------------------------------------------|---------------------------------|
| Companies 🕨   | A-T-4-2015-DE-00001      | DE-Ex1                          | Existing Generating CMU                                  | CCGT,OCGT and Reciprocating Eng |
| Manage Login  | O-T-4-2019-DE-00001      | DE-Ex2                          | Existing Generating CMU                                  | CCGT,OCGT and Reciprocating Eng |
| Credentials   | A-T-4-2019-DE-00001      | Create New Prequalific          | ation Application for an Auction                         | × mass                          |
| vly Profile   |                          | Select Auction                  |                                                          |                                 |
| Messaging     |                          | Select the Auction that you wis | sh to pre-qualify for<br>Canacity, Markot Auction (T.4)  | -                               |
|               |                          | 20131 Our Fear Arlead           | Capacity Market Auction (1-4)                            |                                 |
| Capacity      |                          | Select Applicant Comp           | any                                                      | Here .                          |
|               |                          | Select Applicant Comp           | iny that is to act as the Applicant for this Application | ₩                               |
| My CMUs       |                          | Select the CMU                  | -                                                        |                                 |
| My            |                          | Select the name of the CMU for  | or which the Pre-qualification Application is to be      | made                            |
| Applications  | <                        | Select the CMU                  |                                                          |                                 |
| / Opt-Outs    | Filter by Application II |                                 |                                                          |                                 |
| Notifications | Previous 1 Ne            | 4                               |                                                          | Showing 1 to 3 of 3 entries     |
|               |                          |                                 | Create                                                   | Cancel                          |
|               |                          |                                 |                                                          | cation                          |

Once these items have been selected the following requirements then diverge depending on the type of CMU for which the Application is being generated. These are explained in the following chapters.

# 3.3 Application for an Existing Generating CMU

Having selected the details, and clicked create, the page below will appear populated with the Application details.

| + Ittps://www.emrd                                   | eliverybody.com/EMR/h 🔎 👻 🚔 C 📲 EMR Portal - My-Applicatio ×                                                                    |
|------------------------------------------------------|----------------------------------------------------------------------------------------------------|
| national <b>grid</b>                                 | Electricity Market Reform DELIVERY BODY eleanor.brogden3                                                                        |
| Home Capacity                                        | Market Contracts for Difference About EMR Contact Us My EMR                                                                     |
| User Managemerit  Companies Manage Login Credentials | Landing Page     Company and CMU Summary Page     Application Page       Applicant Company     Duffield (Test) Developments Ltd |
| My Profile                                           | СМИ                                                                                                    |
| Messaging                                            | ExGen1 Existing Generating Test                                                                                                 |
| Capacity Market                                      | Auction<br>2015 Four Year Ahead Capacity Market Auction (T-4)                                                                   |

The Landing Page gives the overview of the CMU for whom the Application is to be made reflecting the choices made when initially creating the Application. Applicants should check the details carefully to ensure that they are accurate. If they are not then the application should be cancelled without saving it and recreated with the correct details selected. Should the details be correct the Applicant should proceed to review and input data on both the "Company and CMU Summary Page" and the Application Page.

## **Company and CMU Summary Page**

The Company and CMU Summary Page serves three primary purposes.

- 1. It allows the Applicant to specify which role it is applying in; i.e. one of
  - a. Legal Owner
  - b. Despatch Controller
  - c. DSR Provider
  - d. Joint Owner.
- 2. It allows an Applicant to upload any of the following exhibits should they be required to be uploaded alongside the Application under the CM Rules.
  - a. Exhibit D Applicant Declaration (required if the Application is a from a Despatch Controller)
  - b. Exhibit F Aggregator Declaration (required if the Application is from a Despatch Controller who is also an Aggregator)
  - c. Exhibit G Legal Owner Declaration (required if the Application is from a Despatch Controller who is also an Aggregator). Where multiple forms need to be uploaded these should be combined into a single file (e.g. a zip file) and uploaded in this field.
  - d. Joint Owner Declaration (required if the Application is in respect of an Interconnector CMU only).

3. Finally the CMU and Company Page should be used to review all of the information imported into the Application from both the Company and CMU sections of the system.

Finally, at the bottom of the page, are the self-explanatory options to *Save, Cancel, Delete* or *Submit* the Application.

## **Application Page**

To the furthest right of the pages is the Application Page.

| Companies       Image Login         Credentials       Historic Performance Period 1 Date (DD/MM/YYYY)*         To take to be considered for fuscing performance         My Profile         Messaging         Capacity Market Image Login         Capacity Market Image Login         Historic Performance Period 1 Delivered Capacity *         The adjusts the object of the CMU during the period indicated above. This should reflect the object of all temporteets of the CMU during the period. as required by the test fusces Take above to fail temporteets of the CMU during the period. as required by the test fusces Take above to fail temporteets of the CMU during the period. This should be expressed to MU         25         Historic Performance Period 1 Settlement Period *         Applicant will provide the Settlement Period *         Applicant will provide the Settlement Period *         24 | The Casacity |
|----------------------------------------------------------------------------------------------------|--------------|
| My Profile       13/08/2015         Asssaging       Historic Performance Period 1 Delivered Capacity *         This saturats the negation of the CMU during the period indicated above. This should reflect the subject of all components of the CMU during that period, as required the United Teles. This should be expressed in MU         25       Historic Performance Period 1 Settlement Period *         Applicational provide the details of the Settlement Period *       Applicational provide the details of the Settlement Period *         24       24                                                                                                    | The Capacity |
| Historic Performance Period 1 Delivered Capacity *     This captures the network of the CMU during the period indicated above. This should refere the network of all components of the CMU during that period, as required by     Vertex Rules. This should be expressed in MN     [25     Historic Performance Period 1 Settlement Period *     Applicant set provide the details of the Settlement Period *     [24                                                                                                    | The Capacity |
| 25 Historic Performance Period 1 Settlement Period * Asplicational provide the Setals of the Settlement Period * 24                                                                                                    |              |
| 24                                                                                                    |              |
| Historic Performance Period 2 Date (DDIMM(YYYY) *                                                                                                    |              |
| 2nd data to be considered for hatoric performance<br>07/08/2015                                                                                                    |              |
| Historic Performance Period 2 Delivered Capacity *<br>This sectors he supply of the CNU during the period indicated above. This should reflect the supply of all components of the CMU during that period, as required by<br>Market Rules. This should be expressed in MW                                                                                                    | the Capacity |
| 5<br>Historic Period 2 Settlement Period *                                                                                                    |              |
| Applicant will provide the benalls of the Settlement Pariod (Whole number 1 - 50)<br>25                                                                                                    |              |
| Historic Performance Period 3 Date (DD/MM/YYYY) *<br>3rd date to be considered for Natoric performance                                                                                                    | ~            |

The primary purposes of this page is then to allow an Applicant for an Existing Generating CMU to

- 1. Provide information of the historic performance of the Existing Generating CMU
- 2. Provide the declarations required to be made regarding Low Carbon Exclusions and STOR

### Historic Performance Data

Under Rule 3.6.1 the requirement for Existing Generating CMUs to provide data for the DB to assess Historic Performance.

Applicants for an Existing Generating CMU must provide information about the three periods where the CMU provided its highest metered output in the previous two years. The two year period ending on the date one month prior to the start of the Prequalification Window. For each data point Applicants must provide:

- a) The Date for each of the three data points
- b) The Settlement Period for each of the three data points
- c) The metered volume recorded at each data point

All figures should be expressed in MWh to three decimal places – please note that this is a change to 2014 prequalification where figures were provided in MW.

In addition there is a further new requirement for auctions from 2015 that the date range used for the calculation of the three highest outputs be provided (Rule 3.6.1 (aa)).

Finally if the Application is for a **non-CMRS** existing generating CMU confirmation of three data points, meter readings and line loss factors provided is required to be evidenced by a letter from the Applicant's Supplier or Distribution Network Owner. Please see Rule 3.6.1 (b) and 3.6.1 (c) as appropriate.

All of the above data should be provided in the appropriate points after the three data points have been identified.

| national                                                                             | grid     | Electricity<br>DELIVERY BO                                                                        | y Market Reform                                                                                                    |                                                                                           |                                                        | Search this sile                                                  |                      | mark duffield) • |
|--------------------------------------------------------------------------------------|----------|---------------------------------------------------------------------------------------------------|----------------------------------------------------------------------------------------------------|-------------------------------------------------------------------------------------------|--------------------------------------------------------|-------------------------------------------------------------------|----------------------|------------------|
| Home                                                                                 | Capacity | Market                                                                                            | Contracts for Difference                                                                                                    | About EMR                                                                                 | Contact Us                                             | My EMR                                                            |                      |                  |
| User<br>Management                                                                   |          | Start of D<br>If providing h<br>years that yo                                                     | Date Range for Historic Performanc<br>istole performance data from a period of time that<br>to an using                                                                                                    | e Data (DD/MM/YYY) '<br>Constitution we years precede                                     | g this prequeitituation wi                             | vdow, please error the start date o                               | f the alternative p  | wind of two      |
|                                                                                      |          | for a local state                                                                                 |                                                                                                    |                                                                                           |                                                        |                                                                   |                      |                  |
| Companies                                                                            |          | 25/08/201                                                                                         | 15                                                                                                    |                                                                                           |                                                        |                                                                   |                      |                  |
| Companies<br>Manage Login<br>Crodentials                                             |          | End of De<br>If previding in<br>years that yo                                                     | 15<br>ate Range for Historic Performance<br>isoric performance Sea form a period of time the<br>is an using                                                                                                    | Data (DDIMM'YYY) *<br>t is not the two years proceeding                                   | g this prequeilitation wi                              | ndow, pisasa enter the end date of                                | f 2% alternative pe  | rist of two      |
| Companies<br>Manage Login<br>Crodentials<br>My Profile                               | •        | End of De<br>f providing to<br>years that yo<br>[27/08/201                                        | 15<br>ate Range for Historic Performance<br>serie performance tata from a period of time the<br>is are using<br>15                                                                                                    | Deta (DDI <b>MM'YYY) *</b><br>La vit fils two years presedin                              | g this proqualification wi                             | ndow, pisasa arms the and date of                                 | f 2% alternative pr  | rist d'he        |
| Companies<br>Manage Login<br>Credentials<br>My Profile<br>Massacion                  |          | 25/08/20<br>End of Du<br>f powdrig to<br>years that yo<br>(27/08/20<br>Confirma                   | 15                                                                                                    | Data (DDIMMYYY) *                                                                         | g this proqueilituation wi                             | vdow, please some the end date of                                 | f 2% alternative pr  | rist d'ha        |
| Companies<br>Manage Login<br>Credentials<br>My Profile<br>Messaging<br>Capacity Mark | •        | 25/08/20<br>End of Du<br>f posiding it<br>years that yo<br>(27/08/20<br>Confirma<br>f required by | 15<br>ate Range for Historic Performance<br>neck performance tata from a period of first the<br>is are using<br>15<br>officen of Historic Metered Output *<br>the CM Fulse to upbad a letter confirming the for<br>Browse | Data (DDIMM/YYY) *<br>t is not the two years procedin<br>storic members! ovtput Tigures T | g this program fication wi<br>to the CML and/or its co | ndow, please errer the end date of<br>mponents, please do so here | f the alternative pr | ent d'an         |

### Declarations

Subsequently, there are listed a number of Declarations that need to be made by the Applicant. A number of these declarations are legacy ones from the 2014 application process and are no longer required to be given. If however these are made they will have no impact on the assessment of the Application. The CM Rules specify the declarations that are required, they are:

#### Low Carbon Exclusions and Low Carbon Grants (Rule 3.4.7):

That either:

 The CMU is the subject of an Application for a Low Carbon Exclusion but that this has not yet been determined and for which a Withdrawal Confirmation has been submitted (in which case the Withdrawal Confirmation should be provided); OR

```
LCE - Application made but not Determined *
By ticking this box I declare that at the time of making the Application an application for the CMU to which the Application relates has been made (but has not yet been determined)
for a Low Carbon Exclusion in respect of the CMU, and a Withdrawal Confirmation has been submitted (as required by Rule 3.4.7)

✓
LCE Withdrawal Document *
If the box above is ticked the Applicant should upload their LCE Withdrawal document
```

Browse...

• The CMU is currently benefitting from a Low Carbon Exclusion but that this does not relate to the relevant Delivery Year (in which case a document setting out the term of the Low Carbon Exclusion should be provided); **OR** 

```
LCE - Current Benefit but not Relevant Year *
By ticking this box I declare that at the time of making the Application the CMU to which the Application relates is currently benefitting from a Low Carbon Exclusion(as required by Rule 3.4.7)

LCE Term document or LCE Non-Support document *
If the box above is ticked the Applicant should upload their LCE Term document or LCE Non-Support document
Browse...
```

The CMU will not be in receipt of a Low Carbon Exclusion during the relevant Delivery Year

LCE - No Current Benefit but not Relevant Year \*

By ticking this box I declare that at the time of making the Application the CMU to which the Application relates is neither accredited under, nor the subject of an application for accreditation under, a Low Carbon Exclusion, and will not be benefitting from a Low Carbon Exclusion at the commencement of, or during, the relevant Delivery Year or period of Delivery Years(as required by Rule 3.4.7)

✓

Finally the Applicant must declare that the Applicant has not benefited, nor will, from a Low Carbon Grant at any point during the ten years prior to the relevant Delivery Year (Rule 3.4.7) AND also to acknowledge that the Authority may check the CMUs Low Carbon Exclusion status following the submission of the Application.

```
Low Carbon Grant Status *
By ticking this box I declare that the CMU has not and will not benefit from a Low Carbon Grant either during or in the ten years prior to the Delivery Year (as required by Rule 3.4.7)

Acknowledge Low Carbon Exclusion Status *
By ticking this box I declare that the Low Carbon Exclusion and Low Carbon Grant status of the CMU may be checked by the Authority at any time following submission of the
Application (as required by Rule 3.4.7).
```

# STOR Declarations (Rule 3.4.8)

The Applicant is required to make one of the following declarations

- Either that the CMU at the time the Application is submitted is not contracted to provide STOR during the relevant Delivery Year, OR
- That the CMU is currently contracted to provide STYOR at the time of Application for the relevant Delivery Year but that such contract will be withdrawn from by the Applicant should the CMU successfully obtain a capacity agreement for the relevant Delivery Year.

# STOR Declarations

```
STOR No Current contract and not the relevant year *
By ticking this box the Applicant is declaring at the time of making the Application that the CMU to which the Application relates is not the subject of a Relevant STOR Contract and will not be the subject of a Relevant STOR Contract at the commencement of, or during, the relevant Delivery Year

STOR Subject of Contract but to Withdraw *
By ticking this box the Applicant is declaring at the time of making the Application that the CMU to which the Application relates is not the subject of a Relevant STOR Contract and will not be the subject of a Relevant STOR Contract at the commencement of, or during, the relevant Delivery Year
```

For the avoidance of doubt the first option is for CMUs which do not have a Relevant STOR Contract, and the second option is for those who do have a Relevant STOR Contract.

#### Application Declaration (Rule 3.12.1)

• That the information contained and submitted in the Application is true and correct, and that the relevant declarations are true and correct; and finally that the entirety of the same has been authorized by the board of directors of the Applicant.

```
Declaration that Application is correct *
By ticking this box an Applicant s making the declaration required by Rule 3.12.1. Namely that the Applicant confirms that in all material respects the Application and all Additional
Information and the relevant declarations made as part of the Application are true and correct and that the Application and Additional Information has been authorised by the board of
directors of the Applicant
```

#### \_\_\_\_

#### MPAN Declaration (Rule 3.4.3 (b))

• Finally, there is a Declaration in respect of the MPAN, where if the Applicant is aware that the MPAN for Meter Identifier for the CMU is also potentially included in another Application for the same capacity auction, then details of how the output of the two CMUs concerned will be separately metered should be provided.

| MPAN Declaration *                                                                                                    |                                                                                                    |
|----------------------------------------------------------------------------------------------------|----------------------------------------------------------------------------------------------------|
| If any Meter Point Administration Number specified in the Application h<br>(i) registered to another CMU which is a Capacity Committed CMU in r<br>(ii) specified in a prior Application submitted in respect of another CMU<br>Then please provide a declaration explaining how the two CMUs relate | as already been:<br>sspect of one or more of the same Delivery Years; or<br>in the same Prequalification Window,<br>and how metering will separately identify the output of each of them, other wise enter "N/A" |
| MPAN                                                                                                    |                                                                                                    |
|                                                                                                    |                                                                                                    |

Finally, there are the options to *Save*, *Cancel*, or (if the person has the appropriate permission) *Submit* the Application.

# 3.4 Application for an Existing Interconnector CMU

Having selected the details, and clicked create, the page below will appear populated with the Application details.

| national <b>grid</b>             | Electricity Market Reform Search this site                  |
|----------------------------------|-------------------------------------------------------------|
| J J                              | DELIVERY BODY                                               |
|                                  |                                                             |
| Home Capacity                    | Market Contracts for Difference About EMR Contact Us My EMR |
| User Management 🕨                | Landing Page Company and CMU Summary Page Application Page  |
| Companies 🕨 🕨                    | Applicant Company                                           |
| Manage Login<br>Credentials      | Brogden (Test) Energy Ltd                                   |
| My Profile                       | СМИ                                                         |
| Messaging ►                      | ExINT1                                                      |
| Capacity Market 🔹                | Auction                                                     |
| My CMUs                          | 2015 Four Year Ahead Capacity Market Auction (T-4)          |
| My<br>Applications /<br>Opt-Outs | Save Cancel Submit                                          |

The Landing Page gives the overview of the CMU for whom the Application is to be made reflecting the choices made when initially creating the Application. Applicants should check the details carefully to ensure that they are accurate. If they are not then the application should be cancelled without saving it and recreated with the correct details selected. Should the details be correct the Applicant should proceed to review and input data on both the "Company and CMU Summary Page" and the Application Page.

## Company and CMU Summary Page

The Company and CMU Summary Page serves three primary purposes.

- 1. It allows the Applicant to specify which role it is applying in; i.e. one of
  - a. Legal Owner
  - b. Despatch Controller
  - c. DSR Provider
  - d. Joint Owner.
- 2. It allows an Applicant to upload any of the following exhibits should they be required to be uploaded alongside the Application under the CM Rules.
  - a. Exhibit D Applicant Declaration (required if the Application is a from a Despatch Controller)
  - b. Exhibit F Aggregator Declaration (required if the Application is from a Despatch Controller who is also an Aggregator)

- c. Exhibit G Legal Owner Declaration (required if the Application is from a Despatch Controller who is also an Aggregator). Where multiple forms need to be uploaded these should be combined into a single file (e.g. a zip file) and uploaded in this field.
- d. Joint Owner Declaration (required if the Application is in respect of a Interconnector CMU only).
- 3. Finally the CMU and Company Page should be used to review all of the information imported into the Application from both the Company and CMU sections of the system.

Finally, at the bottom of the page, are the self-explanatory options to *Save, Cancel, Delete* or *Submit* the Application.

## **Application Page**

To the furthest right of the pages is the Application Page.

| Comparies   Massaging   Mossaging   Capacity Market >   Historic Performance Period 1 Date (DDMM/YYYY)* To the to consider for hances period 1 Date (DDMM/YYYY)* To the to consider for hances period 1 Date (DDMM/YYYY)* To the to consider for hances period 1 Date (DDMM/YYYY)* To the to consider for hances period 1 Date (DDMM/YYYY)* To the to consider for hances period 1 Date (DDMM/YYYY)* To the to consider for hances period 1 Date (DDMM/YYYY)* To the to consider for hances period 1 Date (DDMM/YYYY)* To the to consider for hances period 1 Determent Period * Report of the OWI during the parates indicated above. This should refer the expose of all components of the CAU during that period, as required by the Capacity Distoric Performance Period 1 Settlement Period * Report of the indicate period a Date (DDMM/YYYY)* To draw to be considered for hances period 2 Date (DDMM/YYYY)* To draw to be considered for hances period 2 Date (DDMM/YYYY)* To draw to be considered for hances period 2 Date (DDMM/YYYY)* To draw to be considered for hances period 2 Date (DDMM/YYYY)* To draw to be considered for hances period 2 Date (DDMM/YYYY)* To draw to be considered for hances period 2 Settlement Period * Restoric Performance Period 2 Settlement Period * Restoric Performance Period 2 Settlement Period * Restoric Performance Period 2 Settlement Period * Restoric Performance Period 2 Settlement Period * Restoric Performance Period 2 Settlement Period * Restoric Performance Period 2 Date (DDMM/YYYY)* Distoric Performance Period 2 Date (DDMM/YYYY)* Distoric Performance Period 2 Date (DDMM/YYYY)*                                                                                                    | User<br>Management                       | • 1m                                 | ing Page Con                                                           | pany and GMU Ser                              | nmary Page App                              | sication Page                                  |                  |                                                    | ^ |
|----------------------------------------------------------------------------------------------------|------------------------------------------|--------------------------------------|------------------------------------------------------------------------|-----------------------------------------------|---------------------------------------------|------------------------------------------------|------------------|----------------------------------------------------|---|
| My Profile Messaging Capacity Market Mistoric Period 1 Delivered Capacity * This are used at the function period at the second of all components of the CMU during that period, as required by the Capacity This are used to the CMU during the area of indicated atom. This should reflect the export of all components of the CMU during that period, as required by the Capacity The area to the second of the CMU during the area of indicated atom. This should reflect the export of all components of the CMU during that period, as required by the Capacity The area to the second of the CMU during the area of indicated atom. This should reflect the export of all components of the CMU during that period, as required by the Capacity The area to the second of the CMU during the area of indicated atom. This should reflect the export of all components of the CMU during that period, as required by the Capacity The area to the second of the CMU during the area of indicated atom. This should reflect the second of all components of the CMU during the period. As required by the Capacity This exponent of the CMU during the area of indicated atom. This should reflect the second of all components of the CMU during the period. As required by the Capacity This exponents the indicated for harror period 2 Delevered Capacity * This exponents the indicated for harror period 2 Delevered Capacity * This exponents the indicated by the Capacity at the second of all components of the CMU during the period, as required by the Capacity This exponents the indicated atom. This should reflect the second of all components of the CMU during the period. The Second the theory of all components of the CMU during the period, as required by the Capacity This exponents the indicated to the CMU during the period. Second the theory the indicated them the second of all components of the CMU during the period. As required by the Capacity * August The Second Delevered 2 Delevered 2 Delevered 2 Delevered 2 Delevered 2 Delevered 2 Delevered 2 Delevered 2 Delevered 2 De | Companies<br>Manage Login<br>Disdentials | , н                                  | istoric P                                                              | erformar                                      | nce Data                                    | Section                                        |                  |                                                    |   |
| Messaging       Instantic Performance Period 1 Delivered Capacity *         Traceacity Market >       This subject Performance Period 1 Delivered Capacity *         Instantic Performance Period 1 Delivered Capacity *       This subject of all components of the CMU during that period, as required by the Capacity         Instantic Performance Period 1 Delivered Capacity *       This subject of all components of the CMU during that period, as required by the Capacity         Instantic Performance Period 1 Delivered Capacity *       This subject of all components of the CMU during that period, as required by the Capacity         Instantic Performance Period 2 Date (DDIMMYYYY) *       The subject of the CMU during the period reduced dove. This should refer the subject of all components of the CMU during that period, as required by the Capacity         Instantic Performance Period 2 Date (DDIMMYYYY) *       The subject of the CMU during the period reduced dove. This should refer the subject of all components of the CMU during that period, as required by the Capacity         Instance Period 2 Delivered Capacity *       This subject be torbicated dove. This should refer the subject of all components of the CMU during that period, as required by the Capacity         Instance Period 2 Settlement Period *       Applicant will provide the basels of the Settlement Period *         Applicant will provide the basels of the Settlement Period *       Applicant will provide the basels of the Settlement Period *         Applicant will provide the basels of the Settlement Period 2 Delivered (Whole surether 1 - 10)       25                                                                                                    | My Profile                               | 141                                  | and to be considered fo<br>DB/2015                                     | Historic performance                          | Dennis ((1))                                |                                                |                  |                                                    |   |
| 25         Historic Performance Period 1 Settlement Period *         Application will provide the details of the Settlement Period *         Application         24         Historic Performance Period 2 Date (DDMM/YYYY) *         2-d details to be straideed for hatoric performance         D7/08/2015         Historic Performance Period 2 Delivered Capacity *         This applies the output of the CMU during the period indicated above. This should refer the subput of all components of the CMU during that period, as regard by the Capacity         5         Historic Performance Period 2 Settlement Period *         Application will provide the beaks of the Settlement Period *         Application will provide the beaks of the Settlement Period *         Application will provide the beaks of the Settlement Period *         Application will provide the beaks of the Settlement Period *         Application will provide the beaks of the Settlement Period *         25         Historic Performance Period 3 Date (DDMM/YYYY)*                                                                                                    | Messaging<br>Capacity Marke              | <ul> <li>His</li> <li>The</li> </ul> | toric Performanc<br>autors the retort of a                             | e Period 1 Delive                             | ered Capacity *<br>at indicated above. This | डीकर्जरी महीबदी सिंह केर्दाफ़र, हों की कांग्यू | onents of the CA | R/ during that period, as required by the Capacity |   |
| Historic Performance Period 1 Settlement Period * Applicant will provide the Settlement Period (While number 1 – 50) 24 Historic Performance Period 2 Date (DDMM/YYYY) * 2rd date to be stratistic performance 07/DB/2015 Historic Performance Period 2 Delivered Capacity * This sectures the output of the CNU during the period advect. This should refer the output of all components of the CMU during that period, as required by the Capacity 5 Historic Performance Period 2 Settlement Period * Applicant will provide the betails of the Settlement Period * Applicant will provide the betails of the Settlement Period * Historic Performance Period 3 Date (IDOMM/YYYY)*                                                                                                    |                                          | 25                                   |                                                                        |                                               |                                             |                                                |                  |                                                    |   |
| 24         Historic Performance Period 2 Date (DD/MM/YYYY) *         24 data to be sortideed for hatoric performance         07/08/2015         Historic Performance Period 2 Delivered Capacity *         This sectors he output of the CMU during the period indicated above. This should reflect the subput of all components of the CMU during that period, as regimed by the Capacity         5         Historic Performance Period 2 Settlement Period *         Applicant will provide the beaks of the Settlement Period *         Applicant will provide the beaks of the Settlement Period 1 (Whole surface 1 - 50)         25         Historic Performance Period 3 Date (DD/MM/YYYY) *                                                                                                    |                                          | His                                  | toric Performance<br>tart ell provide the de                           | e Period 1 Settle<br>tals of the Settlement P | ment Period *<br>wild (While runter 1 -     | 80                                             |                  |                                                    |   |
| Historic Performance Period 2 Delivered Capacity * This statutes the subject of the CRU during the parted indicated above. This should reflect the subject of all components of the CRU during that parted, as required by the Capacity  5 Historic Performance Period 2 Settlement Period * Againant will provide the beaks of the Settlement Period *  25 Historic Performance Period 3 Date (DDIMM/YYYY) *                                                                                                    |                                          | His<br>2-d                           | toric Performanc<br>are to be considered to<br>DB/2015                 | e Period 2 Date (<br>r hatorc performance     | DD MM(YYYY) *                               |                                                |                  |                                                    |   |
| 5 Historic Performance Period 2 Settlement Period * Applicant will provide the beals of the Settlement Period (Whole number 1 – 50) 25 Historic Performance Period 3 Date (DDIMM/YYYY) *                                                                                                    |                                          | His<br>The                           | toric Performanc<br>setures the output of t<br>et Rules. This should b | e Period 2 Delive<br>te OPU during the period | ered Capacity *<br>of industed above. This  | should reflect the output of all comp          | onents of the CA | Li during that period, as required by the Capacity |   |
| 25<br>Historic Performance Period 3 Date (DD/MM/YYYY) *                                                                                                    |                                          | 5<br>His<br>App                      | toric Performanc<br>um wil provide the be                              | e Period 2 Settle                             | ment Period *<br>eriod (Whole number 1 -    | 53                                             |                  |                                                    |   |
| Historic Performance Period 3 Date (DD/MM/YYYY) *                                                                                                    |                                          | 25                                   |                                                                        |                                               |                                             |                                                |                  |                                                    |   |
| 3rd date to be considered for hattoric performance                                                                                                    |                                          | His<br>3d                            | toric Performanc<br>ate to be considered to                            | e Period 3 Date (<br>habic petomana           | DDIMM(YYYY)*                                |                                                |                  |                                                    | ~ |

The primary purposes of this page is then to allow an Applicant for an Existing Interconnector CMU to

- 1. Provide information of the historic performance of the Existing Interconnector CMU
- 2. Provide the declarations required to be made regarding Low Carbon Exclusions and STOR

## Historic Performance Data

Under Rule 3.6A.1 the requirement for Existing Interconnector CMUs to provide data for the DB to assess Historic Performance.

Applicants for an Existing Interconnector CMU must provide information about the three periods where the CMU provided its highest metered output in the previous Winter. For each data point Applicants must provide:

- a) The Date for each of the three data points
- b) The Settlement Period for each of the three data points
- c) The metered volume recorded at each data point

#### Declarations

Subsequently, there are listed a number of Declarations that need to be made by the Applicant. A number of these declarations are legacy ones from the 2014 application process and are no longer required to be given. If however these are made they will have no impact on the assessment of the Application. The CM Rules specify the declarations that are required, they are:

#### Low Carbon Exclusions and Low Carbon Grants (Rule 3.4.7):

That either:

 The CMU is the subject of an Application for a Low Carbon Exclusion but that this has not yet been determined and for which a Withdrawal Confirmation has been submitted (in which case the Withdrawal Confirmation should be provided); OR

```
LCE - Application made but not Determined *

By ticking this box I declare that at the time of making the Application an application for the CMU to which the Application relates has been made (but has not yet been determined)

for a Low Carbon Exclusion in respect of the CMU, and a Withdrawal Confirmation has been submitted (as required by Rule 3.4.7)

CE Withdrawal Document *
```

If the box above is ticked the Applicant should upload their LCE Withdrawal document

Browse...

• The CMU is currently benefitting from a Low Carbon Exclusion but that this does not relate to the relevant Delivery Year (in which case a document setting out the term of the Low Carbon Exclusion should be provided); **OR** 

```
LCE - Current Benefit but not Relevant Year *
By ticking this box I declare that at the time of making the Application the CMU to which the Application relates is currently benefitting from a Low Carbon Exclusion(as required by Rule 3.4.7)
C
LCE Term document or LCE Non-Support document *
If the box above is ticked the Applicant should upload their LCE Term document or LCE Non-Support document
```

Browse...

 The CMU will not be in receipt of a Low Carbon Exclusion during the relevant Delivery Year LCE - No Current Benefit but not Relevant Year \*

By ticking this box I declare that at the time of making the Application the CMU to which the Application relates is neither accredited under, nor the subject of an application for accreditation under, a Low Carbon Exclusion, and will not be benefitting from a Low Carbon Exclusion at the commencement of, or during, the relevant Delivery Year or period of Delivery Years(as required by Rule 3.4.7)

✓

• Finally the Applicant must declare that the Applicant has not benefited, nor will, from a Low Carbon Grant at any point during the ten years prior to the relevant Delivery Year (Rule 3.4.7) **AND** also to acknowledge that the Authority may check the CMUs Low Carbon Exclusion status following the submission of the Application.

```
Low Carbon Grant Status *
By ticking this box I declare that the CMU has not and will not benefit from a Low Carbon Grant either during or in the ten years prior to the Delivery Year (as required by Rule 3.4.7)
C
Acknowledge Low Carbon Exclusion Status *
By ticking this box I declare that the Low Carbon Exclusion and Low Carbon Grant status of the CMU may be checked by the Authority at any time following submission of the
Application (as required by Rule 3.4.7).
C
```

# STOR Declarations (Rule 3.4.8)

The Applicant is required to make one of the following declarations

- Either that the CMU not at the time the Application is submitted is not contracted to provide STOR during the relevant Delivery Year, OR
- That the CMU is currently contracted to provide STYOR at the time of Application for the relevant Delivery Year but that such contract will be withdrawn from by the Applicant should the CMU successfully obtain a capacity agreement for the relevant Delivery Year.

# **STOR Declarations**

```
STOR No Current contract and not the relevant year *
By ticking this box the Applicati is declaring at the time of making the Application that the CMU to which the Application relates is not the subject of a Relevant STOR Contract and will not be the subject of a Relevant STOR Contract at the commencement of, or during, the relevant Delivery Year

STOR Subject of Contract but to Withdraw *
By ticking this box the Applicant is declaring at the time of making the Application that the CMU to which the Application relates is not the subject of a Relevant STOR Contract and will not be the subject of a Relevant STOR Contract at the commencement of, or during, the relevant Delivery Year
```

For the avoidance of doubt the first option is for CMUs which do not have a Relevant STOR Contract, and the second option is for those who do have a Relevant STOR Contract

#### Application Declaration (Rule 3.12.1)

• That the information contained and submitted in the Application is true and correct, and that the relevant declarations are true and correct; and finally that the entirety of the same has been authorized by the board of directors of the Applicant.

| Declaration that Application is correct *                                                                                                    |
|----------------------------------------------------------------------------------------------------|
| By ticking this box an Applicant s making the declaration required by Rule 3.12.1. Namely that the Applicant confirms that in all material respects the Application and all Additional Information and the relevant declarations made as part of the Application are true and correct and that the Application and Additional Information has been authorised by the board of directors of the Applicant |
|                                                                                                    |

#### MPAN Declaration (Rule 3.4.3 (b))

• Finally, there is a Declaration in respect of the MPAN, where if the Applicant is aware that the MPAN for Meter Identifier for the CMU is also potentially included in another Application for the same capacity auction, then details of how the output of the two CMUs concerned will be separately metered should be provided.

| has already been:<br>respect of one or more of the same Delivery Years; or<br>J in the same Prequalification Window,<br>e and how metering will separately identify the output of each of them, other wise enter "N/A" |
|----------------------------------------------------------------------------------------------------|
|                                                                                                    |
|                                                                                                    |

Finally, there are the options to *Save*, *Cancel*, or (if the person has the appropriate permission) *Submit* the Application.

# 3.5 Application for a New Build Generating CMU

Having selected the details, and clicked create, the page below will appear populated with the Application details.

| national <b>grid</b>        | Electricity Market Reform<br>DELIVERY BODY                 | Search this sit |
|-----------------------------|------------------------------------------------------------|-----------------|
| Home Capacit                | y Market Contracts for Difference About EMR Contact Us     | My EMR          |
| User Management ►           | Landing Page Company and CMILSummary Page Application Page |                 |
| Companies                   | Application Company                                        |                 |
| Manage Login<br>Credentials | Brogden (Test) Energy Ltd                                  |                 |
| My Profile                  | CMU                                                        |                 |
| Messaging                   | ExNew1<br>Example New Build 1                              |                 |
| Capacity Market             | Auction                                                    |                 |
|                             | 2015 Four Year Ahead Capacity Market Auction (T-4)         |                 |
|                             | Save Cancel Submit                                         |                 |

The Landing Page gives the overview of the CMU for whom the Application is to be made reflecting the choices made when initially creating the Application. Applicants should check the details carefully to ensure that they are accurate. If they are not then the application should be cancelled without saving it and recreated with the correct details selected. Should the details be correct the Applicant should proceed to review and input data on both the "Company and CMU Summary Page" and the Application Page.

## Company and CMU Summary Page

The Company and CMU Summary Page serves three primary purposes.

- 1. It allows the Applicant to specify which role it is applying in; i.e. one of
  - a. Legal Owner
  - b. Despatch Controller
  - c. DSR Provider
  - d. Joint Owner.
- 2. It allows an Applicant to upload any of the following exhibits should they be required to be uploaded alongside the Application under the CM Rules.
  - a. Exhibit D Applicant Declaration (required if the Application is a from a Despatch Controller)
  - b. Exhibit F Aggregator Declaration (required if the Application is from a Despatch Controller who is also an Aggregator)

- c. Exhibit G Legal Owner Declaration (required if the Application is from a Despatch Controller who is also an Aggregator). Where multiple forms need to be uploaded these should be combined into a single file (e.g. a zip file) and uploaded in this field.
- d. Joint Owner Declaration (required if the Application is in respect of a Interconnector CMU only).
- 3. Finally the CMU and Company Page should be used to review all of the information imported into the Application from both the Company and CMU sections of the system.

Finally, at the bottom of the page, are the self-explanatory options to *Save, Cancel, Delete* or *Submit* the Application.

#### **Application Page**

To the furthest right of the pages is the Application Page.

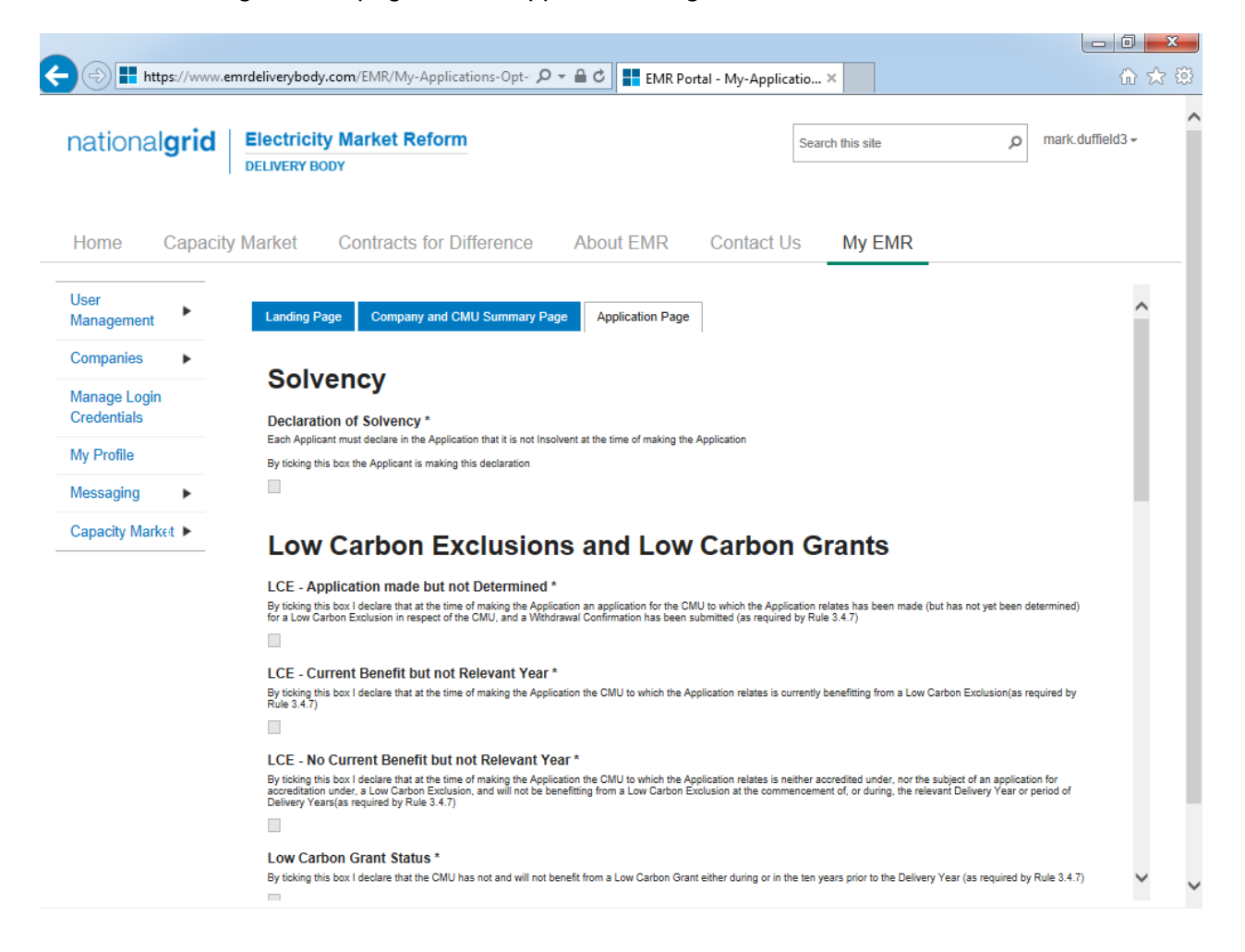

The primary purposes of this page is then to allow an Applicant for New Build Generating CMU to provide the declarations required to be made regarding Low Carbon Exclusions and STOR

#### Declarations

There are listed a number of Declarations that need to be made by the Applicant. A number of these declarations are legacy ones from the 2014 application process and are no longer required

to be given. If however these are made they will have no impact on the assessment of the Application. The CM Rules specify the declarations that are required, they are:

#### Low Carbon Exclusions and Low Carbon Grants (Rule 3.4.7):

That either:

 The CMU is the subject of an Application for a Low Carbon Exclusion but that this has not yet been determined and for which a Withdrawal Confirmation has been submitted (in which case the Withdrawal Confirmation should be provided); OR

| LCE - Application made but not Determined *                                                                                                    |
|----------------------------------------------------------------------------------------------------|
| By ticking this box I declare that at the time of making the Application an application for the CMU to which the Application relates has been made (but has not yet been determined) for a Low Carbon Exclusion in respect of the CMU, and a Withdrawal Confirmation has been submitted (as required by Rule 3.4.7) |
|                                                                                                    |
| LCE Withdrawal Document *                                                                                                    |
| If the box above is ticked the Applicant should upload their LCE Withdrawal document                                                                                                    |
| Browse                                                                                                    |
| he CMU is currently benefitting from a Low Carbon Exclusion but that this does not re                                                                                                    |

 The CMU is currently benefitting from a Low Carbon Exclusion but that this does not relate to the relevant Delivery Year (in which case a document setting out the term of the Low Carbon Exclusion should be provided); OR

```
LCE - Current Benefit but not Relevant Year *
By ticking this box I declare that at the time of making the Application the CMU to which the Application relates is currently benefitting from a Low Carbon Exclusion(as required by Rule 3.4.7)
```

```
LCE Term document or LCE Non-Support document *
If the box above is ticked the Applicant should upload their LCE Term document or LCE Non-Support document
Browse...
```

• The CMU will not be in receipt of a Low Carbon Exclusion during the relevant Delivery Year

LCE - No Current Benefit but not Relevant Year \*

```
By ticking this box I declare that at the time of making the Application the CMU to which the Application relates is neither accredited under, nor the subject of an application for 
accreditation under, a Low Carbon Exclusion, and will not be benefitting from a Low Carbon Exclusion at the commencement of, or during, the relevant Delivery Year or period of 
Delivery Years(as required by Rule 3.4.7)
```

✓

• Finally the Applicant must declare that the Applicant has not benefited, nor will, from a Low Carbon Grant at any point during the ten years prior to the relevant Delivery Year (Rule 3.4.7) **AND** also to acknowledge that the Authority may check the CMUs Low Carbon Exclusion status following the submission of the Application.

| Low Carbon Grant Status *                                                                                                    |
|----------------------------------------------------------------------------------------------------|
| By ticking this box I declare that the CMU has not and will not benefit from a Low Carbon Grant either during or in the ten years prior to the Delivery Year (as required by Rule 3.4.7)                               |
| $\nabla$                                                                                                    |
| Acknowledge Low Carbon Exclusion Status *                                                                                                    |
| By ticking this box I declare that the Low Carbon Exclusion and Low Carbon Grant status of the CMU may be checked by the Authority at any time following submission of the<br>Application (as required by Rule 3.4.7). |
| $\nabla$                                                                                                    |

# STOR Declarations (Rule 3.4.8)

The Applicant is required to make one of the following declarations

- Either that the CMU not at the time the Application is submitted is not contracted to provide STOR during the relevant Delivery Year, OR
- That the CMU is currently contracted to provide STYOR at the time of Application for the relevant Delivery Year but that such contract will be withdrawn from by the Applicant should the CMU successfully obtain a capacity agreement for the relevant Delivery Year.

# **STOR Declarations**

```
STOR No Current contract and not the relevant year *
By ticking this box the Applicant is declaring at the time of making the Application that the CMU to which the Application relates is not the subject of a Relevant STOR Contract and will not be the subject of a Relevant STOR Contract at the commencement of, or during, the relevant Delivery Year

STOR Subject of Contract but to Withdraw *
By ticking this box the Applicant is declaring at the time of making the Application that the CMU to which the Application relates is not the subject of a Relevant STOR Contract and will not be the subject of a Relevant STOR Contract at the commencement of, or during, the relevant Delivery Year

I and the Applicant is declaring at the time of making the Application that the CMU to which the Application relates is not the subject of a Relevant STOR Contract and will not be the subject of a Relevant STOR Contract at the commencement of, or during, the relevant Delivery Year
```

For the avoidance of doubt the first option is for CMUs which do not have a Relevant STOR Contract, and the second option is for those who do have a Relevant STOR Contract.

### Application Declaration (Rule 3.12.1)

 That the information contained and submitted in the Application is true and correct, and that the relevant declarations are true and correct; and finally that the entirety of the same has been authorized by the board of directors of the Applicant.

```
Declaration that Application is correct *
By ticking this box an Applicant s making the declaration required by Rule 3.12.1. Namely that the Applicant confirms that in all material respects the Application and all Additional
Information and the relevant declarations made as part of the Application are true and correct and that the Application and Additional Information has been authorised by the board of
directors of the Applicant
```

#### MPAN Declaration (Rule 3.4.3 (b))

 Finally, there is a Declaration in respect of the MPAN, where if the Applicant is aware that the MPAN for Meter Identifier for the CMU is also potentially included in another Application for the same capacity auction, then details of how the output of the two CMUs concerned will be separately metered should be provided.

#### MPAN Declaration \*

If any Meter Point Administration Number specified in the Application has already been: (i) registered to another CMU which is a Capacity Committed CMU in respect of one or more of the same Delivery Years; or (ii) specified in a prior Application submitted in respect of another CMU in the same Prequalification Window, Then please provide a declaration explaining how the two CMUs relate and how metering will separately identify the output of each of them, other wise enter "N/A" MPAN

Finally, there are the options to *Save*, *Cancel*, or (if the person has the appropriate permission) *Submit* the Application.

# 3.6 Application for an New Build Interconnector CMU

Having selected the details, and clicked create, the page below will appear populated with the Application details.

| national <b>grid</b>        | Electricity Market Reform<br>DELIVERY BODY                 | Search this sit |
|-----------------------------|------------------------------------------------------------|-----------------|
| Home Capacit                | y Market Contracts for Difference About EMR Contact Us     | My EMR          |
| User Managemerit 🕨          | Landing Page Company and CMU Summany Page Application Page |                 |
| Companies 🕨                 | Applicant Company                                          |                 |
| Manage Login<br>Credentials | Brogden (Test) Energy Ltd                                  |                 |
| My Profile                  | СМИ                                                        |                 |
| Messaging                   | EXNBIN<br>Example New Build Interconnector                 |                 |
| Capacity Market             | Austion                                                    |                 |
|                             | 2015 Four Year Ahead Capacity Market Auction (T-4)         |                 |
|                             | Save Cancel Submit                                         |                 |

The Landing Page gives the overview of the CMU for whom the Application is to be made reflecting the choices made when initially creating the Application. Applicants should check the details carefully to ensure that they are accurate. If they are not then the application should be cancelled without saving it and recreated with the correct details selected. Should the details be correct the Applicant should proceed to review and input data on both the "Company and CMU Summary Page" and the Application Page.

## **Company and CMU Summary Page**

The Company and CMU Summary Page serves three primary purposes.

- 1. It allows the Applicant to specify which role it is applying in; i.e. one of
  - a. Legal Owner
  - b. Despatch Controller
  - c. DSR Provider
  - d. Joint Owner.
- 2. It allows an Applicant to upload any of the following exhibits should they be required to be uploaded alongside the Application under the CM Rules.
  - a. Exhibit D Applicant Declaration (required if the Application is a from a Despatch Controller)
  - b. Exhibit F Aggregator Declaration (required if the Application is from a Despatch Controller who is also an Aggregator)

- c. Exhibit G Legal Owner Declaration (required if the Application is from a Despatch Controller who is also an Aggregator). Where multiple forms need to be uploaded these should be combined into a single file (e.g. a zip file) and uploaded in this field.
- d. Joint Owner Declaration (required if the Application is in respect of a Interconnector CMU only).
- 3. Finally the CMU and Company Page should be used to review all of the information imported into the Application from both the Company and CMU sections of the system.

Finally, at the bottom of the page, are the self-explanatory options to *Save, Cancel, Delete* or *Submit* the Application.

#### **Application Page**

To the furthest right of the pages is the Application Page.

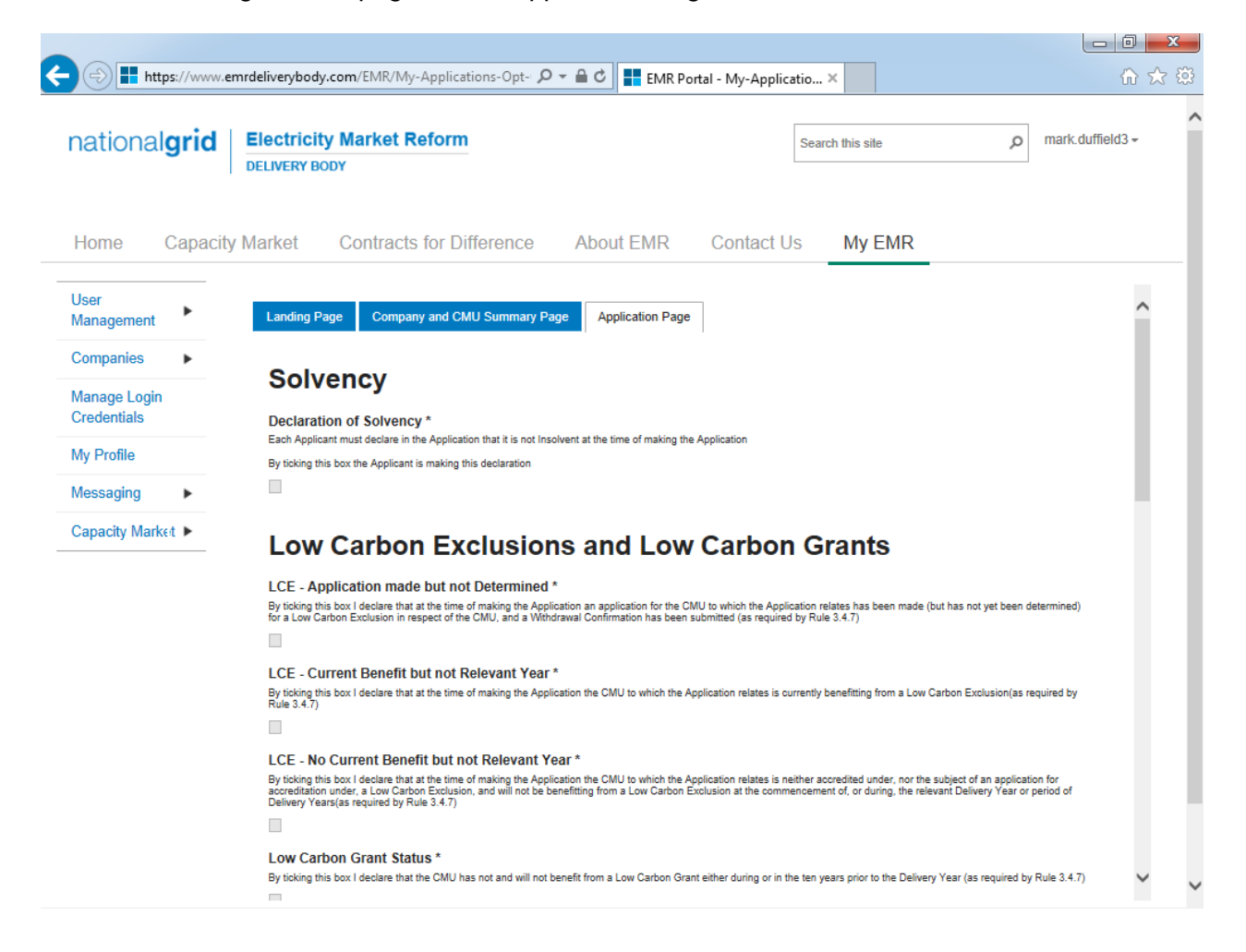

The primary purposes of this page is then to allow an Applicant for New Build Interconnector CMU to provide the declarations required to be made regarding Low Carbon Exclusions and STOR

#### Declarations

There are listed a number of Declarations that need to be made by the Applicant. A number of these declarations are legacy ones from the 2014 application process and are no longer required

to be given. If however these are made they will have no impact on the assessment of the Application. The CM Rules specify the declarations that are required, they are:

#### Low Carbon Exclusions and Low Carbon Grants (Rule 3.4.7):

That either:

 The CMU is the subject of an Application for a Low Carbon Exclusion but that this has not yet been determined and for which a Withdrawal Confirmation has been submitted (in which case the Withdrawal Confirmation should be provided); OR

```
LCE - Application made but not Determined *
By tioking this box I declare that at the time of making the Application an application for the CMU to which the Application relates has been made (but has not yet been determined)
for a Low Carbon Exclusion in respect of the CMU, and a Withdrawal Confirmation has been submitted (as required by Rule 3.4.7)

LCE Withdrawal Document *
If the box above is ticked the Applicant should upload their LCE Withdrawal document
Browse...

The CMU is currently benefitting from a Low Carbon Exclusion but that this does not relate
```

 The CMU is currently benefitting from a Low Carbon Exclusion but that this does not relate to the relevant Delivery Year (in which case a document setting out the term of the Low Carbon Exclusion should be provided); OR

```
LCE - Current Benefit but not Relevant Year *
By ticking this box I declare that at the time of making the Application the CMU to which the Application relates is currently benefitting from a Low Carbon Exclusion(as required by Rule 3.4.7)
```

```
LCE Term document or LCE Non-Support document *
If the box above is ticked the Applicant should upload their LCE Term document or LCE Non-Support document
Browse...
```

• The CMU will not be in receipt of a Low Carbon Exclusion during the relevant Delivery Year

LCE - No Current Benefit but not Relevant Year \*

```
By ticking this box I declare that at the time of making the Application the CMU to which the Application relates is neither accredited under, nor the subject of an application for 
accreditation under, a Low Carbon Exclusion, and will not be benefitting from a Low Carbon Exclusion at the commencement of, or during, the relevant Delivery Year or period of 
Delivery Years(as required by Rule 3.4.7)
```

✓

• Finally the Applicant must declare that the Applicant has not benefited, nor will, from a Low Carbon Grant at any point during the ten years prior to the relevant Delivery Year (Rule 3.4.7) **AND** also to acknowledge that the Authority may check the CMUs Low Carbon Exclusion status following the submission of the Application.

| Low Carbon Grant Status *                                                                                                    |
|----------------------------------------------------------------------------------------------------|
| By ticking this box I declare that the CMU has not and will not benefit from a Low Carbon Grant either during or in the ten years prior to the Delivery Year (as required by Rule 3.4.7)                               |
| $\mathbf{\nabla}$                                                                                                    |
| Acknowledge Low Carbon Exclusion Status *                                                                                                    |
| By ticking this box I declare that the Low Carbon Exclusion and Low Carbon Grant status of the CMU may be checked by the Authority at any time following submission of the<br>Application (as required by Rule 3.4.7). |
| $\nabla$                                                                                                    |

## STOR Declarations (Rule 3.4.8)

The Applicant is required to make one of the following declarations

- Either that the CMU not at the time the Application is submitted is not contracted to provide STOR during the relevant Delivery Year, OR
- That the CMU is currently contracted to provide STYOR at the time of Application for the relevant Delivery Year but that such contract will be withdrawn from by the Applicant should the CMU successfully obtain a capacity agreement for the relevant Delivery Year.
### **STOR Declarations**

```
STOR No Current contract and not the relevant year *
By ticking this box the Applicant is declaring at the time of making the Application that the CMU to which the Application relates is not the subject of a Relevant STOR Contract and will not be the subject of a Relevant STOR Contract at the commencement of, or during, the relevant Delivery Year

STOR Subject of Contract but to Withdraw *
By ticking this box the Applicant is declaring at the time of making the Application that the CMU to which the Application relates is not the subject of a Relevant STOR Contract and will not be the subject of a Relevant STOR Contract at the commencement of, or during, the relevant Delivery Year

I and the Applicant is declaring at the time of making the Application that the CMU to which the Application relates is not the subject of a Relevant STOR Contract and will not be the subject of a Relevant STOR Contract at the commencement of, or during, the relevant Delivery Year
```

For the avoidance of doubt the first option is for CMUs which do not have a Relevant STOR Contract, and the second option is for those who do have a Relevant STOR Contract.

#### Application Declaration (Rule 3.12.1)

 That the information contained and submitted in the Application is true and correct, and that the relevant declarations are true and correct; and finally that the entirety of the same has been authorized by the board of directors of the Applicant.

```
Declaration that Application is correct *
By ticking this box an Applicant s making the declaration required by Rule 3.12.1. Namely that the Applicant confirms that in all material respects the Application and all Additional
Information and the relevant declarations made as part of the Application are true and correct and that the Application and Additional Information has been authorised by the board of
directors of the Applicant
```

#### MPAN Declaration (Rule 3.4.3 (b))

 Finally, there is a Declaration in respect of the MPAN, where if the Applicant is aware that the MPAN for Meter Identifier for the CMU is also potentially included in another Application for the same capacity auction, then details of how the output of the two CMUs concerned will be separately metered should be provided.

#### MPAN Declaration \*

If any Meter Point Administration Number specified in the Application has already been: (i) registered to another CMU which is a Capacity Committed CMU in respect of one or more of the same Delivery Years; or (ii) specified in a prior Application submitted in respect of another CMU in the same Prequalification Window, Then please provide a declaration explaining how the two CMUs relate and how metering will separately identify the output of each of them, other wise enter "N/A" MPAN

Finally, there are the options to *Save*, *Cancel*, or (if the person has the appropriate permission) *Submit* the Application.

## 3.7 Application for an Refurbishing Generating CMU

Having selected the details, and clicked create, the page below will appear populated with the Application details.

| ational <b>grid</b>         | Electricity Market Reform Search this site DELIVERY BODY                                                        | p mark.duffield3 - |
|-----------------------------|----------------------------------------------------------------------------------------------------|--------------------|
| Home Capacit                | y Market Contracts for Difference About EMR Contact Us My E                                                     | MR                 |
| lser<br>Ianagement          | Landing Page         Company and CMU Summary Page         Refurbishing CMU Structure         Application Page ( | Pre-Refurb)        |
| ompanies 🕨 🕨                | Application Page (Post-Refurb) Opt-Out Notification                                                             |                    |
| lanage Login<br>Gredentials | Applicant Company Duffield (Test) Energy Ltd                                                                    |                    |
| ly Profile                  | СМИ                                                                                                    |                    |
| lessaging 🕨 🕨               | DE                                                                                                    |                    |
| apacity Market 🕨            | Warwick Power Station B                                                                                         |                    |
|                             | Auction                                                                                                    |                    |
|                             | 2015 Four Veer Alegad Consister Market Austion (T. 4)                                                           |                    |

The Landing Page gives the overview of the CMU for whom the Application is to be made reflecting the choices made when initially creating the Application. Applicants should check the details carefully to ensure that they are accurate. If they are not then the application should be cancelled without saving it and recreated with the correct details selected. Should the details be correct the Applicant should proceed to review and input data on the remaining pages.

There are six pages relevant to an Application for a Refurbishing Generating CMU

- Landing Page
- Company and CMU Summary Page
- Refurbishing CMU Structure
- Application Page (Pre-Refurb)
- Application Page (Post-Refurb)
- Opt-Out Notification

#### Company and CMU Summary Page

The Company and CMU Summary Page serves three primary purposes.

- 1. It allows the Applicant to specify which role it is applying in; i.e. one of
  - a. Legal Owner
  - b. Despatch Controller
  - c. DSR Provider
  - d. Joint Owner.

- 2. It allows an Applicant to upload any of the following exhibits should they be required to be uploaded alongside the Application under the CM Rules.
  - a. Exhibit D Applicant Declaration (required if the Application is a from a Despatch Controller)
  - b. Exhibit F Aggregator Declaration (required if the Application is from a Despatch Controller who is also an Aggregator)
  - c. Exhibit G Legal Owner Declaration (required if the Application is from a Despatch Controller who is also an Aggregator). Where multiple forms need to be uploaded these should be combined into a single file (e.g. a zip file) and uploaded in this field.
  - d. Joint Owner Declaration (required if the Application is in respect of a Interconnector CMU only).
- 3. Finally the CMU and Company Page should be used to review all of the information imported into the Application from both the Company and CMU sections of the system.

At the bottom of the page, are the self-explanatory options to Save, Cancel, Delete or Submit the Application.

#### **Refurbishing CMU Structure**

An Applicant for a Refurbishing Generating CMU may elect to either submit an Application for both the Pre-Refurbishment form of the CMU and the Post-Refurbishment form of the CMU, or as an alternative it may elect to submit an Application only for the Post-Refurbishment form of the CMU and then submit an Opt-Out Notification for the Pre-Refurbishment form. This page should be used by the Applicant to indicate which option the Applicant wishes to take forward.

| Landing Page     | Company and     | CMU Summary Page      | Refurbishing CMU Structure | Application Page (Pre-Refurb) |
|------------------|-----------------|-----------------------|----------------------------|-------------------------------|
| Application Page | (Post-Refurb)   | Opt-Out Notification  |                            |                               |
| Pre-Re           | furbish         | ment Opt-0            | Dut                        |                               |
| Do you wish t    | o Opt-out the F | Pre-Refurbishment ele | ement of this CMU? *       |                               |

| O Yes | No     |        |
|-------|--------|--------|
|       |        |        |
| Save  | Cancel | Submit |

Where an Applicant is applying for a CMU is not a Mandatory CMU, and wishes only to enter the Post-Refurbishing form of the CMU then the Applicant should "opt-out" the Pre-Refurbishment form of the CMU using this functionality.

#### Application Page (Pre-Refurb)

Continuing to navigate the Application pages the next is the Application Page (Pre-Refurb). This page will only be active and be required to be completed if the Applicant has selected to not Opt-Out the Pre-Refurbishment form of the CMU.

# **Company Applications - User Support Guide**

| https://www.       | emrdeliverybody.com/EMR/My-Applications-Opt- 🎾 🗧 🖻 🖉 📑 EMR Portal - My-Applicatio 🗙                                                                                                    | _ 0<br>☆ ☆ |
|--------------------|----------------------------------------------------------------------------------------------------|------------|
| Home Capacit       | y Market Contracts for Difference About EMR Contact Us My EMR                                                                                                    |            |
| Jser<br>Management | Landing Page Company and CMU Summary Page Refurbishing CMU Structure Application Page (Pre-Refurb)                                                                                                    | ^          |
| Companies          | Application Page (Post-Refurb) Opt-Out Notification Historic Performance Data Section                                                                                                    |            |
| ly Profile         | Historic Performance Period 1 Date (DD/MM/YYYY) * 1st date to be considered for historic performance                                                                                                    |            |
| Nessaging          | 01/07/2015                                                                                                    |            |
| Capacity Market ►  | Historic Performance Period 1 Delivered Capacity * This captures the output of the CMU during the period indicated above. This should reflect the output of all components of the CMU during that period, as required by the Capacity Market Rules. This should be expressed in MW  99  Unictoric Denformance Deniced 4 Softlement Deniced 5 |            |
|                    | Applicant will provide the details of the Settlement Period (Whole number 1 – 50)<br>35                                                                                                    |            |
|                    | Historic Performance Period 2 Date (DD/MM/YYYY) *<br>2nd date to be considered for historic performance                                                                                                    |            |
|                    | 01/07/2015                                                                                                    |            |
|                    | This control is defined as a second as the control of the CMU during the period indicated above. This should reflect the output of all components of the CMU during that period, as required by the Capacity Market Rules. This should be expressed in MW                                                                                    |            |
|                    | 99                                                                                                    |            |
|                    | Historic Performance Period 2 Settlement Period *<br>Applicant will provide the details of the Settlement Period (Whole number 1 – 50)                                                                                                    | ~          |
|                    | Security Cookie Policy Privacy Policy Terms and Conditions Accessibility                                                                                                    |            |

The primary purposes of this page is then to allow an Applicant for a Refurbishing Generating CMU to

- 1. Provide information of the historic performance of the Pre-Refurbishment form of the CMU
- 2. Provide the declarations required to be made regarding Low Carbon Exclusions and STOR

#### Historic Performance Data

Under Rule 3.8.2 (a) the requirement for the data on the Pre-Refurbishment form of the CMU for the DB to assess Historic Performance.

Applicants for a Refurbishing Generating CMU must provide information about the three periods where the Pre-Refurbishment form of the CMU provided its highest metered output in the previous two years. The two year period ending on the date one month prior to the start of the Prequalification Window. For each data point Applicants must provide:

- a) The Date for each of the three data points
- b) The Settlement Period for each of the three data points
- c) The metered volume recorded at each data point

#### Declarations

Subsequently, there are listed a number of Declarations that need to be made by the Applicant. A number of these declarations are legacy ones from the 2014 application process and are no longer required to be given. If however these are made they will have no impact on the assessment of the Application. The CM Rules specify the declarations that are required, they are:

#### Low Carbon Exclusions and Low Carbon Grants (Rule 3.4.7):

That either:

 The CMU is the subject of an Application for a Low Carbon Exclusion but that this has not yet been determined and for which a Withdrawal Confirmation has been submitted (in which case the Withdrawal Confirmation should be provided); OR

```
LCE - Application made but not Determined *
By ticking this box I declare that at the time of making the Application an application for the CMU to which the Application relates has been made (but has not yet been determined)
for a Low Carbon Exclusion in respect of the CMU, and a Withdrawal Confirmation has been submitted (as required by Rule 3.4.7)

✓
LCE Withdrawal Document *
If the box above is ticked the Applicant should upload their LCE Withdrawal document
```

The CMU is currently benefitting from a Low Carbon Exclusion but that this does not relate to the relevant Delivery Year (in which case a document setting out the term of the Low

- LCE Current Benefit but not Relevant Year \*
  By ticking this box I declare that at the time of making the Application the CMU to which the Application relates is currently benefitting from a Low Carbon Exclusion(as required by Rule 3.4.7)
  C
  LCE Term document or LCE Non-Support document \*
  If the box above is ticked the Applicant should upload their LCE Term document or LCE Non-Support document
  Browse...
- The CMU will not be in receipt of a Low Carbon Exclusion during the relevant Delivery Year

LCE - No Current Benefit but not Relevant Year \*

Carbon Exclusion should be provided); **OR** 

```
By ticking this box I declare that at the time of making the Application the CMU to which the Application relates is neither accredited under, nor the subject of an application for 
accreditation under, a Low Carbon Exclusion, and will not be benefitting from a Low Carbon Exclusion at the commencement of, or during, the relevant Delivery Year or period of 
Delivery Years(as required by Rule 3.4.7)
```

✓

Finally the Applicant must declare that the Applicant has not benefited, nor will, from a Low Carbon Grant at any point during the ten years prior to the relevant Delivery Year (Rule 3.4.7) AND also to acknowledge that the Authority may check the CMUs Low Carbon Exclusion status following the submission of the Application.

```
Low Carbon Grant Status *
By ticking this box I declare that the CMU has not and will not benefit from a Low Carbon Grant either during or in the ten years prior to the Delivery Year (as required by Rule 3.4.7)
C
Acknowledge Low Carbon Exclusion Status *
By ticking this box I declare that the Low Carbon Exclusion and Low Carbon Grant status of the CMU may be checked by the Authority at any time following submission of the
Application (as required by Rule 3.4.7).
C
```

#### STOR Declarations (Rule 3.4.8)

The Applicant is required to make one of the following declarations

• Either that the CMU not at the time the Application is submitted is not contracted to provide STOR during the relevant Delivery Year, OR

 That the CMU is currently contracted to provide STYOR at the time of Application for the relevant Delivery Year but that such contract will be withdrawn from by the Applicant should the CMU successfully obtain a capacity agreement for the relevant Delivery Year.

#### **STOR Declarations**

```
STOR No Current contract and not the relevant year *
By ticking this box the Applicati is declaring at the time of making the Application that the CMU to which the Application relates is not the subject of a Relevant STOR Contract and will not be the subject of a Relevant STOR Contract at the commencement of, or during, the relevant Delivery Year

STOR Subject of Contract but to Withdraw *
By ticking this box the Applicant is declaring at the time of making the Application that the CMU to which the Application relates is not the subject of a Relevant STOR Contract and will not be the subject of a Relevant STOR Contract at the commencement of, or during, the relevant Delivery Year

Location of the Applicant is declaring at the time of making the Application that the CMU to which the Application relates is not the subject of a Relevant STOR Contract and will not be the subject of a Relevant STOR Contract at the commencement of, or during, the relevant Delivery Year

Location of the Store of the Store of
```

#### Application Declaration (Rule 3.12.1)

 That the information contained and submitted in the Application is true and correct, and that the relevant declarations are true and correct; and finally that the entirety of the same has been authorized by the board of directors of the Applicant.

Declaration that Application is correct \*

```
By ticking this box an Applicant s making the declaration required by Rule 3.12.1. Namely that the Applicant confirms that in all material respects the Application and all Additional Information and the relevant declarations made as part of the Application are true and correct and that the Application and Additional Information has been authorised by the board of directors of the Applicant
```

✓

#### MPAN Declaration (Rule 3.4.3 (b))

 Finally, there is a Declaration in respect of the MPAN, where if the Applicant is aware that the MPAN for Meter Identifier for the CMU is also potentially included in another Application for the same capacity auction, then details of how the output of the two CMUs concerned will be separately metered should be provided.

MPAN Declaration \*

If any Meter Point Administration Number specified in the Application has already been: (i) registered to another CMU which is a Capacity Committed CMU in respect of one or more of the same Delivery Years; or (ii) specified in a prior Application submitted in respect of another CMU in the same Prequalification Window, Then please provide a declaration explaining how the two CMUs relate and how metering will separately identify the output of each of them, other wise enter "N/A" MPAN

Finally, there are the options to Save, Cancel, or (if the person has the appropriate permission) Submit the Application.

#### Company and CMU Summary Page

The Company and CMU Summary Page serves three primary purposes.

- 4. It allows the Applicant to specify which role it is applying in; i.e. one of
  - a. Legal Owner
  - b. Despatch Controller
  - c. DSR Provider
  - d. Joint Owner.
- 5. It allows an Applicant to upload any of the following exhibits should they be required to be uploaded alongside the Application under the CM Rules.
  - a. Exhibit D Applicant Declaration (required if the Application is a from a Despatch Controller)

- b. Exhibit F Aggregator Declaration (required if the Application is from a Despatch Controller who is also an Aggregator)
- c. Exhibit G Legal Owner Declaration (required if the Application is from a Despatch Controller who is also an Aggregator). Where multiple forms need to be uploaded these should be combined into a single file (e.g. a zip file) and uploaded in this field.
- d. Joint Owner Declaration (required if the Application is in respect of a Interconnector CMU only).
- 6. Finally the CMU and Company Page should be used to review all of the information imported into the Application from both the Company and CMU sections of the system.

Finally, at the bottom of the page, are the self-explanatory options to *Save, Cancel, Delete* or *Submit* the Application.

#### Application Page (Post-Refurb)

Continuing to navigate the Application pages the next is the Application Page (Post-Refurb).

| ome Capac                | ty Market Contracts for Difference About EMR Contact Us My EMR                                                                                                    |   |
|--------------------------|----------------------------------------------------------------------------------------------------|---|
| er<br>anagement          | Landing Page Company and CMU Summary Page Refurbishing CMU Structure Application Page (Pre-Refurb)                                                                                                    | ^ |
| ompanies 🕨 🕨             | Application Page (Post-Refurb) Opt-Out Notification                                                                                                    |   |
| anage Login<br>edentials | Solvency                                                                                                    |   |
| / Profile                | Declaration of Solvency *                                                                                                    |   |
| essaging 🕨 🕨             | By ticking this box the Applicant is making this declaration                                                                                                    |   |
| apacity Market 🕨         | $\boxtimes$                                                                                                    |   |
|                          | LCE - Application made but not Determined * By ticking this box I declare that at the time of making the Application an application for the CMU to which the Application relates has been made (but has not yet been determined) for a Low Carbon Exclusion in respect of the CMU, and a Withdrawal Confirmation has been submitted (as required by Rule 3.4.7)                                                                                                    |   |
|                          | LCE - Current Benefit but not Relevant Year * By ticking this box I declare that at the time of making the Application the CMU to which the Application relates is currently benefitting from a Low Carbon Exclusion(as required by Rule 3.4.7)                                                                                                    |   |
|                          | LCE - No Current Benefit but not Relevant Year *<br>By ticking this box I declare that at the time of making the Application the CMU to which the Application relates is neither accredited under, nor the subject of an application for<br>accreditation under, a Low Carbon Exclusion, and will not be benefitting from a Low Carbon Exclusion at the commencement of, or during, the relevant Delivery Year or period of<br>Delivery Years(as required by Rule 3.4.7) |   |
|                          | ☑<br>Low Carbon Grant Status *                                                                                                    | ~ |

The purpose of this page is to allow the Applicant to provide the declarations required to be made regarding Low Carbon Exclusions and STOR relating to the Post-Refurbishment form of the Refurbishing CMU.

#### Declarations

There are listed a number of Declarations that need to be made by the Applicant. A number of these declarations are legacy ones from the 2014 application process and are no longer required to be given. If however these are made they will have no impact on the assessment of the Application. The CM Rules specify the declarations that are required, they are:

#### Low Carbon Exclusions and Low Carbon Grants (Rule 3.4.7):

That either:

 The CMU is the subject of an Application for a Low Carbon Exclusion but that this has not yet been determined and for which a Withdrawal Confirmation has been submitted (in which case the Withdrawal Confirmation should be provided); OR

```
LCE - Application made but not Determined *
By ticking this box I declare that at the time of making the Application an application for the CMU to which the Application relates has been made (but has not yet been determined)
for a Low Carbon Exclusion in respect of the CMU, and a Withdrawal Confirmation has been submitted (as required by Rule 3.4.7)

LCE Withdrawal Document *
If the box above is ticked the Applicant should upload their LCE Withdrawal document
```

Browse...
 The CMU is currently benefitting from a Low Carbon Exclusion but that this does not relate to the relevant Delivery Year (in which case a document setting out the term of the Low Carbon Exclusion should be provided); OR

- LCE Current Benefit but not Relevant Year \*
  By ticking this box I declare that at the time of making the Application the CMU to which the Application relates is currently benefitting from a Low Carbon Exclusion(as required by Rule 3.4.7)
  C
  LCE Term document or LCE Non-Support document \*
  If the box above is ticked the Applicant should upload their LCE Term document or LCE Non-Support document
  Browse...
- The CMU will not be in receipt of a Low Carbon Exclusion during the relevant Delivery Year

LCE - No Current Benefit but not Relevant Year \*

```
By ticking this box I declare that at the time of making the Application the CMU to which the Application relates is neither accredited under, nor the subject of an application for 
accreditation under, a Low Carbon Exclusion, and will not be benefitting from a Low Carbon Exclusion at the commencement of, or during, the relevant Delivery Year or period of 
Delivery Years(as required by Rule 3.4.7)
```

✓

Finally the Applicant must declare that the Applicant has not benefited, nor will, from a Low Carbon Grant at any point during the ten years prior to the relevant Delivery Year (Rule 3.4.7) AND also to acknowledge that the Authority may check the CMUs Low Carbon Exclusion status following the submission of the Application.

```
Low Carbon Grant Status *
By ticking this box I declare that the CMU has not and will not benefit from a Low Carbon Grant either during or in the ten years prior to the Delivery Year (as required by Rule 3.4.7)
C
Acknowledge Low Carbon Exclusion Status *
By ticking this box I declare that the Low Carbon Exclusion and Low Carbon Grant status of the CMU may be checked by the Authority at any time following submission of the
Application (as required by Rule 3.4.7).
C
```

#### STOR Declarations (Rule 3.4.8)

The Applicant is required to make one of the following declarations

• Either that the CMU not at the time the Application is submitted is not contracted to provide STOR during the relevant Delivery Year, OR

 That the CMU is currently contracted to provide STYOR at the time of Application for the relevant Delivery Year but that such contract will be withdrawn from by the Applicant should the CMU successfully obtain a capacity agreement for the relevant Delivery Year.

#### **STOR Declarations**

```
STOR No Current contract and not the relevant year *
By ticking this box the Applicant is declaring at the time of making the Application that the CMU to which the Application relates is not the subject of a Relevant STOR Contract and will not be the subject of a Relevant STOR Contract at the commencement of, or during, the relevant Delivery Year

STOR Subject of Contract but to Withdraw *
By ticking this box the Applicant is declaring at the time of making the Application that the CMU to which the Application relates is not the subject of a Relevant STOR Contract and will not be the subject of a Relevant STOR Contract at the commencement of, or during, the relevant Delivery Year

Will not be the subject of a Relevant store Contract at the commencement of, or during, the relevant Delivery Year
```

For the avoidance of doubt the first option is for CMUs which do not have a Relevant STOR Contract, and the second option is for those who do have a Relevant STOR Contract.

#### Application Declaration (Rule 3.12.1)

• That the information contained and submitted in the Application is true and correct, and that the relevant declarations are true and correct; and finally that the entirety of the same has been authorized by the board of directors of the Applicant.

| Declaration that Application is correct *                                                                                                    |
|----------------------------------------------------------------------------------------------------|
| By ticking this box an Applicant s making the declaration required by Rule 3.12.1. Namely that the Applicant confirms that in all material respects the Application and all Additional Information and the relevant declarations made as part of the Application are true and correct and that the Application and Additional Information has been authorised by the board of directors of the Applicant |
|                                                                                                    |

#### MPAN Declaration (Rule 3.4.3 (b))

 Finally, there is a Declaration in respect of the MPAN, where if the Applicant is aware that the MPAN for Meter Identifier for the CMU is also potentially included in another Application for the same capacity auction, then details of how the output of the two CMUs concerned will be separately metered should be provided.

| MPAN Declaration *                                                                                                    |                                                                                                    |
|----------------------------------------------------------------------------------------------------|----------------------------------------------------------------------------------------------------|
| If any Meter Point Administration Number specified in the Application h:<br>(i) registered to another CMU which is a Capacity Committed CMU in re<br>(ii) specified in a prior Application submitted in respect of another CMU<br>Then please provide a declaration explaining how the two CMUs relate | as already been:<br>sepect of one or more of the same Delivery Years; or<br>in the same Prequalification Window,<br>and how metering will separately identify the output of each of them, other wise enter "N/A" |
| MPAN                                                                                                    |                                                                                                    |
|                                                                                                    |                                                                                                    |
|                                                                                                    |                                                                                                    |

Finally, there are the options to *Save*, *Cancel*, or (if the person has the appropriate permission) *Submit* the Application.

#### **Opt-Out Notification**

The final page relevant to a Refurbishing Generating CMU is the Opt-Out Notification page. This page will only be active if the Applicant has chosen to Opt-Out the Pre-Refurbishment element of the Refurbishing Generating CMU.

The Applicant will be asked to provide the relevant information about the Opt-Out notification:

- The reason for the Opt-Out Notification selected from a drop-down list
- A summary of the reasons why the Opt-Out statement is being given
- The Delivery Year for which the Opt-Out Notification is being provided

# **Company Applications - User Support Guide**

| Home       Capacity Market       Contracts for Difference       About EMR       Contact Us       My EMR         Jser                                                                                                    | ational <b>grid</b>         | Electricity Market Reform<br>DELIVERY BODY                                             | Search this site              | ₽ mark.duffield3 - |
|----------------------------------------------------------------------------------------------------|-----------------------------|----------------------------------------------------------------------------------------|-------------------------------|--------------------|
| Jser<br>Management       Landing Page       Company and CMU Summary Page       Refurbishing CMU Structure       Application Page (Pre-Refurb)         Companies       Application Page (Post-Refurb)       Opt-Out Notification         Manage Login<br>Credentials       Opt-out Information         My Profile       Opt Out Reason *<br>Please Select the relevant Opt-out reason from the list         Closed down, decommissioned or otherwise non-operational by the start of the relevant •         Please provide a summary of the reasons for the Opt-out Reason given above *                                                               | Home Capacit                | Market Contracts for Difference About EMR Contact                                      | Us My EMR                     |                    |
| Companies       Application Page (Post-Refurb)       Opt-Out Notification         Manage Login<br>Credentials       Opt-out Information         Ay Profile       Opt Out Reason *<br>Please Select the relevant Opt-out reason from the list<br>Closed down, decommissioned or otherwise non-operational by the start of the relevant *         Application Page (Post-Refurb)       Opt-Out Notification         Anage Login<br>Credentials       Opt-Out Information         Ay Profile       Opt Out Reason *<br>Please Select the relevant of the relevant *         Please provide a summary of the reasons for the Opt-out Reason given above * | lser<br>Ianagement          | Landing Page Company and CMU Summary Page Refurbishing CMU Structure                   | Application Page (Pre-Refurb) | ^                  |
| Manage Login   Naredentials   My Profile   Messaging   Closed down, decommissioned or otherwise non-operational by the start of the relevant *   Please provide a summary of the reasons for the Opt-out Reason given above *                                                                                                    | companies 🕨 🕨               | Application Page (Post-Refurb) Opt-Out Notification                                    |                               |                    |
| Iv Profile       Opt Out Reason *         Please Select the relevant Opt-out reason from the list       Closed down, decommissioned or otherwise non-operational by the start of the relevant ~         Capacity Market >       Please provide a summary of the reasons for the Opt-out Reason given above *                                                                                                    | lanage Login<br>Credentials | Opt-out Information                                                                    |                               |                    |
| lessaging       Closed down, decommissioned or otherwise non-operational by the start of the relevant ~         iapacity Market       Please provide a summary of the reasons for the Opt-out Reason given above *                                                                                                    | ly Profile                  | Opt Out Reason *                                                                       |                               |                    |
| Please provide a summary of the reasons for the Opt-out Reason given above *                                                                                                    | lessaging 🕨 🕨               | Closed down, decommissioned or otherwise non-operational by the start of the relevance | vant 👻                        |                    |
|                                                                                                    | apacity Market 🕨            | Please provide a summary of the reasons for the Opt-out Reason given above *           | k                             |                    |

#### **Opt-Out Declarations**

An additional declaration is also required to be given for the Opt-Out Declaration which is one confirming that the Opt-out statement is correct.

Declaration that Opt-out Notification is correct \*

| By ticking this box a person making the opt-out notification is making the declaration required by Rule 3.11.5. Namely that the person confirms that in all material respects the Opt-<br>out Notification and all Additional Information and the relevant declarations made as part of the Opt-out Notification are true and correct and that the Opt-out Notification and<br>Additional Information has been authorised by the board of directors of the person |
|----------------------------------------------------------------------------------------------------|
|                                                                                                    |

✓

Further declarations on the page are also visible. These are legacy declarations remaining from the design of the system from 2014. However these are not required to be given in 2015 Applications. If they are completed they will have no bearing on the assessment of any Application submitted with them completed.

## 3.8 Application for a Refurbishing Interconnector CMU

Applications for a Refurbishing Interconnector CMU follow the exact same structure a Refurbishing Generating CMU. Applicants for a Refurbishing Interconnector CMU should follow the guidance given in section 3.7 above in so far as references in that section to a Refurbishing Generating CMU should be substituted for references to a Refurbishing Interconnector CMU.

The historic performance requirements include data from the Winter preceding Prequalification, rather than the two year period afforded to Generating CMUs.

## 3.9 Application for a Proven DSR CMU

Having selected the details, and clicked create, the page below will appear populated with the Application details.

| national <b>grid</b>        | Electricity Market Reform Search this                         | site |
|-----------------------------|---------------------------------------------------------------|------|
|                             | DELIVERY BODY                                                 |      |
|                             |                                                               |      |
| Home Capacit                | y Market Contracts for Difference About EMR Contact Us My EMR |      |
| User Management             |                                                               |      |
|                             | Landing Page Company and CMU Summary Page Application Page    |      |
| Companies 🕨 🕨               | Applicant Company                                             |      |
| Manage Login<br>Credentials | Brogden (Test) Energy Ltd                                     |      |
| My Profile                  | СМИ                                                           |      |
| Managing                    | DSREBT                                                        |      |
| Messaging •                 | DSRTest1                                                      |      |
| Capacity Market             | Auction                                                       |      |
|                             | 2015 Four Year Ahead Capacity Market Auction (T-4)            |      |
|                             |                                                               |      |
|                             | Save Cancel Submit                                            |      |

The Landing Page gives the overview of the CMU for whom the Application is to be made reflecting the choices made when initially creating the Application. Applicants should check the details carefully to ensure that they are accurate. If they are not then the application should be cancelled without saving it and recreated with the correct details selected. Should the details be correct the Applicant should proceed to review and input data on both the "Company and CMU Summary Page" and the Application Page.

#### Company and CMU Summary Page

The Company and CMU Summary Page serves three primary purposes.

- 1. It allows the Applicant to specify which role it is applying in; i.e. one of
  - a. Legal Owner
  - b. Despatch Controller
  - c. DSR Provider
  - d. Joint Owner.
- 2. It allows an Applicant to upload any of the following exhibits should they be required to be uploaded alongside the Application under the CM Rules.
  - a. Exhibit D Applicant Declaration (required if the Application is a from a Despatch Controller)
  - b. Exhibit F Aggregator Declaration (required if the Application is from a Despatch Controller who is also an Aggregator)
  - c. Exhibit G Legal Owner Declaration (required if the Application is from a Despatch Controller who is also an Aggregator). Where multiple forms need to be uploaded these should be combined into a single file (e.g. a zip file) and uploaded in this field.

- d. Joint Owner Declaration (required if the Application is in respect of a Interconnector CMU only).
- 3. Finally the CMU and Company Page should be used to review all of the information imported into the Application from both the Company and CMU sections of the system.

Finally, at the bottom of the page, are the self-explanatory options to *Save, Cancel, Delete* or *Submit* the Application.

#### **Application Page**

To the furthest right of the pages is the Application Page.

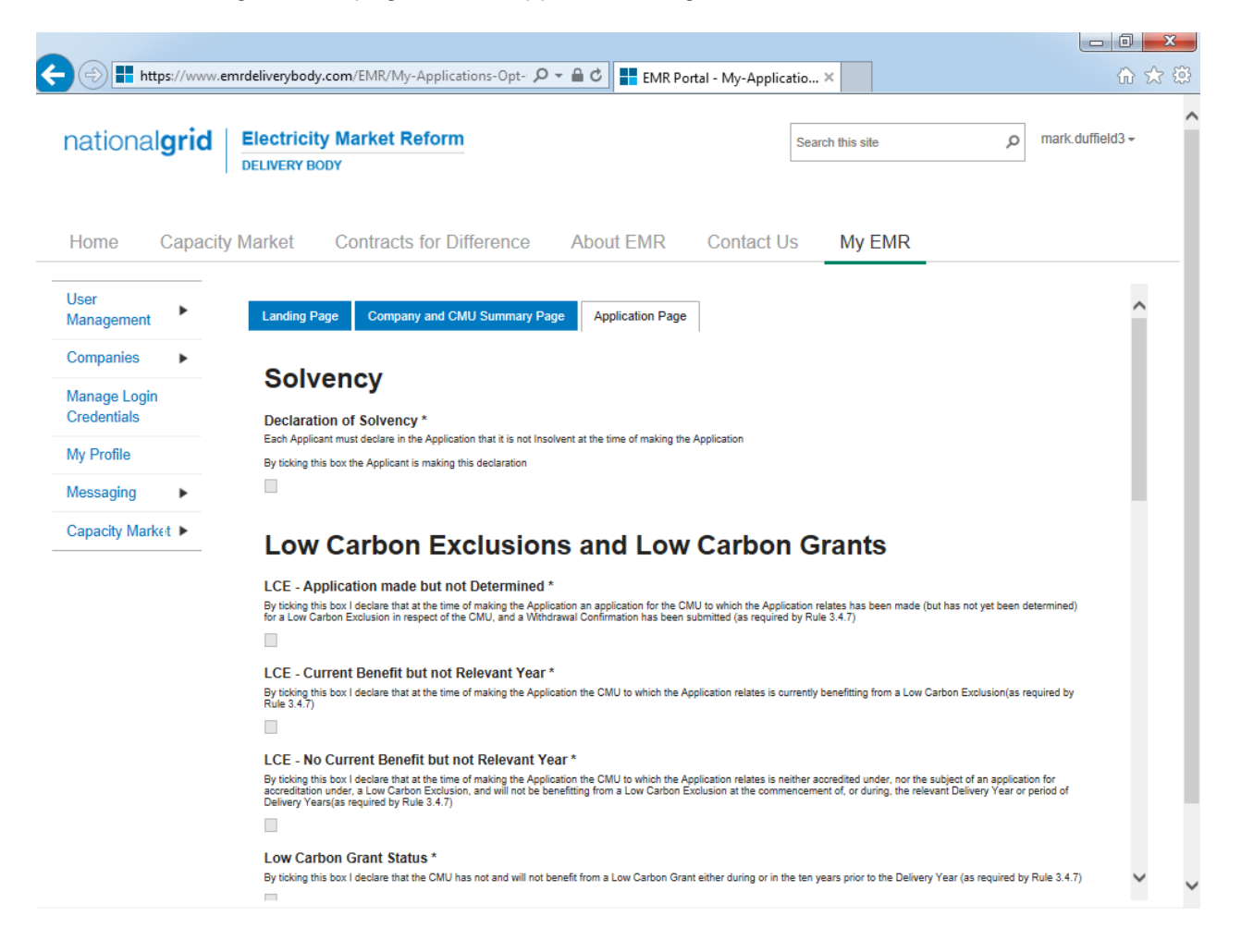

The primary purposes of this page is then to allow an Applicant for an Unproven DSR CMU to provide the declarations required to be made regarding Low Carbon Exclusions and STOR

#### Declarations

There are listed a number of Declarations that need to be made by the Applicant. A number of these declarations are legacy ones from the 2014 application process and are no longer required to be given. If however these are made they will have no impact on the assessment of the Application. The CM Rules specify the declarations that are required, they are:

#### Low Carbon Exclusions and Low Carbon Grants (Rule 3.4.7):

That either:

 The CMU is the subject of an Application for a Low Carbon Exclusion but that this has not yet been determined and for which a Withdrawal Confirmation has been submitted (in which case the Withdrawal Confirmation should be provided); OR

|   | LCE - Application made but not Determined *                                                                                                    |
|---|----------------------------------------------------------------------------------------------------|
|   | By ticking this box I declare that at the time of making the Application an application for the CMU to which the Application relates has been made (but has not yet been determined) for a Low Carbon Exclusion in respect of the CMU, and a Withdrawal Confirmation has been submitted (as required by Rule 3.4.7) |
|   |                                                                                                    |
|   | LCE Withdrawal Document *                                                                                                    |
|   | If the box above is ticked the Applicant should upload their LCE Withdrawal document                                                                                                    |
|   | Browse                                                                                                    |
| т | The CMIL is currently benefitting from a Low Carbon Exclusion but that this does not rel                                                                                                    |

 The CMU is currently benefitting from a Low Carbon Exclusion but that this does not relate to the relevant Delivery Year (in which case a document setting out the term of the Low Carbon Exclusion should be provided); OR

```
LCE - Current Benefit but not Relevant Year *
By ticking this box I declare that at the time of making the Application the CMU to which the Application relates is currently benefitting from a Low Carbon Exclusion(as required by Rule 3.4.7)
CE Term document or LCE Non-Support document *
```

If the box above is ticked the Applicant should upload their LCE Term document or LCE Non-Support document

Browse...

 The CMU will not be in receipt of a Low Carbon Exclusion during the relevant Delivery Year LCE - No Current Benefit but not Relevant Year \*

```
By ticking this box I declare that at the time of making the Application the CMU to which the Application relates is neither accredited under, nor the subject of an application for 
accreditation under, a Low Carbon Exclusion, and will not be benefitting from a Low Carbon Exclusion at the commencement of, or during, the relevant Delivery Year or period of 
Delivery Years(as required by Rule 3.4.7)
```

✓

• Finally the Applicant must declare that the Applicant has not benefited, nor will, from a Low Carbon Grant at any point during the ten years prior to the relevant Delivery Year (Rule 3.4.7) **AND** also to acknowledge that the Authority may check the CMUs Low Carbon Exclusion status following the submission of the Application.

```
Low Carbon Grant Status *
By ticking this box I declare that the CMU has not and will not benefit from a Low Carbon Grant either during or in the ten years prior to the Delivery Year (as required by Rule 3.4.7)

Acknowledge Low Carbon Exclusion Status *
By ticking this box I declare that the Low Carbon Exclusion and Low Carbon Grant status of the CMU may be checked by the Authority at any time following submission of the
Application (as required by Rule 3.4.7).
```

#### STOR Declarations (Rule 3.4.8)

The Applicant is required to make one of the following declarations

- Either that the CMU not at the time the Application is submitted is not contracted to provide STOR during the relevant Delivery Year, OR
- That the CMU is currently contracted to provide STYOR at the time of Application for the relevant Delivery Year but that such contract will be withdrawn from by the Applicant should the CMU successfully obtain a capacity agreement for the relevant Delivery Year.

### **STOR Declarations**

```
STOR No Current contract and not the relevant year *
By ticking this box the Applicant is declaring at the time of making the Application that the CMU to which the Application relates is not the subject of a Relevant STOR Contract and will not be the subject of a Relevant STOR Contract at the commencement of, or during, the relevant Delivery Year

STOR Subject of Contract but to Withdraw *
By ticking this box the Applicant is declaring at the time of making the Application that the CMU to which the Application relates is not the subject of a Relevant STOR Contract and will not be the subject of a Relevant STOR Contract at the commencement of, or during, the relevant Delivery Year
```

For the avoidance of doubt the first option is for CMUs which do not have a Relevant STOR Contract, and the second option is for those who do have a Relevant STOR Contract.

#### Application Declaration (Rule 3.12.1)

 That the information contained and submitted in the Application is true and correct, and that the relevant declarations are true and correct; and finally that the entirety of the same has been authorized by the board of directors of the Applicant.

```
Declaration that Application is correct *
By ticking this box an Applicant s making the declaration required by Rule 3.12.1. Namely that the Applicant confirms that in all material respects the Application and all Additional
Information and the relevant declarations made as part of the Application are true and correct and that the Application and Additional Information has been authorised by the board of
directors of the Applicant
```

#### MPAN Declaration (Rule 3.4.3 (b))

 Finally, there is a Declaration in respect of the MPAN, where if the Applicant is aware that the MPAN for Meter Identifier for the CMU is also potentially included in another Application for the same capacity auction, then details of how the output of the two CMUs concerned will be separately metered should be provided.

#### MPAN Declaration \*

If any Meter Point Administration Number specified in the Application has already been: (i) registered to another CMU which is a Capacity Committed CMU in respect of one or more of the same Delivery Years; or (ii) specified in a prior Application submitted in respect of another CMU in the same Prequalification Window, Then please provide a declaration explaining how the two CMUs relate and how metering will separately identify the output of each of them, other wise enter "N/A" MPAN

Finally, there are the options to *Save*, *Cancel*, or (if the person has the appropriate permission) *Submit* the Application.

## 3.10 Application for an Unproven DSR CMU

Having selected the details, and clicked create, the page below will appear populated with the Application details.

| ational <b>gri</b> | DELIVERY E  | ty Market Reform                      |                       | :          | Search this site | Q | mark.duffield3 <del>-</del> |
|--------------------|-------------|---------------------------------------|-----------------------|------------|------------------|---|-----------------------------|
| lome Capa          | city Market | Contracts for Difference              | About EMR             | Contact Us | My EMR           |   |                             |
| ser<br>anagement   | Landing     | Page Company and CMU Summary F        | Page Application Page |            |                  |   |                             |
| ompanies 🕨 🕨       | Applica     | nt Company                            |                       |            |                  |   |                             |
| anage Login        | Duffield    | (Test) Developments Ltd               |                       |            |                  |   |                             |
| redentials         | CMU         |                                       |                       |            |                  |   |                             |
| y Profile          | UNPDS       | R                                     |                       |            |                  |   |                             |
| essaging 🕨 🕨       | UNPRS       | R1                                    |                       |            |                  |   |                             |
| apacity Market 🕨   | Auction     | 1                                     |                       |            |                  |   |                             |
|                    | 2015 Fo     | our Year Ahead Capacity Market Auctio | on (T-4)              |            |                  |   |                             |

The Landing Page gives the overview of the CMU for whom the Application is to be made reflecting the choices made when initially creating the Application. Applicants should check the details carefully to ensure that they are accurate. If they are not then the application should be cancelled without saving it and recreated with the correct details selected. Should the details be correct the Applicant should proceed to review and input data on both the "Company and CMU Summary Page" and the Application Page.

#### Company and CMU Summary Page

The Company and CMU Summary Page serves three primary purposes.

- 4. It allows the Applicant to specify which role it is applying in; i.e. one of
  - a. Legal Owner
  - b. Despatch Controller
  - c. DSR Provider
  - d. Joint Owner.
- 5. It allows an Applicant to upload any of the following exhibits should they be required to be uploaded alongside the Application under the CM Rules.
  - a. Exhibit D Applicant Declaration (required if the Application is a from a Despatch Controller)
  - b. Exhibit F Aggregator Declaration (required if the Application is from a Despatch Controller who is also an Aggregator)
  - c. Exhibit G Legal Owner Declaration (required if the Application is from a Despatch Controller who is also an Aggregator). Where multiple forms need to be uploaded these should be combined into a single file (e.g. a zip file) and uploaded in this field.

- d. Joint Owner Declaration (required if the Application is in respect of a Interconnector CMU only).
- 6. Finally the CMU and Company Page should be used to review all of the information imported into the Application from both the Company and CMU sections of the system.

Finally, at the bottom of the page, are the self-explanatory options to *Save, Cancel, Delete* or *Submit* the Application.

#### **Application Page**

To the furthest right of the pages is the Application Page.

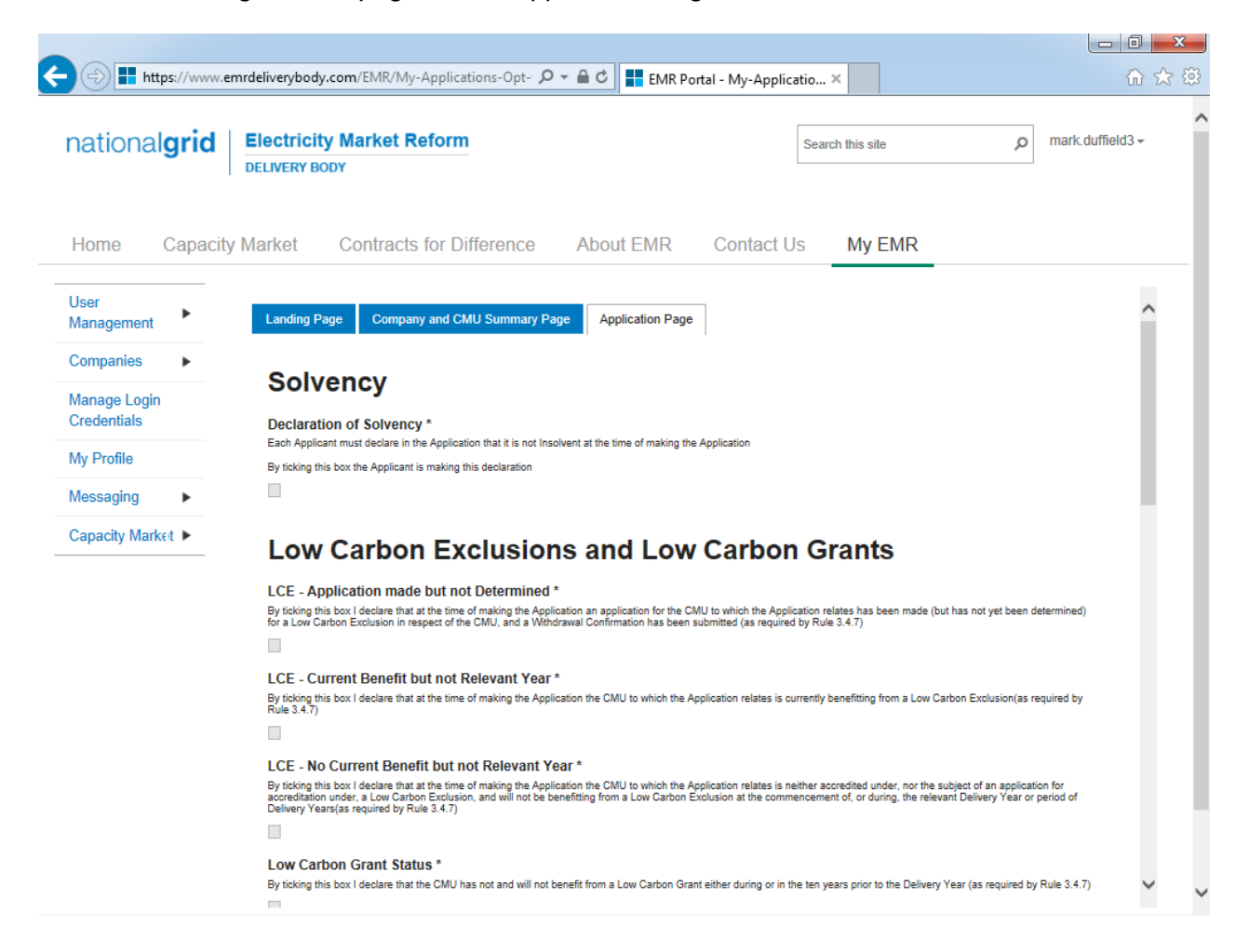

The primary purposes of this page is then to allow an Applicant for an Unproven DSR CMU to provide the declarations required to be made regarding Low Carbon Exclusions and STOR

#### Declarations

There are listed a number of Declarations that need to be made by the Applicant. A number of these declarations are legacy ones from the 2014 application process and are no longer required to be given. If however these are made they will have no impact on the assessment of the Application. The CM Rules specify the declarations that are required, they are:

#### Low Carbon Exclusions and Low Carbon Grants (Rule 3.4.7):

That either:

 The CMU is the subject of an Application for a Low Carbon Exclusion but that this has not yet been determined and for which a Withdrawal Confirmation has been submitted (in which case the Withdrawal Confirmation should be provided); OR

```
LCE - Application made but not Determined *
By ticking this box I declare that at the time of making the Application an application for the CMU to which the Application relates has been made (but has not yet been determined)
for a Low Carbon Exclusion in respect of the CMU, and a Withdrawal Confirmation has been submitted (as required by Rule 3.4.7)

LCE Withdrawal Document *
If the box above is ticked the Applicant should upload their LCE Withdrawal document
Browse...
```

 The CMU is currently benefitting from a Low Carbon Exclusion but that this does not relate to the relevant Delivery Year (in which case a document setting out the term of the Low Carbon Exclusion should be provided); OR

```
LCE - Current Benefit but not Relevant Year *
By ticking this box I declare that at the time of making the Application the CMU to which the Application relates is currently benefitting from a Low Carbon Exclusion(as required by Rule 3.4.7)

LCE Term document or LCE Non-Support document *
If the box above is ticked the Applicant should upload their LCE Term document or LCE Non-Support document
Browse...
```

• The CMU will not be in receipt of a Low Carbon Exclusion during the relevant Delivery Year

LCE - No Current Benefit but not Relevant Year \*

```
By ticking this box I declare that at the time of making the Application the CMU to which the Application relates is neither accredited under, nor the subject of an application for 
accreditation under, a Low Carbon Exclusion, and will not be benefitting from a Low Carbon Exclusion at the commencement of, or during, the relevant Delivery Year or period of 
Delivery Years(as required by Rule 3.4.7)
```

✓

• Finally the Applicant must declare that the Applicant has not benefited, nor will, from a Low Carbon Grant at any point during the ten years prior to the relevant Delivery Year (Rule 3.4.7) **AND** also to acknowledge that the Authority may check the CMUs Low Carbon Exclusion status following the submission of the Application.

```
Low Carbon Grant Status *
By ticking this box I declare that the CMU has not and will not benefit from a Low Carbon Grant either during or in the ten years prior to the Delivery Year (as required by Rule 3.4.7)

Acknowledge Low Carbon Exclusion Status *
By ticking this box I declare that the Low Carbon Exclusion and Low Carbon Grant status of the CMU may be checked by the Authority at any time following submission of the
Application (as required by Rule 3.4.7).
```

#### STOR Declarations (Rule 3.4.8)

The Applicant is required to make one of the following declarations

- Either that the CMU not at the time the Application is submitted is not contracted to provide STOR during the relevant Delivery Year, OR
- That the CMU is currently contracted to provide STYOR at the time of Application for the relevant Delivery Year but that such contract will be withdrawn from by the Applicant should the CMU successfully obtain a capacity agreement for the relevant Delivery Year.

### **STOR Declarations**

```
STOR No Current contract and not the relevant year *
By ticking this box the Applicant is declaring at the time of making the Application that the CMU to which the Application relates is not the subject of a Relevant STOR Contract and will not be the subject of a Relevant STOR Contract at the commencement of, or during, the relevant Delivery Year

STOR Subject of Contract but to Withdraw *
By ticking this box the Applicant is declaring at the time of making the Application that the CMU to which the Application relates is not the subject of a Relevant STOR Contract and will not be the subject of a Relevant STOR Contract at the commencement of, or during, the relevant Delivery Year
```

For the avoidance of doubt the first option is for CMUs which do not have a Relevant STOR Contract, and the second option is for those who do have a Relevant STOR Contract.

#### Application Declaration (Rule 3.12.1)

 That the information contained and submitted in the Application is true and correct, and that the relevant declarations are true and correct; and finally that the entirety of the same has been authorized by the board of directors of the Applicant.

```
Declaration that Application is correct *
By ticking this box an Applicant s making the declaration required by Rule 3.12.1. Namely that the Applicant confirms that in all material respects the Application and all Additional
Information and the relevant declarations made as part of the Application are true and correct and that the Application and Additional Information has been authorised by the board of
directors of the Applicant
```

#### MPAN Declaration (Rule 3.4.3 (b))

 Finally, there is a Declaration in respect of the MPAN, where if the Applicant is aware that the MPAN for Meter Identifier for the CMU is also potentially included in another Application for the same capacity auction, then details of how the output of the two CMUs concerned will be separately metered should be provided.

#### MPAN Declaration \*

| any Meter Point Administration Number specified in the Application has already been:<br>) registered to another CMU which is a Capacity Committed CMU in respect of one or more of the same Delivery Years; or<br>i) specified in a prior Application submitted in respect of another CMU in the same Prequalification Window,<br>hen please provide a declaration explaining how the two CMUs relate and how metering will separately identify the output of each of them, other wise enter "N/A" |  |  |  |  |
|----------------------------------------------------------------------------------------------------|--|--|--|--|
| MPAN                                                                                                    |  |  |  |  |

Finally, there are the options to *Save*, *Cancel*, or (if the person has the appropriate permission) *Submit* the Application.

## 3.11 Applications – General Information

On return to the *My EMR* page, and selecting *My Applications / Opt-outs*, the Applicant will see the Application just made listed.

| EMR Portal - My-Applicati 🗙                           |                             |                     |                             |                                  |                             |
|-------------------------------------------------------|-----------------------------|---------------------|-----------------------------|----------------------------------|-----------------------------|
| $- \rightarrow \mathbf{C}$ $\triangleq$ https://www.e | emrdeliverybody.com/EMR/My- | Applications-Opt-Ou | uts.aspx                    |                                  | 5                           |
| national <b>grid</b>                                  | Electricity Market Reform   |                     |                             | Search this site                 | eleanor.brogden3 -          |
| Home Capacity M                                       | larket Contracts for Diffe  | erence About        | EMR Contact Us              | My EMR                           |                             |
| User Management ►                                     | Application ID              | CMU Identifier 🔺    | Type of CMU 🔶               | Generating Technology Class      | De-Rated Capacity           |
| Companies 🕨                                           | A-T-4-2015-DE-00001         | DE-Ex1              | Existing Generating CMU     | CCGT,OCGT and Reciprocating Engi |                             |
| Manage Login<br>Credentials                           | O-T-4-2019-DE-00001         | DE-Ex2              | Existing Generating CMU     | CCGT,OCGT and Reciprocating Engi | 839.6914492 MW              |
| My Profile                                            | A-T-4-2019-DE-00001         | DE-Rf1              | Refurbishing Generating CMU | Coal/biomass                     | Pre: 86.1028 MW / Pos       |
| Messaging                                             | A-T-4-2019-ExGen1-00001     | ExGen1              | Existing Generating CMU     | Oil-fired steam generators       | 84.6100 MW                  |
| Capacity Market                                       |                             |                     |                             |                                  |                             |
|                                                       |                             |                     |                             |                                  |                             |
|                                                       |                             |                     |                             |                                  |                             |
|                                                       | 4                           |                     |                             |                                  | Þ                           |
|                                                       | Filter by Application ID    | Filter by CMU Ide   | Any -                       |                                  |                             |
|                                                       | Previous 1 Next Show        | 30 v entries        |                             | s                                | showing 1 to 4 of 4 entries |
|                                                       |                             |                     |                             | Add New Applicat                 | ion                         |

By scrolling all the way to the right, one is presented with both the "status" of the Application and with a number of options relevant for each Application saved within the system.

#### **Application Status and Options**

The table below summarises the statuses which an Application may take and the actions that may be taken

| Application     | Actions   | Result                                                                                                    |
|-----------------|-----------|----------------------------------------------------------------------------------------------------|
| Status          | Available |                                                                                                    |
| Saved           | View      | View the Application                                                                                                    |
|                 | Edit      | Edit the Application (subject to user privileges)                                                                              |
|                 | Delete    | Delete the Application (subject to user privileges)                                                                            |
|                 | Submit    | Submit the Application to the Delivery Body for formal                                                                         |
|                 |           | assessment (subject to user privileges)                                                                                        |
| Submitted to DB | View      | View the Application                                                                                                    |
|                 | Withdraw  | Withdraw the Application (subject to user privileges). Please note that if this option is selected the Application will not be |
|                 |           | assessed by the Delivery Body and the CMU will not be eligible                                                                 |
|                 |           | to participate in the capacity auction (unless another application                                                             |
|                 |           | for the same CMU for the same auction is submitted).                                                                           |
| Withdrawn       | View      | View the Application                                                                                                    |
|                 | Edit      | Edit the Application (subject to user privileges)                                                                              |
|                 | Submit    | Submit the Application to the Delivery Body for formal                                                                         |
|                 |           | assessment (subject to user privileges)                                                                                        |

# Company Applications - User Support Guide

| national <b>g</b>  | rid    | Electricit<br>DELIVERY B | t <mark>y Market Reform</mark><br>DDY |                  |           | Search this site   | م mark.duffield3 -            |
|--------------------|--------|--------------------------|---------------------------------------|------------------|-----------|--------------------|-------------------------------|
| lome C             | apacit | y Market                 | Contracts for Di                      | fference About E | MR Contac | t Us My EMR        |                               |
| lser<br>lanagement | •      | on Type                  | Delivery Yea                          | r 🍦 Status       | Å         |                    |                               |
| Companies          | •      |                          | 2019                                  | Saved            | VIEW      | EDIT DELETE SUBMIT | ^                             |
| Manage Login       |        |                          | 2015                                  | Withdrawn        | VIEW      |                    |                               |
| Credentials        |        |                          | 2019                                  | Withdrawn        | VIEW      | EDIT SUBMIT        |                               |
| My Profile         |        |                          | 2019                                  | Withdrawn        | VIEW      | EDIT SUBMIT        |                               |
| Messaging          | •      |                          | 2019                                  | Submitted to DB  | VIEW      | MTHDRAW            |                               |
| Capacity Mark∉t    | •      |                          | 2019                                  | Withdrawn        | VIEW      |                    |                               |
|                    |        |                          | 2016                                  | Withdrawn        | VIEW      | EDIT SUBMIT        |                               |
|                    |        |                          | 2019                                  | Withdrawn        | VIEW      | EDIT SUBMIT        |                               |
|                    |        | <                        | 2019                                  | Submitted to DB  | VIEW      | MTHDRAW            | >                             |
|                    |        |                          |                                       | Any              | Ŧ         |                    |                               |
|                    |        | Previou                  | is 1 Next Show                        | 30 - entries     |           |                    | Showing 1 to 11 of 11 entries |

If the Application is viewed then a further option to "Print" the Application will be included. If selected then the Applicant will be able to download in excel format a spreadsheet containing all of the data within the application.

| national <b>grid</b>        | Electricity Market Reform DELIVERY BODY Sea                   | rch this site | mark.duffield3 <del>-</del> |
|-----------------------------|---------------------------------------------------------------|---------------|-----------------------------|
| Home Capacit                | y Market Contracts for Difference About EMR Contact Us        | My EMR        |                             |
| Jser<br>Nanagement          | Landing Page Company and CMU Summary Page Application Page    |               |                             |
| Companies 🕨 🕨               | Applicant Company                                             |               |                             |
| Manage Login<br>Credentials | Duffield (Test) Energy Ltd<br>CMU                             |               |                             |
| /ly Profile                 | 0608EG                                                        |               |                             |
| Nessaging 🕨 🕨               | 6th August EG                                                 |               |                             |
| Capacity Market 🕨           | Auction<br>2015 Four Year Ahead Capacity Market Auction (T-4) |               |                             |
|                             | Submit Edit Delete Print Close                                |               |                             |

#### Submitting and Withdrawing Applications – Email Notifications

On submission and / or withdrawal of an Application, an automated email will be sent acknowledging that the Application has been received and / or withdrawn from the Delivery Body system. Where it has been submitted the email will contain a reminder as to the deadlines for withdrawal and re-submission should edits need to be made. Copies of all automated correspondence can be reviewed under the *Notifications* option under *Capacity Market* drop down menu.

|                      |                                                                                              |                             | x  |
|----------------------|----------------------------------------------------------------------------------------------|-----------------------------|----|
| 🔶 ⋺ Ħ https://www.e  | mrdeliverybody.com/EMR/Notifications.aspx 🔎 🖛 🖨 🖒 📑 EMR Portal - Notifications 🛛 🗙           | 6 🛠                         | 63 |
| national <b>grid</b> | Electricity Market Reform DELIVERY BODY Search this sile                                     | م mark.duffield3 -          | ,  |
| Home Capacit         | Market Contracts for Difference About EMR Contact Us My EMR                                  |                             |    |
| User<br>Management   | Title 🔶                                                                                      | Type 🍦 Sender               |    |
| Companies 🕨 🕨        | CAPACITY MARKET PREQUALIFICATION APPLICATION - WITHDRAWAL OF SUBMISSION TO THE DELIVERY BODY | Application Man emr@nation  |    |
| Manage Login         | CAPACITY MARKET PREQUALIFICATION APPLICATION - SUBMISSION TO THE DELIVERY BODY               | Application Ma emr@nation   |    |
| Credentials          | CAPACITY MARKET PREQUALIFICATION APPLICATION - WITHDRAWAL OF SUBMISSION TO THE DELIVERY BODY | Application Ma emr@nation   |    |
| My Profile           | CAPACITY MARKET PREQUALIFICATION APPLICATION - SUBMISSION TO THE DELIVERY BODY               | Application Ma emr@nation   |    |
| Messaging            |                                                                                              |                             |    |
| Capacity Market 🕨    |                                                                                              |                             |    |
|                      | <                                                                                            | >                           |    |
|                      | Filter by title                                                                              | Filter by type Filter by s  |    |
|                      | Previous 1 Next Show 30 - entries                                                            | Showing 1 to 4 of 4 entries |    |

# **Company Applications - User Support Guide**

### **4 Opt-out Notifications for an Auction**

Pursuant to Rule 3.11 all Existing generating CMUs or Existing Interconnector CMUs that are also Mandatory CMUs that do not want to participate in the Capacity Auctions, will need to submit an Opt-out Notification.

To do so, navigate to the *My EMR* page, and under the *Capacity Market* option on the left hand side, select *My Applications* / *Opt-outs*.

The blue field *Add New Application* on the right hand side will bring up some options. To create an Opt-out Notification for an Auction, select the option to create a "New Opt-Out Notification for an Auction".

As indicated, select an Auction, and Applicant Company, and the CMU for which the Opt-out Notification is intended.

| New Prequalification Application for an<br>Auction        |
|-----------------------------------------------------------|
| New Opt-Out Notification for an Auction                   |
| New Prequalification Application for<br>Secondary Trading |
| Add New Application                                       |

| Select Auction                                                                              |                               |           |
|---------------------------------------------------------------------------------------------|-------------------------------|-----------|
| Select the Auction that you wish to pre-qualify for                                         |                               |           |
| 2015 Four Year Ahead Capacity Market Au                                                     | iction (T-4)                  | Ψ.        |
| Select Applicant Company                                                                    |                               |           |
| Select the name of the Company that is to act as the Ap                                     | pplicant for this Application | on        |
| Select Applicant Company                                                                    |                               | *         |
|                                                                                             |                               |           |
| Select the CMU<br>Select the name of the CMU for which the Pre-qualificat                   | ion Application is to be m    | nade      |
| Select the CMU<br>Select the name of the CMU for which the Pre-gualificat<br>Select the CMU | ion Application is to be m    | nade<br>T |
| Select the CMU<br>Select the name of the CMU for which the Pre-qualificat<br>Select the CMU | ion Application is to be m    | nade<br>T |
| Select the CMU<br>Select the name of the CMU for which the Pre-qualificat<br>Select the CMU | ion Application is to be m    | nade<br>V |
| Select the CMU<br>Select the name of the CMU for which the Pre-qualificat<br>Select the CMU | ion Application is to be m    | nade<br>T |
| Select the CMU<br>Select the name of the CMU for which the Pre-qualificat<br>Select the CMU | ion Application is to be m    | nade<br>V |

Once the appropriate items have been selected the "Landing Page" will appear confirming the selections made for the Opt-Out Notification.

| EMR Portal - My-Applicati 🗙                                 | ×                                                               |                    |
|-------------------------------------------------------------|-----------------------------------------------------------------|--------------------|
| $\leftarrow \rightarrow \mathbf{C}$ $\triangleq$ https://ww | ww.emrdeliverybody.com/EMR/My-Applications-Opt-Outs.aspx        | ž                  |
| national <b>grid</b>                                        | Electricity Market Reform DELIVERY BODY Search this site        | eleanor.brogden3 - |
| Home Capacity                                               | ity Market Contracts for Difference About EMR Contact Us My EMR |                    |
| User Management ►                                           | Landing Page Company and CMU Summary Page Opt-Out Notification  |                    |
| Companies 🕨                                                 | Applicant Company                                               |                    |
| Manage Login<br>Credentials                                 | Duffield (Test) Developments Ltd                                |                    |
| My Profile                                                  | CMU<br>ExGen1                                                   |                    |
| Messaging                                                   | Existing Generating Test                                        |                    |
| Capacity Market                                             | Auction 2015 Four Year Ahead Capacity Market Auction (T-4)      |                    |
|                                                             | Save Cancel Submit                                              |                    |

The Company and CMU Summary Page summarises the information from the Company and CMU sections of the system into the Opt-Out Notification. It also contains the options for the person submitting the Opt-Out Notification to confirm whether they are applying as a Legal Owner. All Opt-Out Notifications should be submitted by the Legal Owner and as a consequence the four documents upload facilities provided do not need to be used by a party providing the Opt-Out Notification.

The final page relevant to an Opt-Out Notification is the Opt-Out Notification page. Here the person submitting the Opt-Out Notification will be asked to provide the relevant information about the Opt-Out notification:

- The reason for the Opt-Out Notification selected from a drop-down list
- A summary of the reasons why the Opt-Out statement is being given
- The Delivery Year for which the Opt-Out Notification is being provided

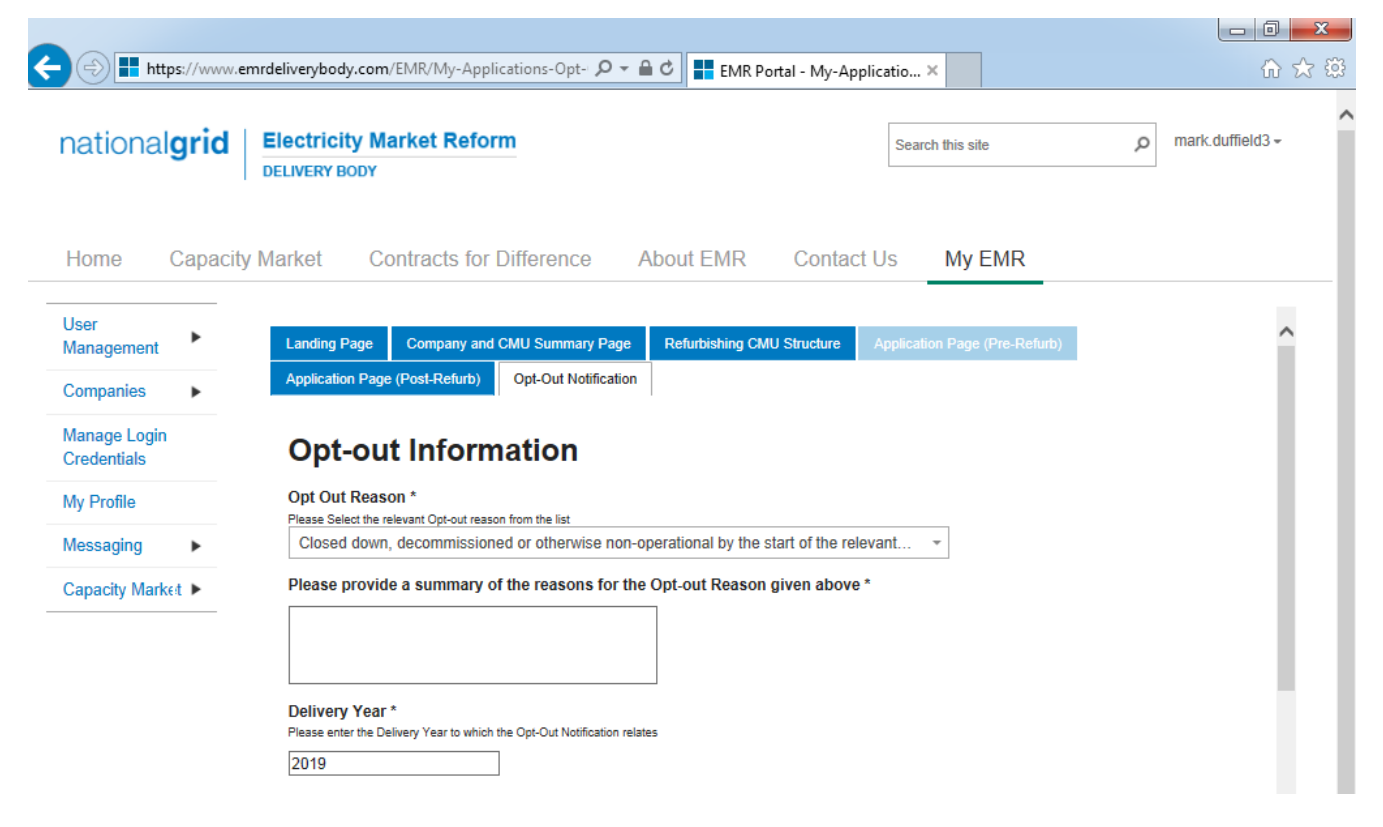

#### **Opt-Out Declarations**

An additional declaration is also required to be given for the Opt-Out Declaration which is one confirming that the opt-out statement is correct.

Declaration that Opt-out Notification is correct \*

By ticking this box a person making the opt-out notification is making the declaration required by Rule 3.11.5. Namely that the person confirms that in all material respects the Optout Notification and all Additional Information and the relevant declarations made as part of the Opt-out Notification are true and correct and that the Opt-out Notification and Additional Information has been authorised by the board of directors of the person

✓

Further declarations on the page are also visible. These are legacy declarations remaining from the design of the system from 2014. However these are not required to be given in 2015 Opt-Out Notifications. If they are completed they will have no bearing on the Opt-Out Notification.

## **5 Further Information / Questions**

In the event you have any questions regarding the Application process you can contact us through

Telephone: 01926 655300 Extension 2 E-mail: <u>emr@nationalgrid.com</u>